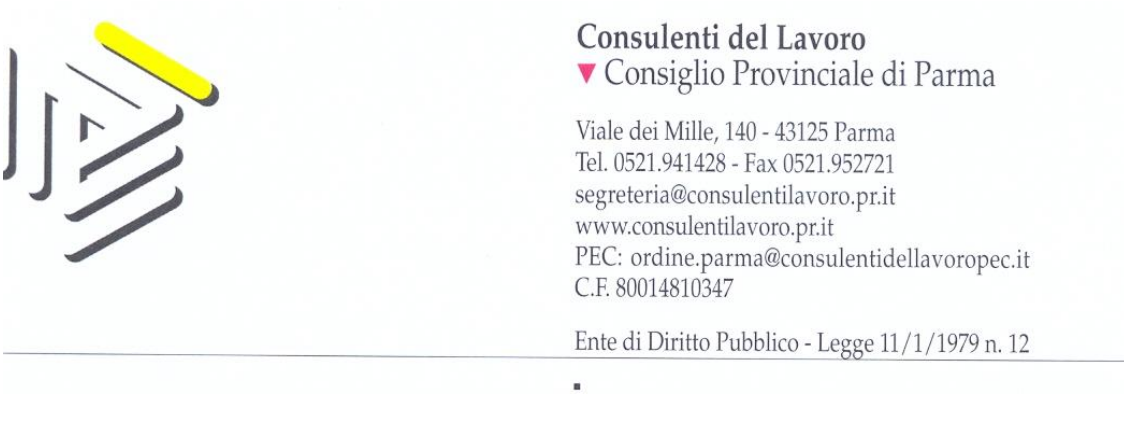

Parma, 10/02/2016

Prot. n. 134/U

Ai Consulenti del Lavoro di Parma Ai Praticanti Consulenti del Lavoro di Parma

Oggetto: Circolare n. 03\_2016.

A) Regione Emilia Romagna - Invio circolari del Ministero del Lavoro in merito agli ammortizzatori sociali in deroga.
B) Comunicazione CNO: INPS – Aggiornamenti vari.
C) Incontro INAIL Regionale - Bologna 3 febbraio 2016.
D)Pubblicazione avviso INAIL Direzione Emilia Romagna 2016- Criteri e modalità per la realizzazione di progetti finalizzati alla prevenzione.
E)Videoconferenza del 24/02/2016.

- A) Si allegano le circolari del Ministero del Lavoro in merito agli ammortizzatori sociali in deroga, pervenute dalla Regione Emilia Romagna per il tramite della Consulta Regionale dei Consigli Provinciali.
- B) Dal Consiglio Nazionale è pervenuta la comunicazione, che alleghiamo, inerente ad alcuni approfondimenti relativi a questioni e problematiche che riguardano l'INPS.
- C) Si trasmette, in allegato, il materiale illustrativo delle tematiche affrontate nel corso dell'incontro tenutosi il 3 febbraio u.s. presso la sede INAIL Regionale, al quale ha partecipato la Collega Tiziana Nanni, Vice Presidente della Consulta Regionale dei Consigli Provinciali.
- D) La Responsabile Processo Prevenzione dell'Inail di Parma, Dr.ssa Squarcina, informa che la Direzione Regionale INAIL Emilia Romagna ha pubblicato, in conformità a quanto stabilito dalla Direzione Centrale Prevenzione, i criteri e le modalità da adottare per la realizzazione di progetti prevenzionali in regime di compartecipazione professionale e/o economica con altri soggetti pubblici o privati titolati, al fine di garantire al riguardo trasparenza ed imparzialità ai sensi dell'art.12 della legge n.241/90 e degli artt. 23,26 e 27 del D. Lgs. n.233/2013. I dettagli per la presentazione di tali progetti sono contenuti nell'avviso pubblico reperibile al seguente indirizzo:

http://www.inail.it/internet/default/INAILincasodi/Incentiviperlasicurezza/Finanzia mentiperlasicurezza/index.html E) Ricordiamo agli Iscritti che il giorno 24/02/2016 dalle ore 15,00 (rilevazione presenze ore 14,45) alle 17,00, presso la sede del nostro Ordine, trasmetteremo la videoconferenza del Centro Studi Castelli – Ratio, sul tema "Comunicazione IVA ed altri approfondimenti IVA - Bilancio (parte 1^): aspetti civilistici e focus sui principi contabili". Vogliamo puntualizzare che la partecipazione alla videoconferenza garantirà la maturazione dei crediti formativi previsti dal regolamento della formazione continua; in particolare l'evento in calendario il prossimo 24/02/2015, consentirà l'acquisizione di 2 crediti, in quanto la durata della proiezione è di circa 2 ore e 15 minuti.

La prenotazione è obbligatoria e deve essere effettuata entro e non oltre il giorno 22/02/2016 e comunque fino ad esaurimento posti, collegandosi sul sito <u>www.teleconsul.it</u> sezione Convegni, utilizzando il proprio DUI (documento unico d'identità). E' necessario precisare che le presenze saranno limitate a 32 persone, tante quante possono essere contenute all'interno della nostra sala riunioni.

Nell'ipotesi che le richieste fossero superiori alla capienza della sala, organizzeremo ulteriori proiezioni, elaborando un calendario in merito.

E' superfluo raccomandare la massima puntualità, inoltre, Vi chiediamo di **comunicare per tempo, la sopravvenuta indisponibilità a partecipare, allo scopo di favorire altri colleghi in "lista d'attesa**". Nel caso in cui, al momento della prenotazione, la stessa non fosse più possibile per il superamento della capienza della sala, Vi invitiamo comunque ad inviare via fax al 0521-952721, la richiesta di partecipazione allo scopo di organizzare ulteriori visioni dell'evento.

N.B.: Si informano i Consulenti del Lavoro che le circolari del Consiglio Provinciale vengono pubblicate sul sito <u>www.consulentilavoro.pr.it</u> - circolari.

Per il Consiglio Provinciale di Parma

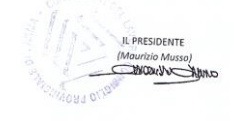

Allegati:

- Comunicazione CNO: Inps – Aggiornamenti vari.

- Materiale illustrativo incontro Inail del 3 febbraio u.s..

<sup>-</sup> Circolari Ministero in merito agli ammortizzatori sociali.

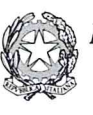

Ministero del Lavoro e delle Politiche Sociali Partenza - Roma, 04/02/2016 Prot. 40 / 0002493

INPS Direzioni Centrale Prestazioni Sostegno Reddito luca.sabatini@inps.it edoardo.varano@inps.it

TECNOSTRUTTURA delle Regioni associazione@pec.tecnostruttura.it

Direzione Generale della tutela delle condizioni di lavoro e delle relazioni industriali <u>dgtutelalavoroDivIV@lavoro.gov.it</u>

E p.c. Assessore Gianfranco SIMONCINI Coordinatore Lavoro della IX Commissione della Conferenza delle Regioni gianfranco.simoncini@regione.toscana.it

Prot. n.

Allegati:

Ministero del Lavoro

e delle Politiche Sociali

Direzione Generale degli Ammortizzatori

sociali e I.O.

DIV. III

Rif. nota prot. n. del

Oggetto: circolare n. 4 del 2 febbraio 2016 in materia di ammortizzatori sociali in deroga - D.Lgs n. 148 del 14 settembre 2015; Legge n. 208 del 28 dicembre 2015 e Decreto del Ministro del lavoro e delle politiche sociali di concerto con il Ministro dell'economia e delle finanze n. 83473 del 1 agosto 2014.

Si inoltra, per opportuna conoscenza, la circolare n. 4 del 2 febbraio 2016 relativa al raccordo tra la vigente normativa in materia di ammortizzatori sociali in deroga, il decreto legislativo n. 148 del 14 settembre 2015, la legge n. 208 del 28 dicembre 2015 e il decreto del Ministro del lavoro e delle politiche sociali di concerto con il Ministro dell'economia e delle finanze n. 83473 del 1 agosto 2014.

La circolare n.4 del 2014 è, inoltre, pubblicata sul sito istituzionale di questo Ministero.

Il Direttore Generale Dott. Ugo Menziani

F.M.

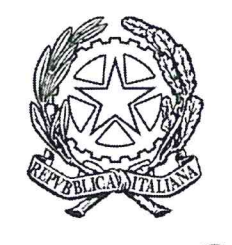

Ministero del Lavoro e delle Politiche Sociali

Direzione Generale degli Ammortizzatori sociali e I.O.

Circolare n. 4 del 2 febbraio 2016

Oggetto: Normativa in materia di ammortizzatori sociali in deroga - D.Lgs n. 148 del 14 settembre 2015; Legge n. 208 del 28 dicembre 2015 e Decreto del Ministro del lavoro e delle politiche sociali di concerto con il Ministro dell'economia e delle finanze n. 83473 del 1 agosto 2014.

#### 1) Quadro normativo

Il decreto legislativo n. 148 del 14 settembre 2015, recante "Disposizioni per il riordino della normativa in materia di ammortizzatori sociali in costanza di rapporto di lavoro, in attuazione della legge 10 dicembre 2014, n. 183", di seguito decreto legislativo n.148 del 2015, contiene la nuova disciplina in materia di integrazione salariale ordinaria e straordinaria e in materia di fondi di solidarietà.

Il decreto del Ministro del lavoro e delle politiche sociali di concerto con il Ministro dell'economia e delle finanze n. 83473 del 01 agosto 20014, disciplina, invece, i criteri di concessione degli ammortizzatori sociali in deroga, sia in costanza che in caso di cessazione del rapporto di lavoro.

Le due discipline, quindi, non si sovrappongono ma sono tra loro complementari in quanto gli ammortizzatori in deroga intervengono nei casi non previsti dalla legislazione vigente (decreto legislativo n. 148 del 2015), allo scopo di fornire tutela a lavoratori che altrimenti ne sarebbero privi.

1

Acquisito il parere dell'Ufficio Legislativo prot. n. 532 del 28 gennaio 2016, con la presente circolare si forniscono le indicazioni e i chiarimenti operativi in merito alla disciplina degli ammortizzatori sociali in deroga, alla luce delle recenti novità normative.

#### 2) Lavoratori beneficiari

#### a) Anzianità aziendale

Il comma 1 dell'articolo 2 del decreto interministeriale n.83473 del 01.08.2014 indica i requisiti soggettivi per accedere ai trattamenti di integrazione salariale in deroga.

In particolare, nel far riferimento ai lavoratori destinatari del trattamento, il suddetto decreto stabilisce che, per l'annualità 2015, l'integrazione salariale in deroga può essere concessa o prorogata ai lavoratori subordinati con la qualifica di operaio, impiegati e quadri, ivi compresi gli apprendisti e i lavoratori somministrati, subordinatamente al conseguimento di un'anzianità lavorativa presso l'impresa di almeno dodici mesi alla data di inizio del periodo di intervento.

Il decreto interministeriale n.83473 citato, detta una disciplina a carattere complementare rispetto a quanto previsto dall'art.1, comma 2, del D.Lgs n.148 del 2015, che, invece, stabilisce un'anzianità lavorativa di 90 gg di lavoro effettivo dalla data di presentazione della domanda di concessione del trattamento di integrazione salariale.

Si conferma pertanto, che, salvo quanto previsto dal comma 1 dell'articolo 6 del D.I. n. 83473 citato, il requisito soggettivo per accedere ai trattamenti di cassa integrazione in deroga è di dodici mesi di anzianità dalla data di assunzione presso l'azienda che presenta la domanda, come previsto dal suddetto decreto.

#### b) Apprendisti

Gli articoli 1 e 2 del D.Lgs n.148 del 2015 prevedono che i destinatari dell'intervento di cassa integrazione siano i lavoratori con contratto di lavoro subordinato, ivi compresi gli apprendisti assunti con contratto professionalizzante.

Conseguentemente tale tipologia di apprendisti è destinataria di:

 Cassa Integrazione Guadagni Straordinaria, se dipendenti di imprese per le quali trovano applicazione le sole integrazioni salariali straordinarie, limitatamente alla causale di intervento "crisi aziendale";

RA

- Cassa Integrazione Guadagni Ordinaria se dipendenti di imprese nei casi in cui le stesse rientrino nel campo di applicazione sia delle integrazioni salariali ordinarie sia di quelle straordinarie, oppure delle sole integrazioni salariali ordinarie;
- Cassa Integrazione Guadagni in Deroga se dipendenti di imprese per le quali trova applicazione la sola disciplina delle integrazioni salariali straordinarie, destinatarie di CIGS, ma per causale di intervento diversa dalla "crisi aziendale".

Parallelamente, gli apprendisti non titolari di contratto professionalizzante nonché gli apprendisti assunti con contratto professionalizzante nei casi in cui non ricorrano i presupposti di cui agli artt. 1 e 2 del D.lgs 148 citato sono destinatari di Cassa Integrazione Guadagni in deroga.

#### 3) Contributo Addizionale

L'articolo 5 del D.Lgs n.148 del 2015 ha introdotto una nuova disciplina per il contributo addizionale a carico delle imprese che presentano domanda di integrazione salariale.

In particolare, viene prevista una misura progressiva per il contributo addizionale pari al 9% della retribuzione globale che sarebbe spettata al lavoratore per le ore di lavoro non prestate, relativamente ai periodi di integrazione salariale ordinaria e straordinaria fruiti all'interno di uno o più interventi concessi sino ad un limite complessivo di 52 settimane in un quinquennio mobile; al 12% oltre al limite di 52 e sino a 104 settimane in un quinquennio mobile e del 15% oltre al limite di 104 settimane in un quinquennio mobile.

Considerando che, relativamente al contributo addizionale, il sopracitato decreto interministeriale nulla dispone e che, correlativamente, l'articolo 46, comma 1, lett. l) del D.Lgs 148 del 2015 ha abrogato l'art.8, commi da 1 a 5, e 8 del D.L. 21 marzo 1988, n.86, convertito con modificazioni dalla legge 20 maggio 1988, n.160, tale nuova disciplina, introdotta da una fonte primaria, trova applicazione per tutte le tipologie di cassa integrazione, ivi compresa la cassa integrazione in deroga.

#### 4) Modalità di erogazione e termine per il rimborso delle prestazioni

Il comma 3 dell'articolo 7 del D.Lgs n.148 del 2015 stabilisce che "il conguaglio o la richiesta di rimborso delle integrazioni corrisposte ai lavoratori debbano essere effettuati, a pena decadenza,

entro 6 mesi dalla fine del periodo di paga in corso alla scadenza del termine di durata della concessione o dalla data del provvedimento di concessione, se successivo. Per i trattamenti conclusi prima dell'entrata in vigore del presente decreto, i sei mesi di cui al precedente periodo decorrono da tale data".

Considerando che, relativamente alle modalità di erogazione e al termine per il rimborso delle prestazioni, il sopracitato decreto interministeriale nulla dispone, tale nuova disciplina, introdotta da una fonte primaria, trova applicazione per tutte le tipologie di cassa integrazione, ivi compresa la cassa integrazione in deroga.

#### 5) Termini presentazione della domanda

Per quanto attiene ai trattamenti di integrazione salariale in deroga, il comma 7 dell'articolo 2 del D.I. n.83473 citato prevede che "L'azienda presenta, in via telematica, all'Inps e alla Regione, la domanda di concessione o proroga del trattamento di integrazione salariale in deroga alla normativa vigente, corredata dall'accordo, entro venti giorni dalla data in cui ha avuto inizio la sospensione o la riduzione dell'orario di lavoro. In caso di presentazione tardiva della domanda, il trattamento di CIG in deroga decorre dall'inizio della settimana anteriore alla data di presentazione della domanda".

Il comma 2 dell'articolo 15 e il comma 1 dell'articolo 25 del D.Lgs n.148 del 2015 stabiliscono i termini di presentazione delle domande, rispettivamente di 15 giorni dall'inizio della sospensione o riduzione dell'attività lavorativa per i trattamenti di Cassa Integrazione Ordinaria e di 7 giorni dalla data di conclusione della procedura di consultazione sindacale o dalla data di stipula dell'accordo aziendale per la Cassa Integrazione Straordinaria, oltre alla decorrenza della sospensione non prima del trentesimo giorno dalla data di presentazione della domanda.

Considerato che il disposto dell'articolo 2, comma 7, del Decreto Interministeriale n.83473 del 01 agosto 2014 ha natura di norma complementare come sopra chiarito, resta confermata, in relazione ai termini di presentazione delle domande per i trattamenti di integrazione salariale in deroga, la disciplina ivi contenuta.

#### 6) Trattamento di Fine Rapporto

Per quanto riguarda il trattamento di integrazione salariale in deroga, e il rimborso delle quote di T.F.R. maturate durante il periodo "ininterrotto" di sospensione dal lavoro seguito dalla risoluzione del rapporto di lavoro stesso, si precisa che non può essere rimborsato dall'INPS. Infatti, la

condizione di sospensione dal lavoro per intervento della cassa integrazione guadagni in deroga non rientra in alcuna fattispecie normativa che ne preveda l'indennizzo, essendo la relativa prestazione finanziata da risorse di natura non contributiva.

Pertanto, anche nell'ipotesi in cui sopravvenga la risoluzione del rapporto di lavoro, dopo un periodo di CIG in deroga fruito dal lavoratore senza soluzione di continuità rispetto alla fine del periodo d'intervento di cassa integrazione salariale straordinaria, sono erogabili a carico della Cassa integrazione guadagni solo le quote di TFR maturate durante il periodo di intervento di integrazione salariale straordinaria.

Conseguentemente, la corresponsione delle quote di TFR maturate durante il periodo di intervento di integrazione salariale in deroga resta a carico del datore di lavoro.

#### 7) Legge di Stabilità 2016

Il comma 304 dell'articolo 1 della Legge n. 208 del 28 dicembre 2015, recante "Disposizioni per la formazione del bilancio annuale e pluriennale dello Stato" (Legge di stabilità per l'anno 2016), dispone un incremento, per l'anno 2016, di 250 milioni di euro per il rifinanziamento degli ammortizzatori sociali in deroga, dettando, nel contempo, disposizioni per la concessione e/o la proroga del trattamento di integrazione salariale e di mobilità in deroga, a decorrere dal 1 gennaio 2016 e fino al 31 dicembre 2016:

il trattamento di integrazione salariale in deroga, fermo restando, quanto disposto dall'articolo
 2 del D.I. n.83473 del 1 agosto 2014, che disciplina le condizioni in presenza delle quali può essere concessa la CIG in deroga, può essere concesso o prorogato per un periodo non superiore a tre mesi nell'arco di un anno;

- il trattamento di mobilità in deroga alla vigente normativa, a parziale rettifica di quanto stabilito dall'art.3, comma 5, del D.I. n.83473 del 1 agosto 2014, non può essere concesso ai lavoratori che alla data di decorrenza del trattamento abbiano già beneficiato di prestazioni di mobilità in deroga per almeno tre anni, anche non continuativi. Per i restanti lavoratori il trattamento può essere concesso per non più di quattro mesi, non ulteriormente prorogabili, più ulteriori due mesi nel caso di lavoratori residenti nelle aree di cui al T.U. approvato con D.P.R. n.218/1978. Per tali lavoratori il periodo concedibile, non può, comunque, eccedere il periodo di tre anni e quattro mesi.

Il Direttore Generale Dott. Ugo Menziani

5

F.M.

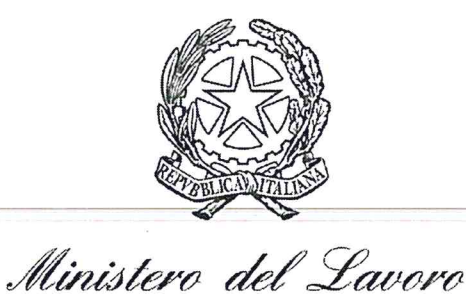

e delle Politiche Sociali

Direzione Generale degli Ammortizzatori

Sociali e I.O.

Div. III

TECNOSTRUTTURA delle Regioni associazione@tecnostruttura.it

Ministero del Lavoro e delle Politiche Sociali

Partenza - Roma, 16/12/2015 Prot. 40 / 0025879

Assessore Gianfranco SIMONCINI Coordinatore Lavoro della IX Commissione della Conferenza delle Regioni gianfranco.simoncini@regione.toscana.it

# Oggetto: Mobilità in deroga Chiarimenti in merito ai criteri applicativi

In merito alla nota prot. 0007065 dell'11.12.2014 inviata da questa Direzione Generale alla Regione Puglia e per conoscenza all'INPS, e in particolare all'ultimo periodo che prevede che " a seguito dell'entrata in vigore del decreto interministeriale n. 83473 del 01.08.2014, non possono essere concessi trattamenti di mobilità in deroga senza soluzione di continuità rispetto all'evento del licenziamento ovvero a trattamenti già conclusi" si chiarisce, in accordo con il messaggio INPS n. 7189 del 27.11.2015, che i decreti regionali o governativi di concessione di mobilità in deroga non possono prevedere concessioni di trattamenti di mobilità in deroga per periodi non continuativi rispetto all'evento del licenziamento o rispetto a trattamenti già conclusi.

IL DIRETTORE GENERALE Dott. Udo Menziani

FM.

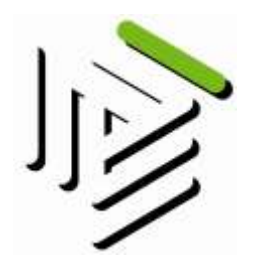

### Consulenti del Lavoro

Consiglio Nazionale dell'Ordine Viale del Caravaggio 84 00147 Roma Tel. 06 549361 - Fax 06 5408282 e-mail consiglionazionale@consulentidellavoro.it e-mail pec consiglionazionale@consulentidellavoropec.it C.F.: 80148330584

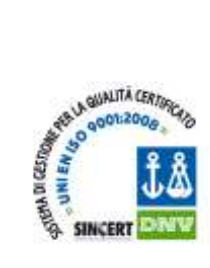

Roma, 08/02/2016 Prot. n. 1637/U/COMUNICATI E NOTIZIE

VIA E-MAIL Allegati: 2

Ai Presidenti dei Consigli Provinciali dell'Ordine dei Consulenti del Lavoro ILL. SS.

e p.c. Ai Signori Consiglieri Nazionali e Revisori dei Conti del Consiglio Nazionale dell'Ordine dei Consulenti del Lavoro LL. II.

Oggetto: INPS – Aggiornamenti vari.

Gentile Presidente,

qui di seguito si trasmettono alcuni approfondimenti relativi a questioni e problematiche che riguardano l'INPS.

Nel restare a disposizione per eventuali ulteriori chiarimenti, si inviano cordiali saluti.

IL VICE PRESIDENTE Vincenzo Silvestri)

VS/vs

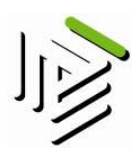

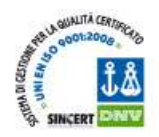

### PRECISAZIONI SULLA CIRCOLARE n. 197/2015 SULLA NUOVA CIGO

È noto il disagio creato sulla presentazione delle istanze di CIGO a partire dal 24 settembre 2015, data di entrata in vigore del D.Lgs. n. 148/2015.

La mancanza di un regime transitorio ha comportato un lungo blocco dell'operatività delle sedi, parzialmente recuperato con la circolare 197/2015.

Moltissime sedi sono rimaste, infatti, ferme nell'istruttoria delle pratiche, anche perché il decreto legislativo ha preannunciato una riscrittura delle causali di accesso alle integrazioni.

L'Istituto ha recentemente dato indicazione, nelle more di tale decreto, di utilizzare gli stessi criteri di valutazione usati dalle soppresse commissioni provinciali. Pertanto, da qualche settimana dovrebbe essere ripreso l'esame delle pratiche, col difficile compito di coniugare i vecchi criteri di valutazione delle causali con le novità introdotte dal D.Lgs. n. 148/2015.

Tra queste novità introdotte ci soffermeremo in particolare sulle seguenti fattispecie:

- a) il file in formato CSV che la circolare Inps n. 197/2015 impone di allegare alle istanze e che ha creato più di un problema interpretativo a qualche sede.
  - Il file CSV da allegare all'istanza di CIGO fornisce all'INPS le informazioni (solo quelle ricorrenti) previste dalla nuova norma ma al momento, e per un periodo transitorio, contiene una serie di altre informazioni che l'INPS già detiene e che con la procedura a regime non saranno più richieste. Oltre questo file null'altro bisogna inviare all'INPS. Non sono previste autocertificazioni o altre attestazioni a firma del datore di lavoro. Se qualche sede lo ha richiesto, lo ha fatto impropriamente.
- b) il nuovo termine di decadenza di 6 mesi per il conguaglio delle integrazioni salariali autorizzate.
  - L'INPS avverte la necessità di porre l'attenzione sul termine di decadenza per il conguaglio delle somme di CIGS e contratto di solidarietà, tema sul quale a breve sarà emanato un nuovo messaggio. Infatti, circa il termine di decadenza di 6 mesi nella circ. 197/2015, punto 1.7, è stato detto che "*per i trattamenti richiesti a decorrere dalla data di entrata in vigore del decreto legislativo o, se richiesti antecedentemente, non ancora conclusi entro tale data, viene introdotto un termine di decadenza pari a 6 mesi, <u>dalla fine del periodo di paga in corso alla scadenza del termine di durata della concessione o dalla data del provvedimento di concessione se successivo, entro il quale sono ammessi il conguaglio (data presentazione UNIEMENS) o la richiesta di rimborso delle integrazioni corrisposte ai lavoratori.*</u>

<u>Per i trattamenti già autorizzati il cui periodo di integrazione salariale si conclude</u> prima della data di entrata in vigore del decreto legislativo, i sei mesi decorrono dalla data di entrata in vigore dello stesso.

**Per "provvedimento di concessione" si intende** la delibera dell'INPS territorialmente competente per quanto riguarda le integrazioni salariali ordinarie, <u>e il decreto</u> <u>ministeriale per le integrazioni salariali straordinarie</u>. A tal riguardo, si sottolinea che ad ogni istanza di CIGO o ad ogni decreto di concessione CIGS/contratto di solidarietà

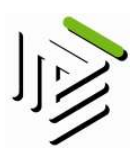

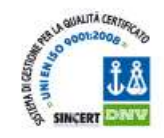

dovrà corrispondere, da parte delle sede INPS, un'unica autorizzazione relativa all'intero periodo per ogni unità produttiva interessata."

L'attenzione maggiore, pertanto, dovrà porsi proprio nei casi in cui interviene il decreto ministeriale di concessione. Il citato provvedimento di autorizzazione unica dell'intero periodo dell'Inps, infatti, ha natura endoprocedimentale e quindi la sua mancanza non sospende il termine di decadenza dei sei mesi. Il rischio, quindi, è che se non si sollecita la predetta autorizzazione dell'Inps, necessaria al conguaglio o al pagamento delle integrazioni, possa maturare la decadenza del termine di 6 mesi.

Esempio: contratto di solidarietà dal 1 maggio 2015 al 31 agosto 2015 il cui decreto ministeriale è stato emesso precedentemente alla sua scadenza.

Occorre necessariamente conguagliare le integrazioni entro e non oltre i 6 mesi dalla data di entrata in vigore del D.Lgs. 148/2015 e, quindi, il 25 marzo 2016. Tale decadenza, si ribadisce, si formerà indipendentemente dalla presenza o meno dell'autorizzazione dell'Inps al conguaglio stesso.

- c) il concetto di unità produttiva nell'edilizia.
  - Si allega il messaggio 7336/2015 (pubblicato comunque su internet) con cui è stato chiarito che «nel settore dell'edilizia e affini, ai fini della qualificazione dei cantieri come unità produttiva, la costituzione e il mantenimento degli stessi, deve essere in esecuzione di un <u>contratto di appalto</u> e i lavori devono avere una <u>durata minima di almeno sei mesi</u> ("data presunta fine cantiere" quadro B).

#### **GESTIONE SEMAFORI E DURC**

E' in corso una modifica alla procedura DURC interno, non più in linea con la norma.

L'Istituto si adeguerà alla procedura DURC Online, con interrogazioni del sistema al fine di acquisire la regolarità delle aziende.

L'ultima interrogazione con invio delle PEC col preavviso di accertamento negativo risalgono allo scorso 30 maggio 2015. Si presume che le interrogazioni verranno riattivate fra circa 3 mesi. Occorrerà fare attenzione alle eventuali notifiche dei preavvisi di accertamento negativo e regolarizzare entro 15 giorni al fine di mantenere anche per il periodo pregresso il godimento dei benefici contributivi. Si ricorda che una volta regolarizzata la posizione il DURC si mantiene per 120 giorni anche in questi casi in cui si applica l'art. 1, comma 1175, Legge 296/2006.

# AGGIORNAMENTI SU EVENTUALI PROCESSI

#### DI RIORGANIZZAZIONE DELLE SEDI

La riorganizzazione è in fase embrionale, viene definita dall'INPS "utente centrica". Le modifiche riguarderanno principalmente la sede centrale e le strutture amministrative e le attività di back office e non dovrebbero avere nessun impatto nei confronti degli intermediari. La direzione generale avrà 6 vice direzioni generali, una nello specifico gestirà il rapporto con gli intermediari. Questa vice direzione avrà

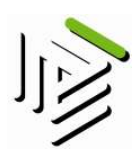

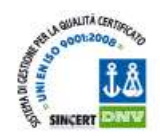

una specifica delega che le permetterà di esercitare un potere gerarchico diretto sulle sedi territoriali, senza più passare dal direttore generale. Molte agenzie territoriali saranno chiuse. Lo schema vedrà una sede provinciale ed una serie di agenzie satellite del territorio sull'esempio delle aree metropolitane. Varierà il fascicolo del contribuente che sarà unico per ogni soggetto e raccoglierà le informazioni dei diversi servizi. Saranno istituiti dei poli territoriali virtuali per attività di alta specializzazione e di bassa frequenza. La sede di Roma Eur gestirà per tutta Italia l'accreditamento contributivo per la gestione separata, per quei periodi per i quali risultano versamenti ma mancano le corrispondenti denunce nominative.

Altro progetto in corso è la sistemazione delle anagrafiche degli UniEmens, soprattutto per quanto attiene alle discordanze sui codici fiscali dei lavoratori.

# VERIFICHE ISPETTIVE SULLE ASSUNZIONI

#### SGRAVIO TRIENNALE LEGGE 190/2014

È stato preannunciato un prossimo intervento di verifica sulla legittimazione delle assunzioni con sgravio triennale effettuate entro il 31 dicembre 2015.

Sono stati individuati tre livelli di rischio all'interno dei quali interverranno in sede ispettiva per la verifica di eventuali elusioni:

1) lavoratore che ha avuto un contratto a tempo indeterminato presso lo stesso datore di lavoro prima dei sei mesi dall'assunzione con lo sgravio triennale;

2) lavoratore che prima dei sei mesi dall'assunzione con lo sgravio triennale, era assunto presso datore di lavoro dello stesso settore produttivo;

3) assunzioni con sgravio triennale presso aziende in CIGS.

Nella prima area di rischio andrà verificato se nei sei mesi di interruzione tra un rapporto e l'altro con lo stesso datore di lavoro, tale interruzione sia stata effettiva.

Nella seconda area di rischio occorrerà dimostrare che tra i datori di lavoro non ci sia collegamento societario.

Nell'ultima ipotesi occorrerà dimostrare che le assunzioni siano state fatte per mansioni differenti dal personale collocato in CIGS.

# QUESITI IN MATERIA DI ASSUNZIONI CONGIUNTE IN AGRICOLTURA

Sono stati sottoposti all'Istituto alcuni quesiti in materia di assunzioni congiunte in agricoltura, che di seguito si riportano con le relative risposte:

• La presentazione come "Referente Unico" è un OBBLIGO o una FACOLTA? Il REFERENTE UNICO è obbligato a trasmettere tutte le denunce.

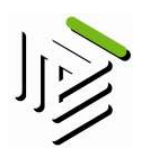

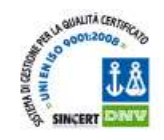

- Il DMAG deve presentarlo il REFERENTE UNICO per conto di tutte le aziende "congiunte" (oppure le SINGOLE AZIENDE, indicando i dati del Referente Unico? Il REFERENTE UNICO deve presentare sia la Denuncia Aziendale e sia il DMAG (per tutte le aziende congiunte, compresa la sua), quindi nel DMAG andranno indicati il "nuovo" codice CIDA che identificata l' "azienda congiunta" ed i codici CIDA di tutte le aziende congiunte compresa quella del referente unico.
- Se un dipendente lavora per più aziende, con assunzione congiunta, il Referente Unico deve presentare tale dipendente nella sua totalità per conto di TUTTE le aziende coinvolte... ma le aziende stesse, se hanno altri dipendenti, devono presentare la loro denuncia DMAG "normale", senza quindi indicare NULLA per il dipendente in questione?
  Il REFERENTE UNICO deve presentare il DMAG (per tutte le aziende congiunte, compresa la sua), quindi nel DMAG andranno indicati il "nuovo" codice CIDA che identifica l' "azienda congiunta" ed i codici CIDA di tutte le aziende congiunte compresa quella del referente unico; nello stesso andranno indicate le informazioni (retribuzioni, giornate, ecc.) per ogni lavoratore occupato.

#### Esempi:

- un lavoratore "utilizzato" nello stesso mese c/o 2 aziende dovrà essere esposto in 2 righe distinte del DMAG ognuna riportante il codice CIDA dell'Azienda utilizzatrice, il numero delle giornate lavorate c/o tale azienda e le retribuzioni corrisposte;

- un lavoratore "utilizzato" nello stesso mese su zone tariffarie diverse dovrà essere esposto "normalmente" utilizzando i codici Istat dei comuni dove sono ubicati i fondi e la zona tariffaria;

- un lavoratore "utilizzato" nello stesso giorno c/o più aziende sarà esposto normalmente in tutte le aziende (COME SE FOSSE UN PART TIME) e in questo caso l'istituto conteggerà per lo stesso una sola giornata.

Nulla osta al fatto che il lavoratore assunto "congiuntamente" possa essere assunto da una azienda aderente all'accordo per svolgere lavori che non rientrano nell'accordo; in questo caso l'azienda che utilizzerà il lavoratore dovrà trasmettere il DMAG, con il proprio CIDA, in maniera autonoma, mentre il REFERENTE UNICO dovrà trasmettere il DMAG indicando il medesimo lavoratore solo se questi è stato assunto in maniera congiunta ed utilizzato nelle attività previste dall'accordo.

#### CORREZIONE EMENS/ UNIEMENS

Si trasmette un manuale utile per seguire l'esatto percorso per la correzione degli EMENS e UNIEMENS .

# QUESITO ENPALS

È stato chiesto se l'obbligo della denuncia Enpals con conseguente richiesta di agibilità e UNILAV, sia da rispettare indipendentemente dal requisito di assicurabilità del lavoratore. Il dubbio nasce, ad esempio, nei confronti di quei lavoratori che sono già assicurati presso altra cassa di previdenza o perché si è in presenza di prestazione gratuita.

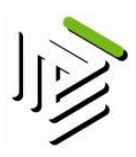

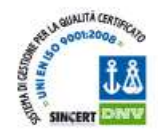

La prestazione lavorativa resa da un lavoratore dello spettacolo è, di regola, soggetta agli adempimenti informativi e contributivi tipici del lavoro subordinato: UNILAV (anche laddove si tratti di lavoratore autonomo con partita iva) + certificato telematico di agibilità (nei casi previsti dal D.Lgs.C.P.S. n. 708/1947) + UniEmens + pagamento contribuzione base e di solidarietà. Al riguardo, per una disamina compiuta si rinvia ai primi paragrafi della circ. INPS 154/2014.

Come negli altri settori produttivi, detti obblighi sussistono laddove la prestazione sia resa in forma professionale, ovvero laddove sussistano i requisiti di abitualità, continuità e laddove la prestazione medesima sia resa a fronte di un corrispettivo.

Anche in assenza di corrispettivo, laddove la prestazione sia resa da un professionista del settore, il requisito della professionalità è considerato intrinseco all'attività svolta, pertanto vigono gli obblighi informativi e contributivi di cui sopra.

Laddove la prestazione, ancorché svolta da un professionista del settore, sia resa in forma gratuita (es. spettacoli destinati al finanziamento di progetti umanitari, sociali, ecc.), il committente è assolto dagli adempimenti di cui sopra, dovendo unicamente effettuare la richiesta di agibilità telematica a titolo gratuito.

In presenza di un compenso, la prestazione è sempre considerata soggetta ai predetti obblighi informativi e contributivi.

Costituisce eccezione al predetto principio lo svolgimento ex art. 1, comma 188, legge n. 296/2006, come modificato dall'art. 39-quater del D.L. n. 159/2007 convertito in Legge, con modificazioni, dalla Legge n. 222/2007, di spettacoli dal vivo effettuati da specifiche categorie di soggetti per compensi che complessivamente non superano l'ammontare di euro 5.000,00 su base annua. In detti casi, il committente/datore di lavoro non ha alcun obbligo informativo/contributivo, neppure in relazione alle comunicazioni obbligatorie.

Se ad esempio un consulente del lavoro iscritto all'Enpacl, dovesse esibirsi in spettacoli gratuitamente o fino a €. 5000,00 di retribuzione, non farebbe scattare l'obbligo degli adempimenti di cui sopra.

Per la descrizione puntuale del sopra citato regime si rinvia alla circ.. ex Enpals n. 6/2007 (sezione circolari e messaggi ex Enpals della sezione circolari e messaggi del sito Inps).

# LEGGE DI STABILITA' 2016 (N.208/2015), COMMI 651 E 284

# Comma 651

È previsto uno speciale sgravio contributivo dell'80% per tre anni, per i conducenti che operano con veicoli equipaggiati con tachigrafo digitale e prestanti la propria attività in servizi di trasporto internazionale per almeno 100 giorni annui.

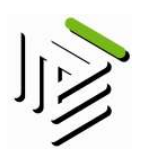

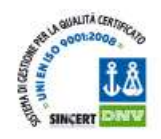

La circolare dell'istituto è in via di uscita. Il punto maggiormente difficile da regolamentare è ovviamente il requisito dei 100 giorni. L'Istituto ritiene che per una semplificazione della gestione sia opportuno che una volta raggiunto il requisito e accettata la domanda, per la restante parte dell'anno il beneficio permanga, indipendentemente da dove sarà effettuato il trasporto.

# Comma 284

La norma prevede che i lavoratori del settore privato iscritti all'assicurazione generale obbligatoria o alle forme sostitutive della medesima (es. spettacolo, volo, ecc.), che abbiano in corso un rapporto di lavoro a tempo pieno e indeterminato e che maturino entro il 31 dicembre 2018 il diritto al trattamento pensionistico di vecchiaia, con anzianità contributiva di almeno 20 anni, possono ridurre l'orario di lavoro in misura compresa tra il 40% e il 60% (part time verticale o misto, orizzontale).

Al lavoratore sarà riconosciuta, a carico dell'Inps, la contribuzione figurativa sulla retribuzione persa, fino alla maturazione del requisito anagrafico. Inoltre, sarà erogato in busta paga un bonus mensile pari alla contribuzione previdenziale I.V.S. a carico del datore di lavoro calcolata sempre sulla retribuzione persa. Tale bonus è esente da contributi e imposte e, ovviamente, sarà a totale carico del datore di lavoro.

Per accedere a questo beneficio è previsto che l'interessato si doti preliminarmente della certificazione Inps attestante la presenza dei requisiti contributivi ed anagrafici.

Raggiunto l'accordo col datore di lavoro, le parti stipulano regolare contratto di lavoro part time ai sensi dell'art. 5 del D.Lgs. n. 81/2015, i cui effetti rimarranno sospesi fino alla data di accoglimento dell'istanza ad opera dell'Inps e decorreranno dal primo giorno del periodo di paga mensile successivo alla predetta data.

Il contratto viene poi sottoposto alla DTL competente per l'autorizzazione da rilasciare entro 5 giorni dalla presentazione della domanda.

A questo punto il datore di lavoro potrà inviare la domanda telematica all'Inps che provvede ai controlli di congruità rispetto alla copertura finanziaria prevista, procedendo all'eventuale prenotazione delle risorse necessarie.

| Donne  | 2016-2017 - anni 65 mesi 7<br>2018 - anni 66 mesi 7 |
|--------|-----------------------------------------------------|
| Uomini | 2016-2018 - anni 66 mesi 7                          |

Età pensionabile

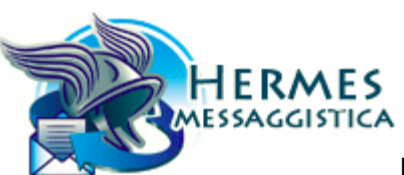

# INPS.HERMES.07/12/2015.0007336

| Mittente              |                                                                                                    |
|-----------------------|----------------------------------------------------------------------------------------------------|
| Sede:                 | 0064 Segreteria DEL DIRETTORE GENERALE                                                                                                    |
| Messaggio numero:     | 007336 del 07/12/2015 10.45.56                                                                                                    |
| Classificazione:      |                                                                                                    |
| Tipo messaggio:       | Standard                                                                                                    |
| Visibilità Messaggio: | Strutture INPS                                                                                                    |
| Area/Dirigente:       | Direzione[Corona Gianmichele]                                                                                                    |
| Messaggio:            |                                                                                                    |
| Oggetto:              | Circolare n. 197 del 2.12.2015 – nozione di unità produttiva –<br>domande di cassa integrazione guadagni ordinaria - istruzioni<br>procedurali. |
| Corpo del messaggio:  |                                                                                                    |

Direzione Centrale Prestazioni a sostegno del reddito

Direzione Centrale Sistemi informativi e tecnologici

AI DIRETTORI REGIONALI AI DIRETTORI DELLE AREE METROPOLITANE AI DIRETTORI PROVINCIALI AI DIRETTORI DELLE FILIALI DI COORDINAMENTO AI RESPONSABILI DELLE AGENZIE

In relazione alla nuova normativa riguardante le integrazioni salariali come delineata dalla riforma di cui al D.Lgs. n. 148/2015, la circolare n. 197/2015 ha definito la nozione di unità produttiva.

Ai fini della standardizzazione degli archivi informatici riguardanti le prestazioni CIG e dell'allineamento degli stessi alla definizione di unità produttiva sancita nella circolare in oggetto, gli operatori di sede addetti all'istruttoria delle istanze di CIGO devono attenersi alle seguenti istruzioni.

1) Per le domande pervenute dal 7 dicembre 2015, i dati dell'unità produttiva comunicati devono essere registrati per la prima volta dall'operatore di sede come una "nuova" unità produttiva secondo i criteri di cui al punto 1.4 della circ. 197/15.

A tal fine, si deve controllare che l'indirizzo dell'unità produttiva coincida con l'indirizzo della sede legale.

Qualora l'indirizzo comunicato differisca da quello della sede legale, occorrerà verificare, anche in base ai dati preesistenti nei nostri archivi, che lo stesso si riferisca ad un diverso stabilimento, filiale o laboratorio distaccato dalla sede, che abbia un'organizzazione autonoma (v. punto 1.4 della circ. 197/15).

Nel settore dell'edilizia e affini, ai fini della qualificazione dei cantieri come unità produttiva, la costituzione e il mantenimento degli stessi, deve essere in esecuzione di un contratto di appalto e i lavori devono avere una durata minima di almeno sei mesi ("data presunta fine cantiere" - quadro B).

Le suddette caratteristiche devono essere dimostrate dall'azienda allegando alla domanda la documentazione probatoria.

2) Ai fini del computo del limite 52 settimane nel biennio mobile (art. 12 D.Lgs. 148/15), come specificato al punto 2.3 della circ. 197/15, si tiene conto anche dei periodi di CIGO anteriori al 24 settembre 2015.

Pertanto, in fase di elaborazione della domanda su Sistema Unico, devono essere aggregati i periodi già fruiti da unità produttive preesistenti aventi il medesimo indirizzo, utilizzando i tasti "Controllo settimane" e "Seleziona UP".

La procedura informatica sarà opportunamente adeguata al fine di guidare gli operatori di sede alla registrazione ed alla successiva individuazione delle Unità Produttive associate alle domande pervenute dal 7 dicembre 2015.

II Direttore generale

Cioffi

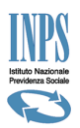

# Breve Manuale di Istruzione

Per la visualizzazione e correzione delle denunce Emens / Uniemens dei

# Lavoratori Dipendenti

| Dove si consultano gli Emens/Uniemens Errati                | Pag. 2  |
|-------------------------------------------------------------|---------|
| Come si correggono gli Emens/Uniemens Errati (Reinvio file) | Pag. 7  |
| Come si Correggono gli EMENS ERRATI                         | Pag. 8  |
| Come si Correggono gli UNIEMENS ERRATI                      | Pag. 15 |
| Variazione Uniemens SENZA valenza contributiva              | Pag. 19 |
| Variazione Uniemens CON valenza contributiva                | Pag. 23 |
| Dove si consultano i DM10 Virtuali                          | Pag. 28 |
| Dove si consultano i DM10-Vig                               | Pag. 38 |

# **Ricordiamo:**

- Emens = Flusso di denunce retributive dei lavoratori da <u>01/2005</u> a <u>12/2009;</u>
- Uniemens = Flusso di denunce retributive e contributive individuali dei lavoratori da 01/2010 ad oggi
- Per l'anno 2010 è stato possibile inviare entrambe le tipologie di denunce.

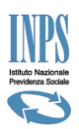

# <u>Dove si consultano gli Emens/Uniemens Errati ?</u>

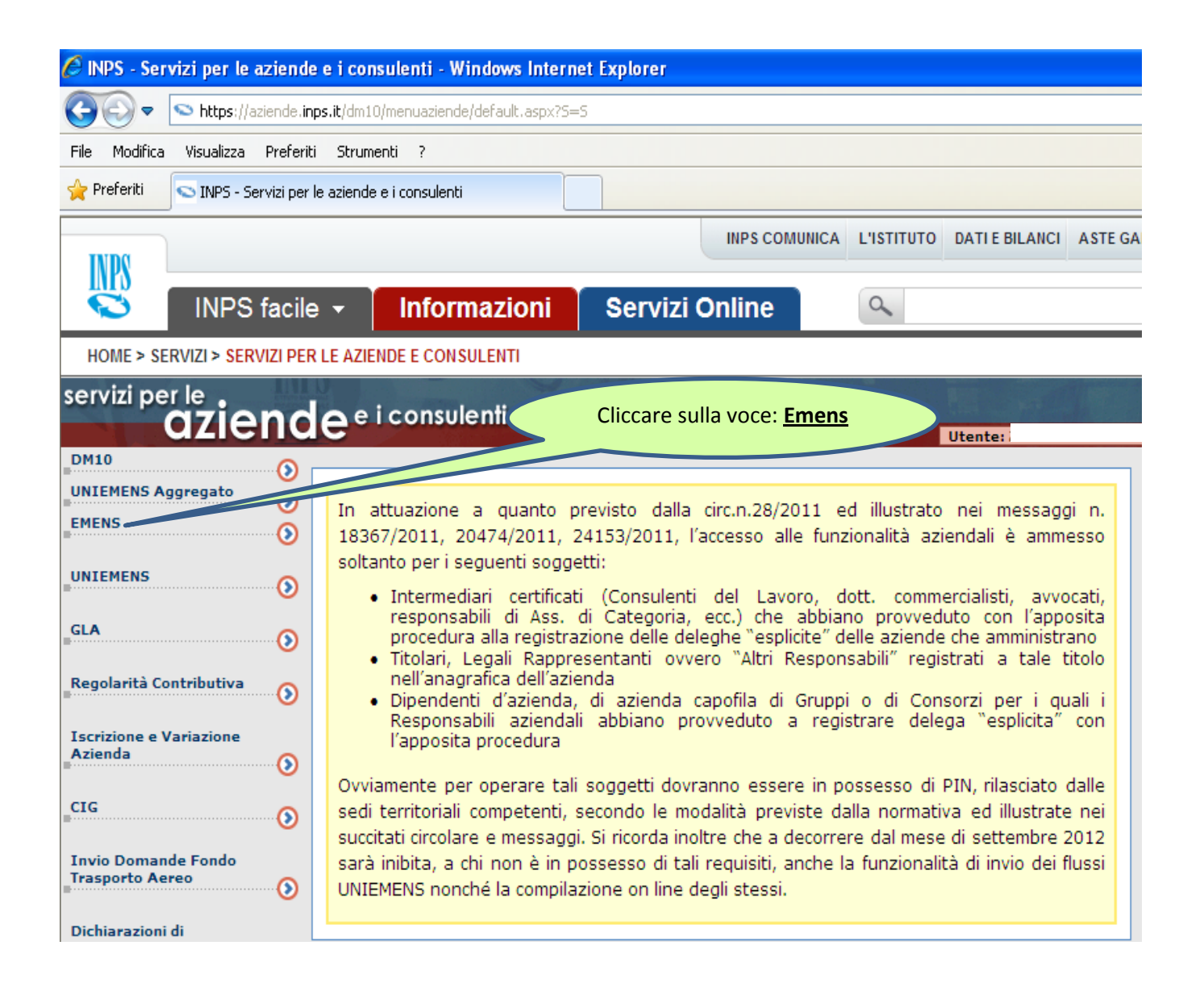

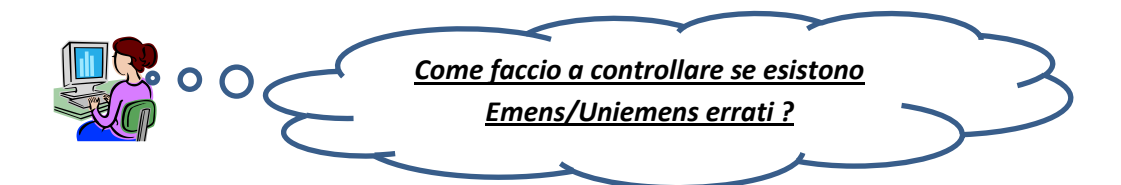

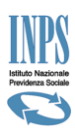

# 1° - Modalità per la consultazione degli Emens/Uniemens errati:

Dal menù principale:

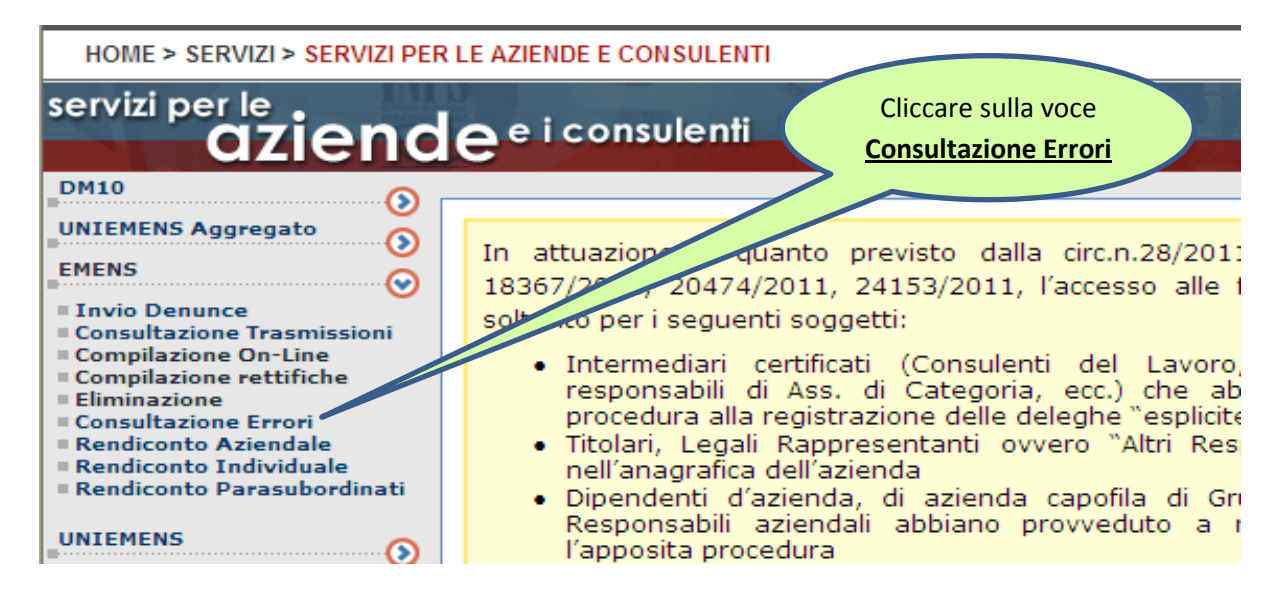

Si apre un menù dal quale abbiamo varie opzioni di scelta.

In base alla scelta effettuata ci verrà restituito un elenco di Emens/Uniemens errati.

La prima opzione "Per periodo ", ci consente di analizzare tutti gli Emens/Uniemens errati presenti nell'archivio per tutte le matricole di cui si è attivata la delega esplicita (circ. n. 28/2011).

Analizzeremo la seconda scelta inserendo il numero di matricola dell'azienda di cui si vuole ottenere il controllo.

|   | INDO                                               |                                                        | INPS COMUNICA      | L'ISTITUTO  | DATI E BILANCI       | A STE GARE E FORNITC |     |
|---|----------------------------------------------------|--------------------------------------------------------|--------------------|-------------|----------------------|----------------------|-----|
|   |                                                    | Servizi Onlii                                          | ne 🔍               | ~           |                      |                      |     |
| 9 | Scegliere <u>UNA</u> delle opzioni a disposizione. |                                                        |                    |             |                      |                      |     |
|   | <u>Per periodo</u> = Tutti gli Emens Errati        | 2                                                      | I. I               | 1           |                      |                      |     |
|   | <u>Per matricola/periodo</u> = Tutti gli           | Compilazione On                                        | -Line Eliminazione | e Rendicont | Utente: 7:<br>:o Azi | Cliccare sul ta      | sto |
|   | Emens Errati per la Matricola elencati per         |                                                        |                    |             |                      | <u>Visualizza</u>    |     |
|   | periodo                                            | Visualizza                                             | azione denunc      | e retribut  | ive mensin e         | 7 /-                 |     |
|   |                                                    |                                                        | RIC                | ERCA        |                      |                      |     |
|   |                                                    | <ul> <li>Per periodo</li> <li>Per matricola</li> </ul> | a/periodo:         | I           | 17                   |                      |     |
|   |                                                    | O Per matricola                                        | a/codice fiscale   | •: [        |                      |                      |     |
|   |                                                    | O Denunce tras                                         | smesse da altri :  | soggetti    |                      |                      |     |
|   |                                                    | ○ Matricole ine                                        | esistenti          |             |                      |                      |     |
|   |                                                    |                                                        | Visu               | ıalizza     |                      |                      |     |
|   |                                                    |                                                        |                    |             |                      |                      |     |

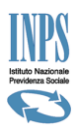

Questa è la lista che si presenta dopo aver selezionato l'opzione di scelta " *Per matricola/periodo* "; un elenco di denunce Emens/Uniemens errate raggruppate per periodo.

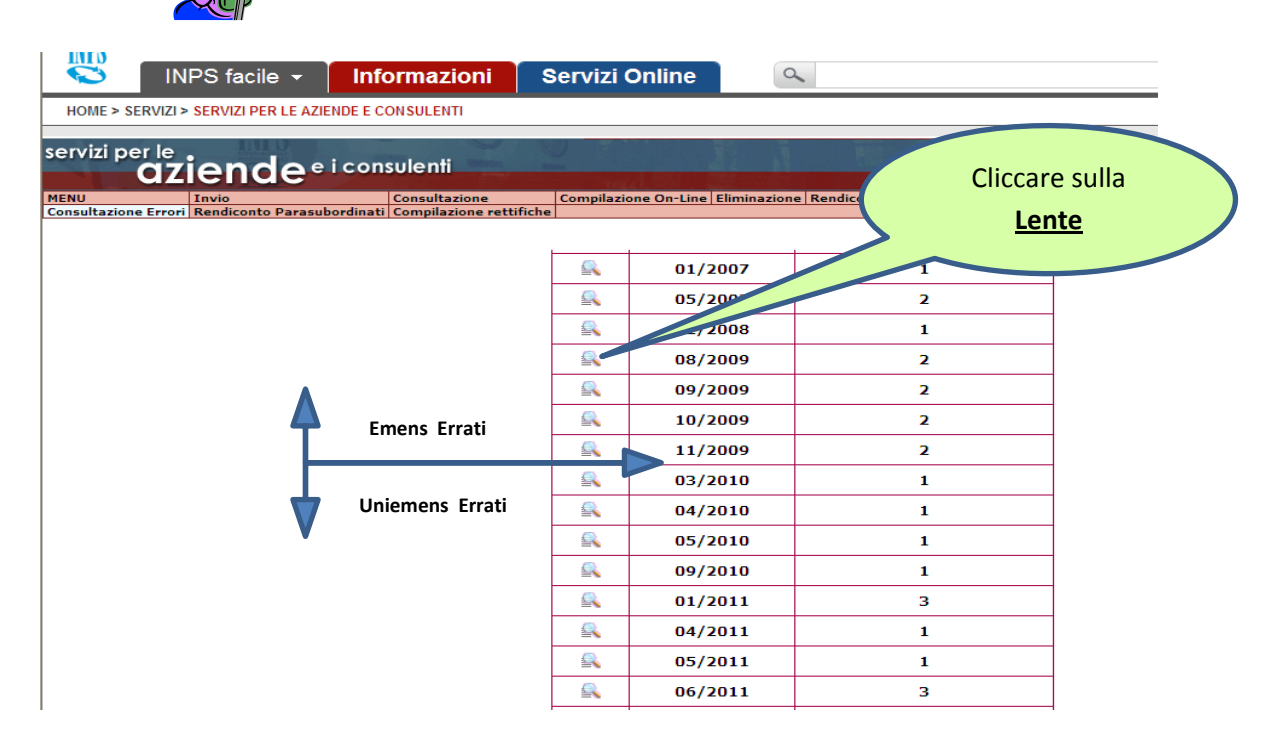

Cliccando sulla lente di ingrandimento si ottiene la lista delle denunce errate per periodo / per la matricola

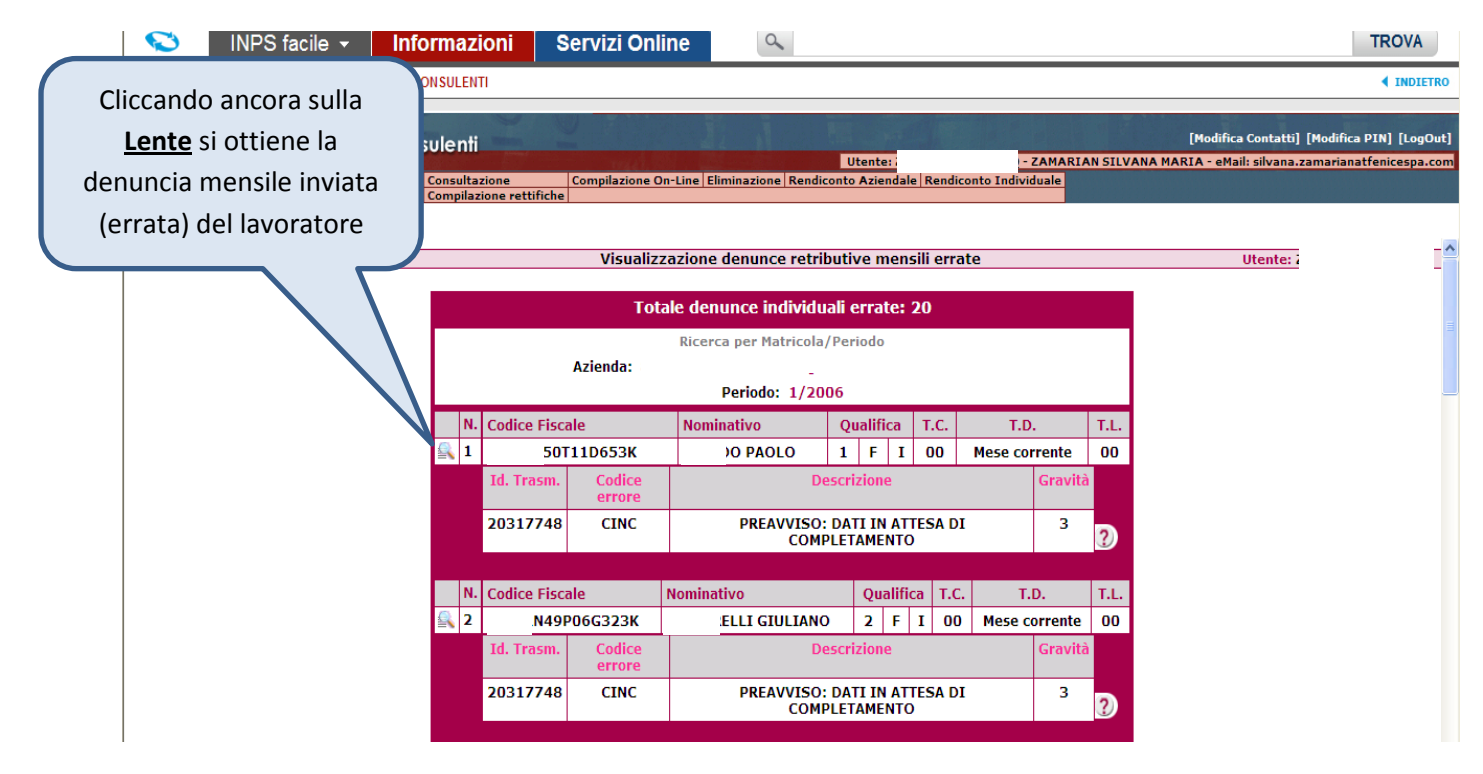

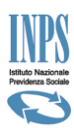

### 2° Modalità per la consultazione degli Emens/Uniemens errati:

#### Dal menù principale:

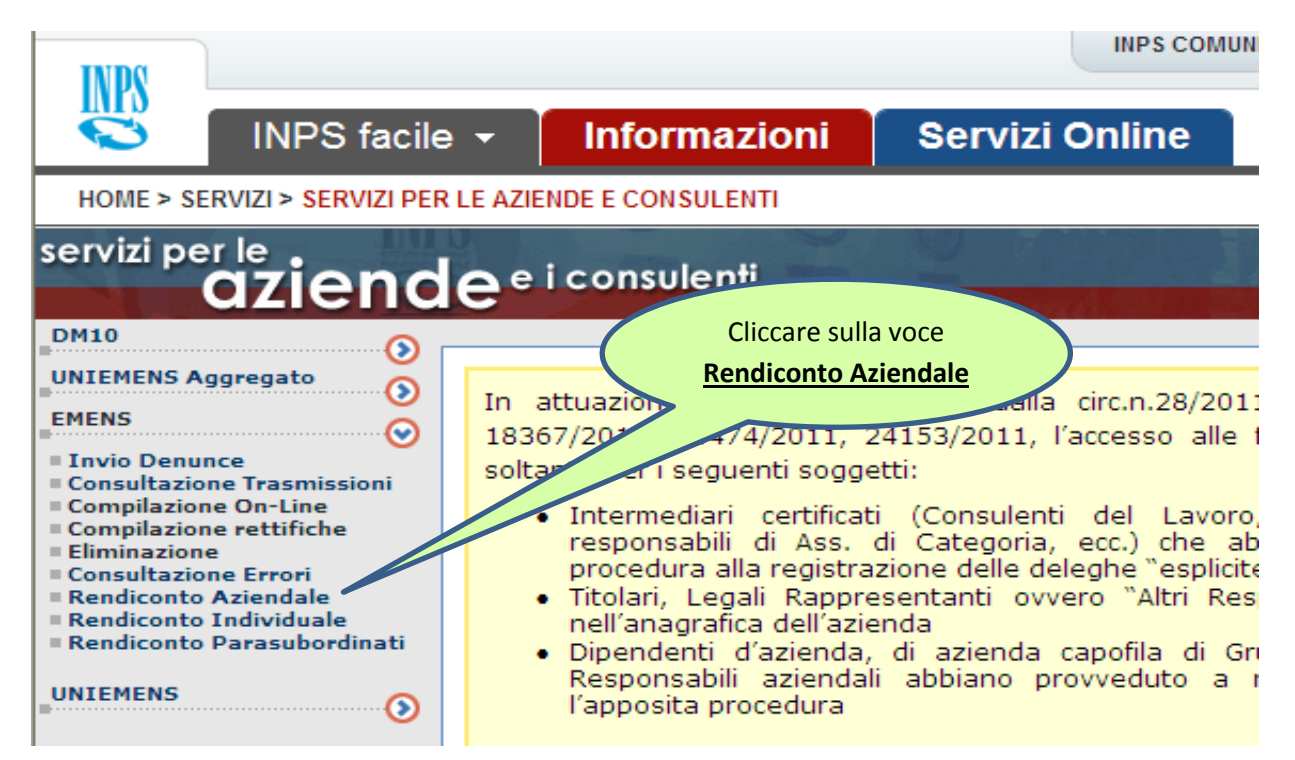

Si presenta un menù su cui è possibile inserire la matricola il mese e l'anno.

Andremo ad inserire solamente la matricola e l'anno per ottenere un elenco delle denunce Emens/Uniemens presenti negli archivi INPS per l'anno selezionato

|           | INPS facile 👻 📕                  | nformazioni   | Servizi Online           | 9                          |                  |                            |                 |
|-----------|----------------------------------|---------------|--------------------------|----------------------------|------------------|----------------------------|-----------------|
| HOME > 9  | SERVIZI > SERVIZI PER LE AZIENDE | E CONSULENTI  |                          |                            |                  |                            |                 |
| servizi p | aziende e i co                   | onsulenti     | 2                        | Utente                     | - ZMPSVN60       |                            | 「Modifi<br>- eM |
| MENU      | Invio                            | Consultazione | Compilazione On-Line Eli | minazione Rendiconto Azien | ndale Rendic     | inserire: <u>Anno</u>      |                 |
|           | nserire: <u>Matricola</u>        |               | Serv                     | izi per Azie<br>onsulenti  | ende             |                            |                 |
|           |                                  | EM            | ENS / UNIEMENS -         | Rendiconto azienda         | ale              |                            | Utente          |
|           |                                  |               | Scol                     | ta Azienda Utente          |                  |                            |                 |
|           |                                  | Matricola     | Ster                     | ta Azienua Otente<br>Pei   | riodo            |                            |                 |
|           |                                  |               |                          |                            | (mm) 2006 (aaaa) | )                          |                 |
|           |                                  |               |                          | ОК                         |                  |                            |                 |
|           |                                  |               |                          |                            | Clicca           | are sul tasto<br><u>OK</u> |                 |

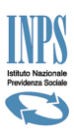

Verrà restituita la lista delle denunce mensili inviate nell'anno richiesto con evidenza delle denunce errate nel mese. E ora abbiamo due opportunità. Analizzeremo la nº 1.

|                                  | INPS facile 👻                                                               | Informazioni Servizi Online                                                                                                    | 9                                                                                                   |                                                                               |                                                                                                    |
|----------------------------------|-----------------------------------------------------------------------------|----------------------------------------------------------------------------------------------------|----------------------------------------------------------------------------------------------------|-------------------------------------------------------------------------------|----------------------------------------------------------------------------------------------------|
| HOME >                           | SERVIZI > SERVIZI PER LE AZIEN                                              | IDE E CONSULENTI                                                                                                    |                                                                                                    |                                                                               |                                                                                                    |
| Servizi p<br>MENU<br>Consultazio | 1) Cliccare sulla                                                           | consulenti<br>Consultazione Compilazione On-Lin<br>rdinati Compilazione rettifiche<br>Ser<br>Ser<br>Ser<br>EMENS / UNIEMENS<br>mensilità che si                                                                                                    | 2) Clicc<br><u>Lavoratori</u><br>lavoratori p<br>vizi per A<br>Consulenti<br>- Rendiconto aziendale | ando sul tasto<br>ori si otterrà la<br>presenti negli<br>ell'anno richie      | o <u>Elenco</u><br>a lista dei<br>archivi INPS<br>sto<br>Utente:                                                           |
|                                  | vuole visiona                                                               | re <b>"Gennaio"</b>                                                                                                    |                                                                                                    | DL1R4Y5Q9D                                                                    |                                                                                                    |
|                                  |                                                                             | Periodo:                                                                                                    | 2006 Elenco lavoratori                                                                              |                                                                               |                                                                                                    |
|                                  | Moc                                                                         | Docori                                                                                                    | iono                                                                                                | NO                                                                            | Totala imponibila                                                                                                    |
|                                  | Mes                                                                         | Descriz                                                                                                    | rione                                                                                               | N⁰                                                                            | Totale imponibile                                                                                                    |
|                                  | Gennaio                                                                     | Descriz<br>Totale denunce<br>Denuncie errate pervenute nel mer                                                                                                    | zione                                                                                               | Nº<br>1361<br>20                                                              | Totale imponibile                                                                                                    |
|                                  | Gennaio                                                                     | Descrit<br>Totale denunce<br>Denuncie errate pervenute nel mes<br>Totale denunce                                                                                                    | zione<br>5e                                                                                         | Nº<br>1361<br>20<br>1306                                                      | Totale imponibile<br>2.904.470,0<br>3.203.731,0                                                                            |
|                                  | Mes<br>Gennaio<br>Febbraio<br>Marzo                                         | Descrit<br>Totale denunce<br>Denuncie errate pervenute nel mes<br>Totale denunce<br>Totale denunce                                                                                                    | zione<br>Se                                                                                         | Nº<br>1361<br>20<br>1306<br>1325                                              | Totale imponibile<br>2.904.470,0<br>3.203.731,0<br>3.114.796,0                                                             |
|                                  | Mes<br>Gennaio<br>Febbraio<br>Marzo<br>Aprile                               | Descrit<br>Totale denunce<br>Denuncie errate pervenute nel mes<br>Totale denunce<br>Totale denunce<br>Totale denunce                                                                                                    | zione<br>5e                                                                                         | Nº<br>1361<br>20<br>1306<br>1325<br>1330                                      | Totale imponibile<br>2.904.470,0<br>3.203.731,0<br>3.114.796,0<br>3.407.990,0                                              |
|                                  | Mes<br>Gennaio<br>Febbraio<br>Marzo<br>Aprile                               | Descrit<br>Totale denunce<br>Denuncie errate pervenute nel mer<br>Totale denunce<br>Totale denunce<br>Totale denunce<br>Totale denunce                                                                                                    | zione<br>Se                                                                                         | Nº<br>1361<br>20<br>1306<br>1325<br>1330<br>1314                              | Totale imponibile<br>2.904.470,0<br>3.203.731,0<br>3.114.796,0<br>3.407.990,0                                              |
|                                  | Mes<br>Gennaio<br>Febbraio<br>Marzo<br>Aprile<br>Maggio                     | Totale denunce         Denuncie errate pervenute nel mes         Totale denunce         Totale denunce         Totale denunce         Totale denunce         Dotale denunce         Dotale denunce         Dotale denunce         Dotale denunce         Dotale denunce         Dotale denunce                                                                                                    | zione<br>5e<br>5e<br>5e                                                                             | Nº<br>1361<br>20<br>1306<br>1325<br>1330<br>1314<br>1                         | Totale imponibile<br>2.904.470,0<br>3.203.731,0<br>3.114.796,0<br>3.407.990,0<br>3.331.879,0                               |
|                                  | Mes<br>Gennaio<br>Febbraio<br>Marzo<br>Aprile<br>Maggio<br>Giugno           | Totale denunce         Denuncie errate pervenute nel mes         Totale denunce         Totale denunce         Totale denunce         Totale denunce         Denuncie errate pervenute nel mes         Denuncie errate pervenute nel mes         Totale denunce         Totale denunce         Totale denunce         Totale denunce         Denuncie errate pervenute nel mes         Totale denunce                                                                                             | zione<br>Se<br>Se                                                                                   | Nº<br>1361<br>20<br>1306<br>1325<br>1330<br>1314<br>1<br>1314                 | Totale imponibile<br>2.904.470,0<br>3.203.731,0<br>3.114.796,0<br>3.407.990,0<br>3.331.879,0<br>3.243.005,0                |
|                                  | Mes<br>Gennaio<br>Febbraio<br>Marzo<br>Aprile<br>Maggio<br>Giugno<br>Luglio | Totale denunce         Denuncie errate pervenute nel mes         Totale denunce         Totale denunce         Totale denunce         Totale denunce         Denuncie errate pervenute nel mes         Denuncie errate pervenute nel mes         Totale denunce         Totale denunce         Totale denunce         Totale denunce         Totale denunce         Totale denunce         Totale denunce         Totale denunce         Totale denunce         Totale denunce                    | zione<br>5e<br>5e<br>5e                                                                             | Nº<br>1361<br>20<br>1306<br>1325<br>1330<br>1314<br>1<br>1314<br>1318         | Totale imponibile<br>2.904.470,0<br>3.203.731,0<br>3.114.796,0<br>3.407.990,0<br>3.331.879,0<br>3.243.005,0<br>4.413.418,0 |
|                                  | Mes<br>Gennaio<br>Febbraio<br>Marzo<br>Aprile<br>Maggio<br>Giugno<br>Luglio | Totale denunce         Denuncie errate pervenute nel mes         Totale denunce         Totale denunce         Totale denunce         Denuncie errate pervenute nel mes         Donuncie errate pervenute nel mes         Totale denunce         Totale denunce         Totale denunce         Denuncie errate pervenute nel mes         Totale denunce         Totale denunce         Totale denunce         Totale denunce         Totale denunce         Totale denunce         Totale denunce | zione<br>Se<br>Se                                                                                   | Nº<br>1361<br>20<br>1306<br>1325<br>1330<br>1314<br>1<br>1314<br>1318<br>1296 | Totale imponibile<br>2.904.470,0<br>3.203.731,0<br>3.114.796,0<br>3.407.990,0<br>3.331.879,0<br>3.243.005,0<br>4.413.418,0 |

Verrà restituita la lista delle denunce presenti negli archivi INPS nel mese richiesto evidenziando le denunce errate.

|                | Periodo: Gennai                        | o 2006     |                  |           |            |        |
|----------------|----------------------------------------|------------|------------------|-----------|------------|--------|
|                |                                        | Ricerca CF |                  |           |            |        |
| Codice Fiscale | Cognome e Nome                         | Qualifica  | Tipo<br>Contrib. | Tipo Lav. | Imponibile | Stato  |
| F 63L219N      | F A ROSA MARIA                         | 2FI        | 00               | 00        | 1.739,00   | ОК     |
| F <25C034M     | F RUNO                                 | 1FI        | 00               | 00        | 1.765,00   | ОК     |
| 11D653K        | FOLO                                   | 1FI        | 00               | 00        | 6.95,00    | ERRATA |
| F I24LX PE     | E _O SAVINO                            | 1FI        | 00               | 00        | 1.482,00   | ОК     |
| 12C9670        | LUCIANO                                | 1FI        | 00               | 00        | 1.756,00   | ОК     |
| F 19D998I      | SIONE VINCENZO                         | 1FI        | 00               | 00        | 1.568,00   | ОК     |
| E 20L219M      | 210                                    | 2FI        | 00               | 00        | 2.571,00   | ОК     |
| F 25L219K      |                                        | QFI        | 00               | 00        | 3.416,00   | OK     |
| 69L72          | Cliccare sul <b>Codice Fiscale</b> per | 2FI        | 00               | 00        | 2.241,00   | ОК     |
| 05F027         | ottenere l'Emens                       | 2FT        | 00               | 00        | 2 465 00   |        |

)

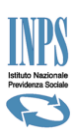

# <u>Come si correggono gli Emens/Uniemens Errati (reinvio File) ?</u>

Per una corretta variazione della denuncia del lavoratore occorre distinguere:

- 1. <u>stiamo correggendo un denuncia proveniente da un file Emens (da 01/2005 a 12/2009)</u>
- 2. stiamo correggendo una denuncia proveniente da un file Uniemens (da 01/2010 ad oggi)

E' sempre possibile inviare una nuova denuncia attraverso la creazione di un nuovo file facendo attenzione ad osservare gli stessi <u>CRITERI UNIVOCI</u> inviati in origine se si vuole sostituire in dato inviato errato. Nel caso si debbano correggere <u>criteri univoci</u> e lo si voglia fare attraverso l'invio di un file occorre, oltre a trasmettere la nuova denuncia con i nuovi criteri univoci anche <u>eliminare</u> la denuncia con i criteri univoci errati.

# Criteri di univocità Emes/Uniemens:

- Periodo della denuncia (elemento < AnnoMeseDenuncia>),
- Matricola dell'azienda,
- Codice Fiscale del lavoratore, Qualifica (composta dai tre caratteri), Tipo Contribuzione.

L'invio del file deve avvenire:

- 1. denuncia Emens attraverso l'opzione prevista sul portale UNIEMENS AGGREGATO
- 2. denuncia Uniemens attraverso l'opzione prevista sul portale INVIO DENUNCE INDIVIDUALI

I file devono essere preventivamente verificati e certificati dal software di controllo, UniEMens Aggregato (periodi anteriori a 1/2010) o UniEMens Individuale (periodi a partire da 1/2010) scaricabile dal sito.

| servizi per le<br><b>AZIENC</b>                                                                                                    | <b>e</b> <sup>e</sup> i consulenti                                                                                                    |
|----------------------------------------------------------------------------------------------------|----------------------------------------------------------------------------------------------------|
| UNIEMENS Aggregato                                                                                                    | In attuazione a quanto previsto dalla circ.n.28/2011 ed illu<br>18367/2011, 20474/2011, 24153/2011, l'accesso alle funzionali<br>soltanto per i seguenti soggetti:                                                                                                    |
| Invio Denunce Individuali     Consultazione Denunce     Individuali     Eliminazione Uniemens     Compilazione On-Line     Richiesta ticket CIG     Variazioni UNIEMENS | <ul> <li>Intermediari certificati (Consulenti del Lavoro, dott. responsabili di Ass. di Categoria, ecc.) che abbiano pr procedura alla registrazione delle deleghe "esplicite" delle a:</li> <li>Titolari, Legali Rappresentanti ovvero "Altri Responsabili' nell'anagrafica dell'azienda</li> <li>Dipendenti d'azienda, di azienda capofila di Gruppi o d Responsabili aziendali abbiano provveduto a registrare</li> </ul> |

Non si ritiene di approfondire la correzione delle denunce attraverso la ritrasmissione di un file per dare più spazio, in quanto decisamente più funzionale e soggetta a meno errori, alla correzione delle denunce EMENS / UNIEMENS effettuata attaverso le opzioni messe a disposizione sul portale dell'Istituto.

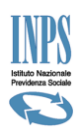

# COME SI CORREGGONO GLI EMENS ERRATI

# <u>da 01/2005 a 12/2009</u>

Per apportare le variazioni che consentono di rettificare le denunce Emens errate, dopo aver analizzato la tipologia di errore e individuata la correzione da effettuare, si può utilizzare la funzione ad essa dedicata di <u>"Compilazione rettifiche"</u>

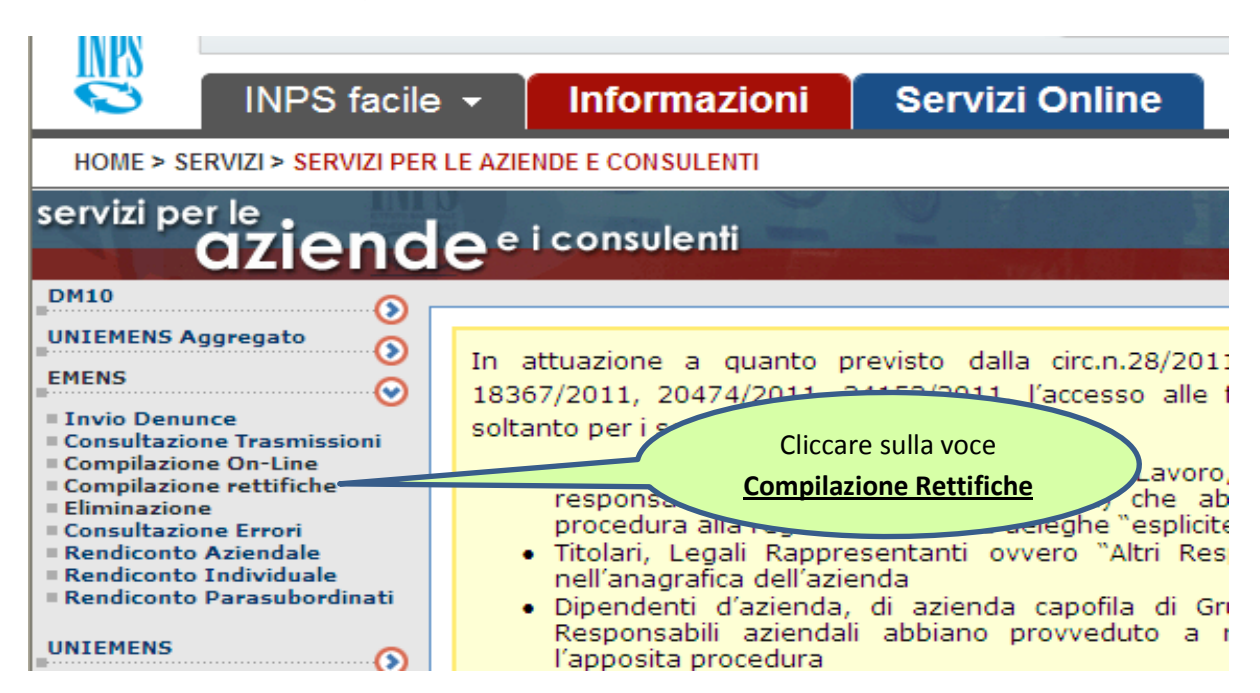

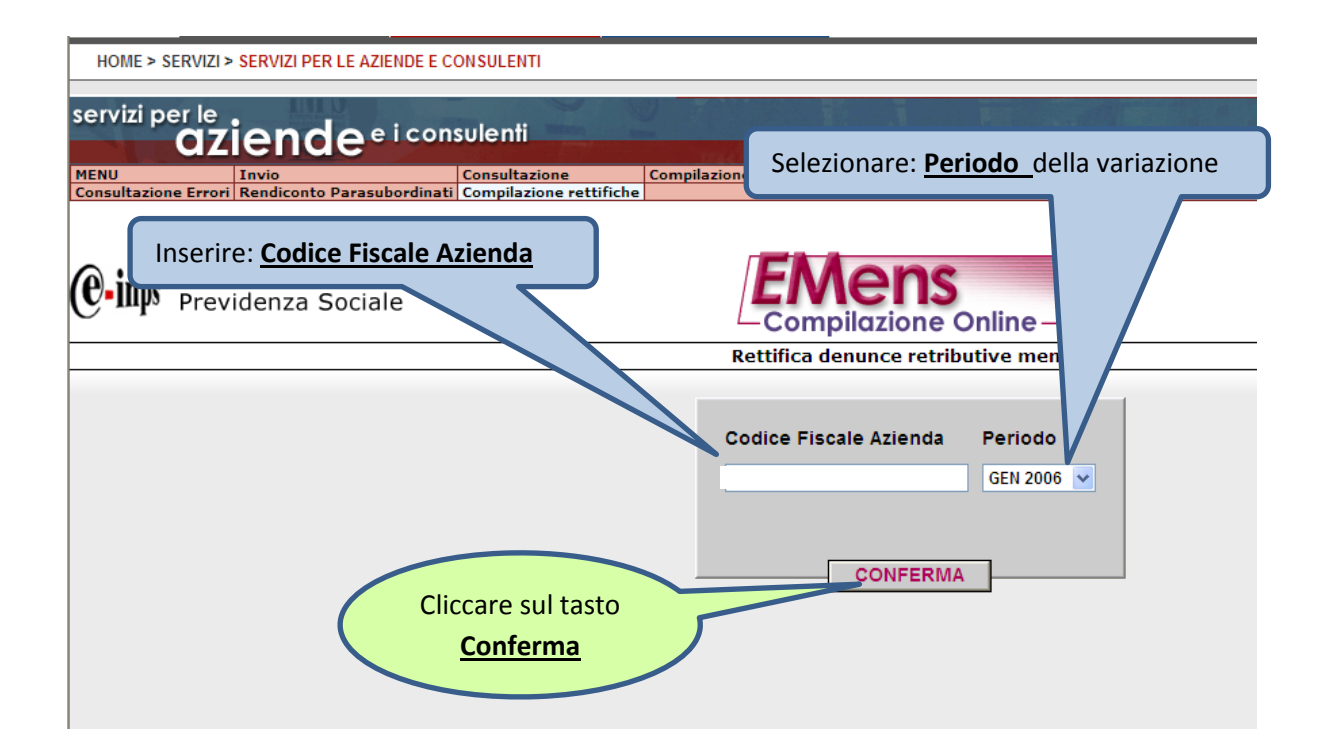

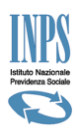

Nella videata che si presenta viene evidenziato nella voce "C.F. persona mittente" il codice fiscale dell'utente che si è identificato nell'accesso al portale dell'Istituto (*Servizi per le Aziende e Consulenti*).

Se il soggetto che si è identificato non è titolato ad effettuare la variazione nel proseguire, la procedura non consentirà l'intervento . I soggetti che possono intervenire sono identificati nella legenda posta sulla Home Page (Intermediari Certificati, Titolari, Legali Rappresentanti ecc..)

Il campo Ragione Sociale normalmente è già valorizzato con la denominazione dell'azienda corrispondente al codice fiscale digitato nella maschera precedente; se il dato non è presente, va inserito; se non è corretto, va aggiornato.

| e<br>le | one Compilazi<br>ne rettifiche                                            | Utente: ZMRSVN6<br>one On-Line Eliminazione Rendiconto Aziendale Rend<br>EEMEENS<br>Compilazione Online<br>Rettifica denunce retributive ment | Non inse<br>mittente<br>Inserire: <u>I</u><br>dell'azien<br>lavorator | <b>rire</b> il non<br>"<br><b>Denomin</b><br>Ida dove i<br>re oggetto | ninativo del "C.F<br><u>azione Ditta/So</u><br>ricade la denunc<br>o della variazione | <sup>E</sup> . persona<br><u>cietà</u><br>cia del<br>e |   |
|---------|---------------------------------------------------------------------------|----------------------------------------------------------------------------------------------------|-----------------------------------------------------------------------|-----------------------------------------------------------------------|---------------------------------------------------------------------------------------|--------------------------------------------------------|---|
|         | Dati Azienda<br>C.F. persona mittente:<br>Ragione Sociale:<br>Indicare la | A<br>Sede INPS con la quale si trattengono normalmente i raj<br>e che sarà responsabile della gestione del flusso:<br>COLLEGNO                | oporti<br>Conferma                                                    |                                                                       | Cliccare sul tasto<br>Conferma                                                        |                                                        | - |
|         |                                                                           | Rettifica denunce retrib                                                                                                    | Online -                                                              | Denu                                                                  | Cliccare sul ta                                                                       | sto<br>Dipendenti                                      |   |
|         |                                                                           | ► Denunce Lavoratori Dipende                                                                                                    | enti (Totale d                                                        | enunce: 0)                                                            |                                                                                       |                                                        |   |

In "Totale denunce" viene indicato il numero delle denunce rettificate ma non ancora inviate

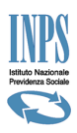

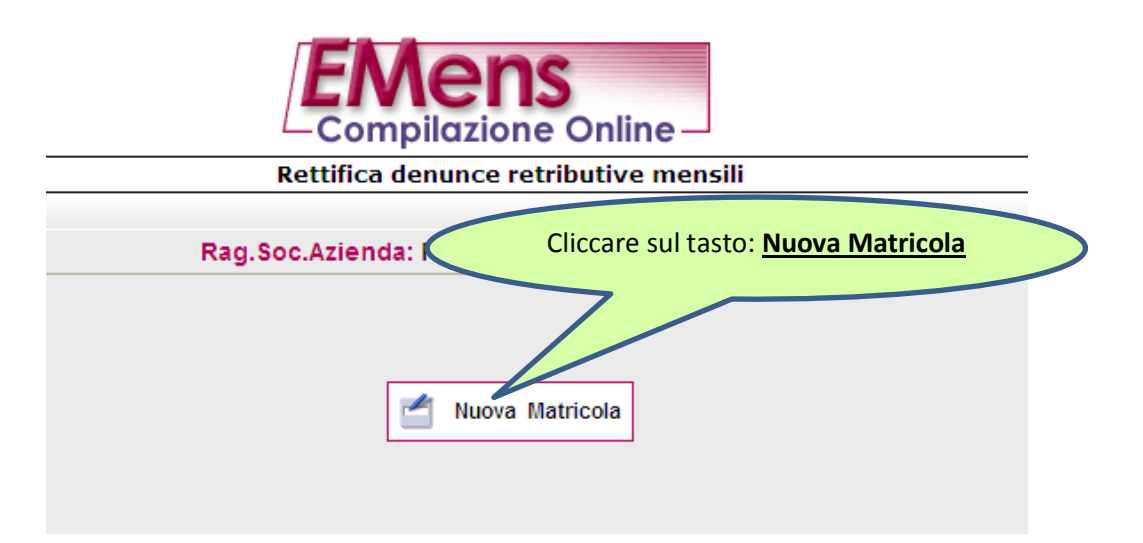

Nella videata successiva occorre selezionare attraverso un menù a tendina la <u>Matricola</u> dove il lavoratore su cui occorre effettuare la variazione, nel periodo oggetto della variazione, era occupato.

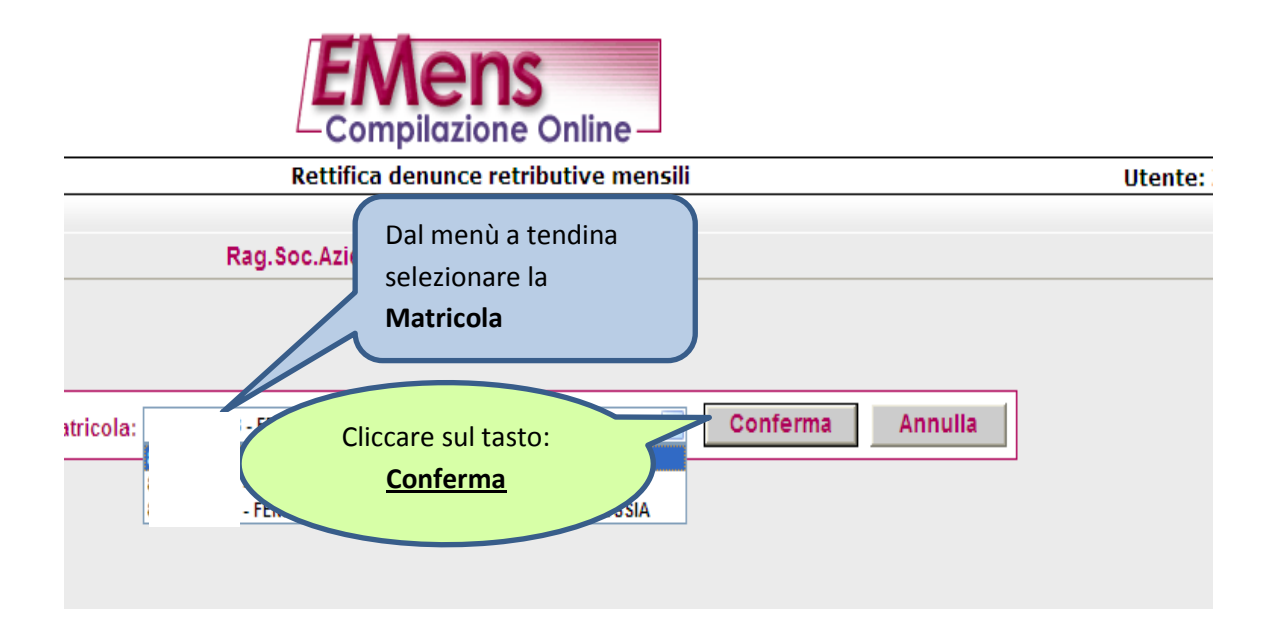

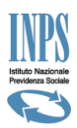

Nella videata che si presenta possiamo ricercare il lavoratore/i interessato/i alla variazione attraverso varie opzioni alternative. Cliccare sil pulsante di opzione "O" e compilare le relative caselle là dove necessario.

| :o Nazionale<br>Ienza Sociale                    | EMens<br>Compilazione Online                          | Cliccare sul tasto:                  |
|--------------------------------------------------|-------------------------------------------------------|--------------------------------------|
|                                                  | Rettifica denunce retributive mensili                 | Utente: ZMR                          |
| 32970157<br>39918                                | Rag.Soc.Azienda: CSC: 10661 CA: 0L 1Y 4Y 5N 5Q        | Pe                                   |
|                                                  | Lista denunce EMens presenti negli archivi di produzi | one                                  |
| Criteri di selezione O Codice fiscale lavoratore | Cognome lavoratore                                    | CLista errate CLista completa Mostra |
| Indietro                                         |                                                       |                                      |
|                                                  |                                                       |                                      |

Ecco il lavoratore o la lista dei lavoratori, in base alla scelta precedentemente effettuata, da qui selezionare il lavoratore oggetto della variazione.

In questo modo guidato siamo assolutamente certi di individuare il lavoratore presente negli archivi dell'Istituto anche dopo eventuali interventi successivi al file di origine, comprese doppie trasmissioni con **criteri univoci diversi**.

| o Nazi<br>enza S         | onale<br>Sociale                                |                                                                                                    | EMens    | Onli | ine- |      |             |           |           |            |       |  |
|--------------------------|-------------------------------------------------|----------------------------------------------------------------------------------------------------|----------|------|------|------|-------------|-----------|-----------|------------|-------|--|
|                          |                                                 | Rettifica denunce retributive mensili                                                                                    |          |      |      |      |             |           |           | Utente: ZN |       |  |
| 297015<br>9918<br>Criter | 7<br>ri di selezione<br>dice fiscale lavoratore | Rag.Soc.Azienda: I<br>CSC: 10661 CA: 0L 1Y 4V<br>Lista denunce EMens p.<br>Cliccare sul tasto<br>raffigurante una Matita |          |      |      |      |             | Mic       | ostra     |            |       |  |
|                          | Codice Fiscale                                  | Cognome                                                                                                    | Nome     |      | Q. 2 | Q. 3 | Tipo contr. | Tipo lav. | Tipo den. | Errata     | Stato |  |
| 2                        | C061838L                                        |                                                                                                    | MARIO    | 1    | F    | Т    | 00          | 00        | А         | NO         |       |  |
| 2                        | 19C114D                                         |                                                                                                    |          | 1    | F    | Т    | 00          | 00        | А         | NO         |       |  |
| 2                        | 428H792I                                        | OBD                                                                                                    | ROBERTO  | 1    | F    | Т    | 00          | 00        | А         | NO         |       |  |
| 2                        | .26B59                                          |                                                                                                    | ROCCO    | Q    | F    | Т    | 00          | 00        | А         | NO         |       |  |
| 2                        | BCCC JJM10B429J                                 | 1                                                                                                    | CLAUDIO  | 1    | F    | Т    | 00          | 00        | А         | NO         |       |  |
|                          | 16F205C                                         | 1                                                                                                    | DANIELE  | 2    | F    | Т    | 00          | 00        | А         | NO         |       |  |
|                          | 1H926Z                                          | † —                                                                                                    | DONATO   | 1    | F    | Т    | 00          | 00        | А         | NO         |       |  |
| 2                        | 10L219F                                         | † —                                                                                                    | LUCIANO  | 1    | F    | Т    | 00          | 00        | А         | NO         |       |  |
| 2                        | 3B704P                                          | † —                                                                                                    | NICOLA   | 1    | F    | Т    | 00          | 00        | Α         | NO         |       |  |
| 2                        | 28F104B                                         | † —                                                                                                    | VITTORIO | 1    | F    | Т    | 00          | 00        | А         | NO         |       |  |

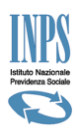

A partire da questa videata, e cliccando sul tasto "Conferma" per procedere alla videate successive, vengono messi a disposizione tutti i dati presenti negli archivi INPS per la denuncia selezionata.

Individuare il dato errato o da modificare, dopo aver analizzato attraverso il codice errore dell'Emens il tipo di intervento da effettuare.

| Rettifica denunce retributive mensili                                                                                                    |
|----------------------------------------------------------------------------------------------------|
| Rag.Soc.Az<br>CSC: 10661<br>Qualifica: 2FI                                                                                                    |
| Elementi identificativi della denuncia de rettificare:<br>una volta confermati, non potramo essere variati; si dovrà eventualmente<br>procedere all'eliminazione della rettifica stessa.         Codice fiscale del lavoratore       BCCUN       6F20         Cognome       BACC       I         Nome       DAN         Qualifica1       2       Qualifica2 |
| Tipo Contribuzione                                                                                                    |

Effettuare la variazione e procedere con il tasto "Conferma" scorrendo tutte le videate successive fino all'ultima videata come da figura sottostante.

|                                                              |                                                        | <b>1S</b><br>ne Online                                   |            |                            |                   |  |
|--------------------------------------------------------------|--------------------------------------------------------|----------------------------------------------------------|------------|----------------------------|-------------------|--|
| Ret                                                          | tifica denunce                                         | retributive m                                            | ensili     |                            |                   |  |
| Rag.S<br>CSC: 1<br>Qualif                                    | oc.Azienda:<br>10661 CA: 0L 1Y<br>ica: 1Fl             | ′ 4Y 5N 5Q                                               |            | Cliccare s<br><u>Prose</u> | ul tasto:<br>egui |  |
| Dati retributivi<br>TipoLavoratore:<br>Giorni retribuiti: 26 | Imponibile: 4258                                       | ld settimana<br>Tipo copertura                           | 49 50<br>X | 53<br>X X                  |                   |  |
| c                                                            | Acquisizione<br>denuncia forma<br>Pros<br>con i contro | e completata;<br>Imente esar<br>egui<br>olli sostanziali |            |                            |                   |  |

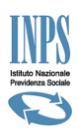

Si potrebbe verificare, in base al tipo di variazione effettuata, una segnalazione ("Avviso") di errore bloccante, o come nell'esempio sottostante di errore non bloccante.

Nel primo caso di (<u>errore bloccante</u>) leggere le avvertenze riportate nella sezione "AVVISO" e cliccando sul tasto "Correggi Denuncia" riproporre la variazione correggendo il dato valorizzato in modo errato. Se non viene proposta la variazione in modo corretto non è possibile ultimare e trasmettere la variazione.

Nel caso di <u>(errore non bloccante</u>) la variazione pur non essendo totalmente corretta, può essere comunque ultimata e trasmessa. La segnalazione nella sezione "AVVISO" ci consente di renderci conto in base alla tipologia di errore se ricorreggere la denuncia o trasmetterla.

Nell'esempio sotto riportato si è voluto correggere l'Emens di 12/2005 valorizzando l'elemento "Preavviso" con gli elementi "Dal", "Al", "Numero settimane" che nell'invio del flusso iniziale non erano stati riportati.

Nel mese di 01/2006 è stata valorizzata la voce "Imponibile" dell'elemento "Preavviso"

L' "AVVISO" richiama l'attenzione dell'utente sulla mancata valorizzazione nella denuncia in correzione del mese di 12/2005 della voce "Imponibile" il quale deve essere verificato che sia riportato sulla denuncia successiva.

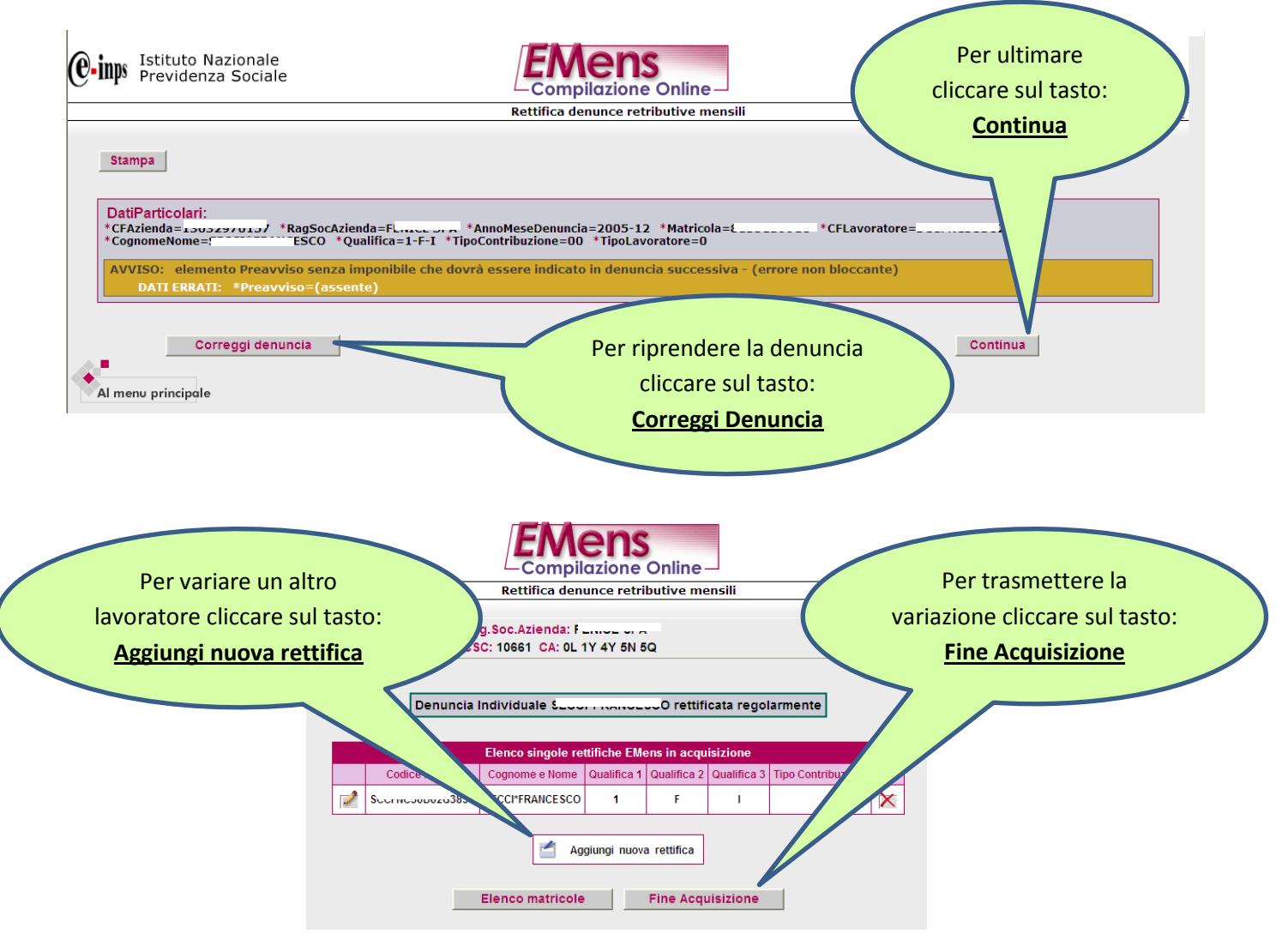

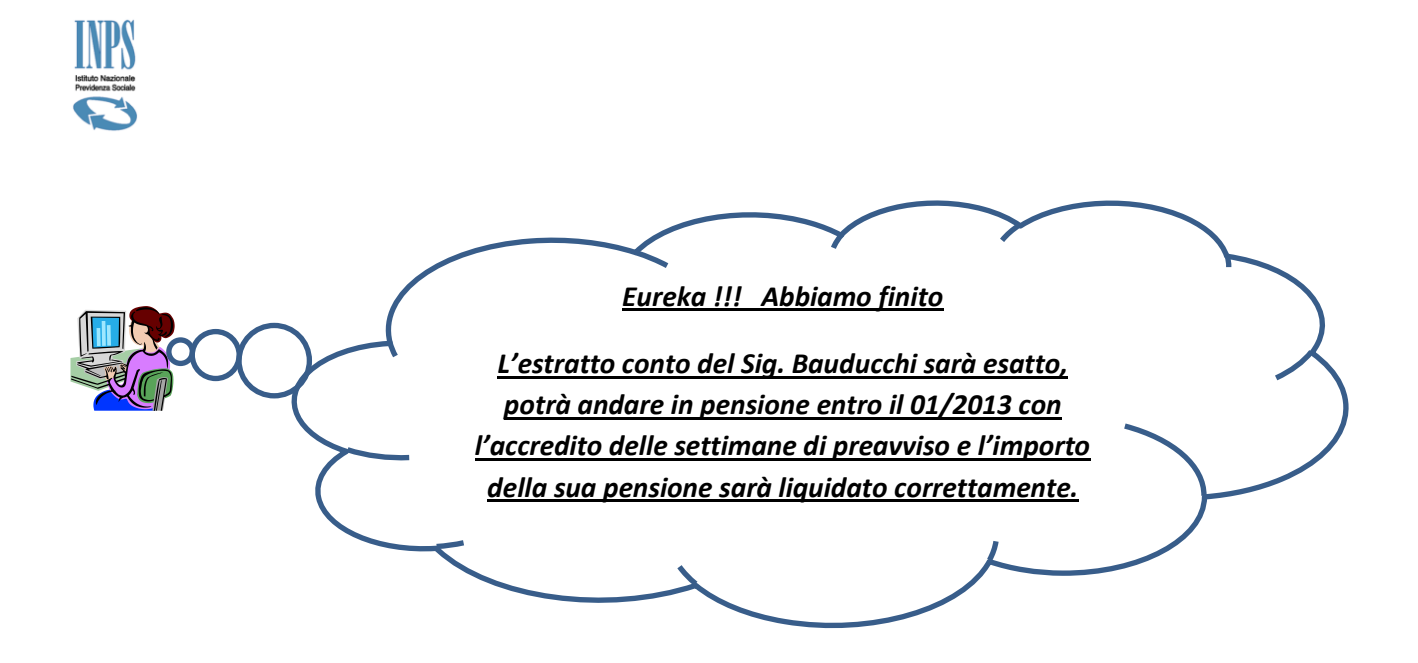

E' possibile stampare oppure rivedere e rimodificare le denunce variate.

| 1ps          | Istituto Nazionale<br>Previdenza Sociale                                                                                                    | Compilazione Online                                                                                                    |                                                                                         |
|--------------|----------------------------------------------------------------------------------------------------|----------------------------------------------------------------------------------------------------|-----------------------------------------------------------------------------------------|
| _            |                                                                                                    | Rettifica denunce retributive mensili                                                                                                    | ttente: Z 16                                                                            |
| Azie<br>rico | enda: 1                                                                                                    | Rag.Soc.Azienda: I<br>CSC: 10661 CA: 0L 1Y 4Y 5N 5Q                                                                                                    | Periodo: 12/                                                                            |
| 11           |                                                                                                    | Dichiarazione del Datore di lavoro                                                                                                    |                                                                                         |
|              | Il sottoscritto, consapevole delle conseguenze civ<br>27.4.1968 e Legge n°467 del 4.8.1978), attesta sot<br>registrazioni dei libri paga e matricola. | li e penali previste per coloro che rendono dichiarazioni infedeli od incomplete (art.33 della Legge nº218 d<br>to la propria responsabilità che i dati contenuti nella presente denuncia (il cui riepilogo è di seguito espost | lel 4.4.1952, art. 40 D.P.R. n°488 del<br>to) sono veritieri e conformi alle            |
|              |                                                                                                    | Modifica EMens Invia EMens Stampa EMens                                                                                                    |                                                                                         |
|              |                                                                                                    | <ul> <li>Matricole</li> <li>Denunce Lavoratori Dipenda</li> <li>Denunce Collaboratori</li> </ul>                                                                                                    |                                                                                         |
|              |                                                                                                    | Per trasmette<br>all'Istituto ch<br>totalizzare ed a<br>montante clicc                                                                                                    | ere la variazione<br>le provvederà a<br>effettuare il nuovo<br>care: <u>Invia Emens</u> |

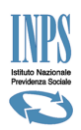

# COME SI CORREGGONO GLI UNIEMENS ERRATI

# <u>da 01/2010</u>

Per apportare le variazioni che consentono di rettificare le denunce Uniemens errate, dopo aver analizzato la tipologia di errore e individuata la correzione da effettuare, in alternativa all'invio di file di rettifica, si può utilizzare la funzione ad essa dedicata di <u>"Variazioni Uniemens"</u>

| INPS facile                                                                                                    | - Informazioni                                                                                                    | Servizi Online                                                                                                | ٩                                                             |
|----------------------------------------------------------------------------------------------------|----------------------------------------------------------------------------------------------------|----------------------------------------------------------------------------------------------------|---------------------------------------------------------------|
| HOME > SERVIZI > SERVIZI PER                                                                                                   | LE AZIENDE E CONSULENTI                                                                                                    |                                                                                                    |                                                               |
| servizi per le<br>aziend                                                                                                    | e <sup>e i consulenti</sup>                                                                                                    | 2                                                                                                    | Ĩ                                                             |
| DM10                                                                                                    |                                                                                                    |                                                                                                    |                                                               |
| UNIEMENS Aggregato                                                                                                    | In attuazione a quanto pre<br>18367/2011, 20474/2011, 24<br>soltanto per i seguenti soggett                                                | evisto dalla circ.n.28/2011<br>153/2011, l'accesso alle f<br>ti:                                              | 1 ed illustra<br>funzionalità                                 |
| UNIEMENS<br>Invio Denunce Individuali<br>Consultazione Denunce<br>Individuali<br>Eliminazione Uniemens<br>Compilazione On-Line | <ul> <li>Intermediari certificati<br/>responsabili di Ass. di<br/>procedura alla registrazi</li> <li>Titolari, Legali Personali</li> </ul> | (Consulenti del Lavoro,<br>Categoria, ecc.) che ab<br>one delle deleghe "esplicite<br>Conti ovvero "Altri Res | , dott. con<br>biano provv<br>2″ delle azien<br>ponsabili″ re |
| Richiesta ticket CIG     Variazioni UNIEMENS                                                                                   | Cliccare s                                                                                                    | ul tasto:                                                                                                    | uppi o di C                                                   |
| GLA                                                                                                    | Variazioni L                                                                                                    | JNIEMENS                                                                                                    | egistrare di                                                  |
| Regolarità Contributiva                                                                                                    | Ovviamente per oper-<br>sedi territoriali competenti, se<br>succitati circolare e messaggi.                                                | econdo le modalità prevista<br>Si ricorda inoltre che a deco                                                  | n possesso<br>e dalla norm<br>orrere dal me                   |
| Iscrizione e Variazione<br>Azienda                                                                                             | sarà inibita, a chi non è in pos<br>LINIEMENS ponché la compilazi                                                                          | ssesso di tali requisiti, and<br>one on line degli stessi                                                     | ne la funzion                                                 |

| INDO       |                              |                                    | in s ci        | Smonick Eisthoro Barrebickiici Aste Gare Erokiiroki . |
|------------|------------------------------|------------------------------------|----------------|-------------------------------------------------------|
|            | INPS facile 👻                | Informazioni                       | Servizi Online | 9                                                     |
| HOME > S   | ERVIZI > SERVIZI PER LE AZIE | NDE E CONSULENTI                   |                |                                                       |
| servizi pe | er le<br>OZIE<br>Inserire:   | Codice Fiscale Azio                | enda           | Selezionare: <u>Periodo</u> della variazione          |
|            |                              |                                    | Variaz.        | etributive e c. ve individuali mensili                |
|            |                              |                                    | SCELTA AZIEN   | DA PERIODO                                            |
|            |                              |                                    | Codice Fiscale | Azienda 1000007013                                    |
|            |                              |                                    | Periodo        | GEN 2011 💌                                            |
|            | (                            | Cliccare sul ta<br><u>Conferma</u> | isto           | CONFERMA                                              |

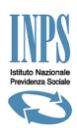

Nella videata che si presenta viene evidenziato nella voce "C.F. persona mittente" il codice fiscale dell'utente che si è identificato nell'accesso al portale dell'Istituto (*Servizi per le Aziende e Consulenti*).

Se il soggetto che si è identificato non è titolato ad effettuare la variazione nel proseguire, la procedura non consentirà l'intervento . I soggetti che possono intervenire sono identificati nella legenda posta sulla Home Page (Intermediari Certificati, Titolari, Legali Rappresentanti ecc..)

| Dal menù a tendina selezionare il "mittente"                                                                                                    | Non inserire il nominativo del "C.F.<br>persona mittente"                    |
|----------------------------------------------------------------------------------------------------|------------------------------------------------------------------------------|
| che effettua la variazione.                                                                                                    | Inserire: Denominazione Ditta/Società                                        |
|                                                                                                    | dell'azienda dove ricade la denuncia del                                     |
| consulenti                                                                                                    | lavoratore oggetto della variazione                                          |
| On-Line Eliminazione Richiesta ti                                                                                                    |                                                                              |
|                                                                                                    |                                                                              |
| Variaz unce retributive e contributive *                                                                                                    | mensili                                                                      |
|                                                                                                    |                                                                              |
| DATI AZIENI                                                                                                    |                                                                              |
| C.F. personal Inte                                                                                                    |                                                                              |
| Ragione Socia                                                                                                    |                                                                              |
| Tipo Mittente                                                                                                    |                                                                              |
| Sede INPS C Scegli tipo mittente<br>Azienda                                                                                                    | N                                                                            |
| in(Consulente del lavoro imalm<br>i ra<br>Associazione di categoria flusso                                                                                                    | nente<br>p.                                                                  |
| Awocato<br>Indietro Dottore commercialista o esperto contabile                                                                                                    |                                                                              |
| Agrotecnici / agrotecnici laureati                                                                                                    | Cliccare sul tasto                                                           |
|                                                                                                    | <u>Conferma</u>                                                              |
|                                                                                                    |                                                                              |
|                                                                                                    |                                                                              |
|                                                                                                    |                                                                              |
|                                                                                                    |                                                                              |
|                                                                                                    |                                                                              |
| enti                                                                                                    |                                                                              |
| enti<br>INPS COMUNICA L'ISTITUTO DATI E BILAN                                                                                                    | CI ASTE GARE E FORNITORI SOFTWAL                                             |
|                                                                                                    | CI ASTE GARE E FORNITORI SOFTWAL                                             |
| enti<br>INPS COMUNICA L'ISTITUTO DATI E BILANO<br>Prmazioni Servizi Online                                                                                                    | CI ASTE GARE E FORNITORI SOFTWAI                                             |
| enti<br>INPS COMUNICA L'ISTITUTO DATI E BILAN<br>Prmazioni Servizi Online<br>NSULENTI                                                                                                    |                                                                              |
| enti<br>INPS COMUNICA L'ISTITUTO DATI E BILANA<br>prmazioni Servizi Online Q<br>DNSULENTI<br>sulenti                                                                                                    | CI ASTE GARE E FORNITORI SOFTWAL<br>CI Cliccare sul tasto                    |
| enti<br>INPS COMUNICA L'ISTITUTO DATI E BILAN<br>Prmazioni Servizi Online<br>INSULENTI<br>Sulenti<br>Eliminazione Richiesta ticket CIG Variazioni                                                                                                    | CI ASTE GARE E FORNITORI SOFTWAI<br>CI ASTE GARE E FORNITORI SOFTWAI         |
| enti<br>INPS COMUNICA L'ISTITUTO DATI E BILANO<br>Prmazioni Servizi Online<br>SULENTI<br>SULENTI<br>Utente: ZMRS<br>Eliminazione Richiesta ticket CIG Variazioni                                                                                                    | CI ASTE GARE E FORNITORI SOFTWAI<br>CI ASTE GARE E FORNITORI SOFTWAI         |
| enti<br>INPS COMUNICA L'ISTITUTO DATI E BILANO<br>Ormazioni Servizi Online<br>ONSULENTI<br>SULENTI<br>ULENTI<br>Eliminazione Richiesta ticket CIG Variazioni<br>Variazioni denunce retributive e contributive indi                                                                                                    | CI ASTE GARE E FORNITORI SOFTWAI<br>CLICCARE SUI tasto<br>Inserisci/Modifica |
| enti<br>INPS COMUNICA L'ISTITUTO DATI E BILAN<br>Ormazioni Servizi Online<br>ONSULENTI<br>Sulenti<br>Utente: ZMRS<br>Eliminazione Richiesta ticket CIG Variazioni<br>Utente: ZMRS                                                                                                    | CI ASTE GARE E FORNITORI SOFTWAI<br>CI ASTE GARE E FORNITORI SOFTWAI         |
| enti<br>INPS COMUNICA L'ISTITUTO DATI E BILANA<br>Prmazioni Servizi Online<br>NSULENTI<br>SULENTI<br>ULENTE<br>Eliminazione Richiesta ticket CIG Variazioni<br>ULENTE Eliminazione Richiesta ticket CIG Variazioni                                                                                                    | CI ASTE GARE E FORNITORI SOFTWAI<br>CI ASTE GARE E FORNITORI SOFTWAI         |
| enti<br>INPS COMUNICA L'ISTITUTO DATI E BILAN<br>Ormazioni Servizi Online<br>ONSULENTI<br>Sulenti<br>Utente: ZMRS<br>Eliminazione Richiesta ticket CIG Variazioni<br>Utente: ZMRS<br>Eliminazione Richiesta ticket CIG Variazioni                                                                                                    | CI ASTE GARE E FORNITORI SOFTWAI                                             |
| enti<br>INPS COMUNICA L'ISTITUTO DATI E BILANA<br>Prmazioni Servizi Online<br>NISULENTI<br>SULENTI<br>Utente: ZMRS<br>Eliminazione Richiesta ticket CIG Variazioni<br>Utente: ZMRS<br>Eliminazione Richiesta ticket CIG Variazioni<br>SCELTA TIPO DENUNCIA<br>MENUNCE LAVORATORI DIPENDENTI (Totale denunce: 0)                                                                                                    | CI ASTE GARE E FORNITORI SOFTWAI<br>CI ASTE GARE E FORNITORI SOFTWAI         |
| enti<br>INPS COMUNICA L'ISTITUTO DATI E BILAN<br>DI COMUNICA L'ISTITUTO DATI E BILAN<br>DI COMUNICA L'ISTITUTO | CI ASTE GARE E FORNITORI SOFTWAI<br>CI ASTE GARE E FORNITORI SOFTWAI         |

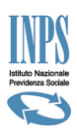

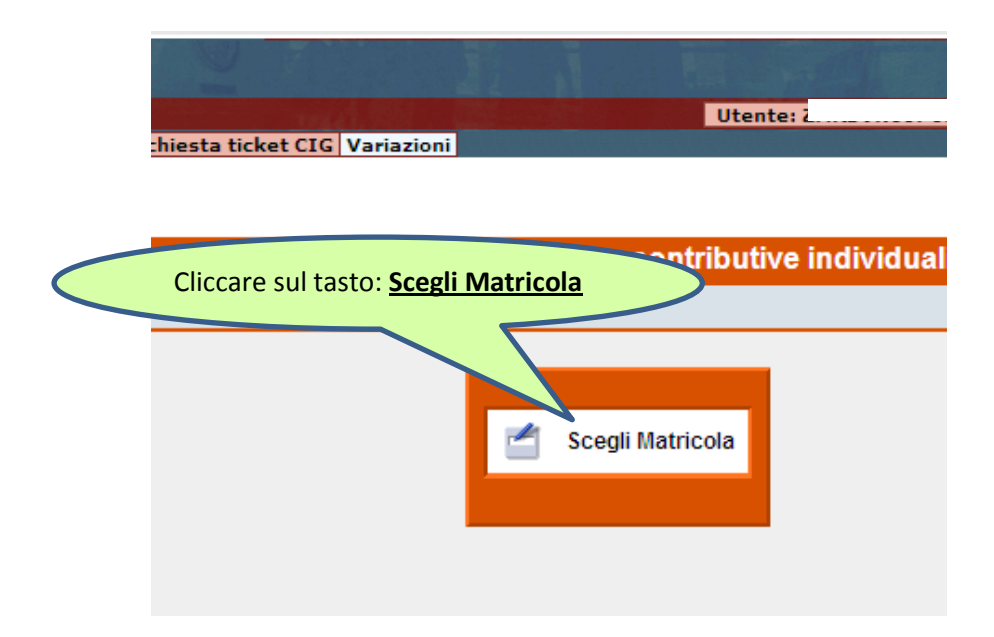

Nella videata successiva occorre selezionare attraverso un menù a tendina la <u>Matricola</u> dove il lavoratore su cui occorre effettuare la variazione, nel periodo oggetto della variazione, era occupato.

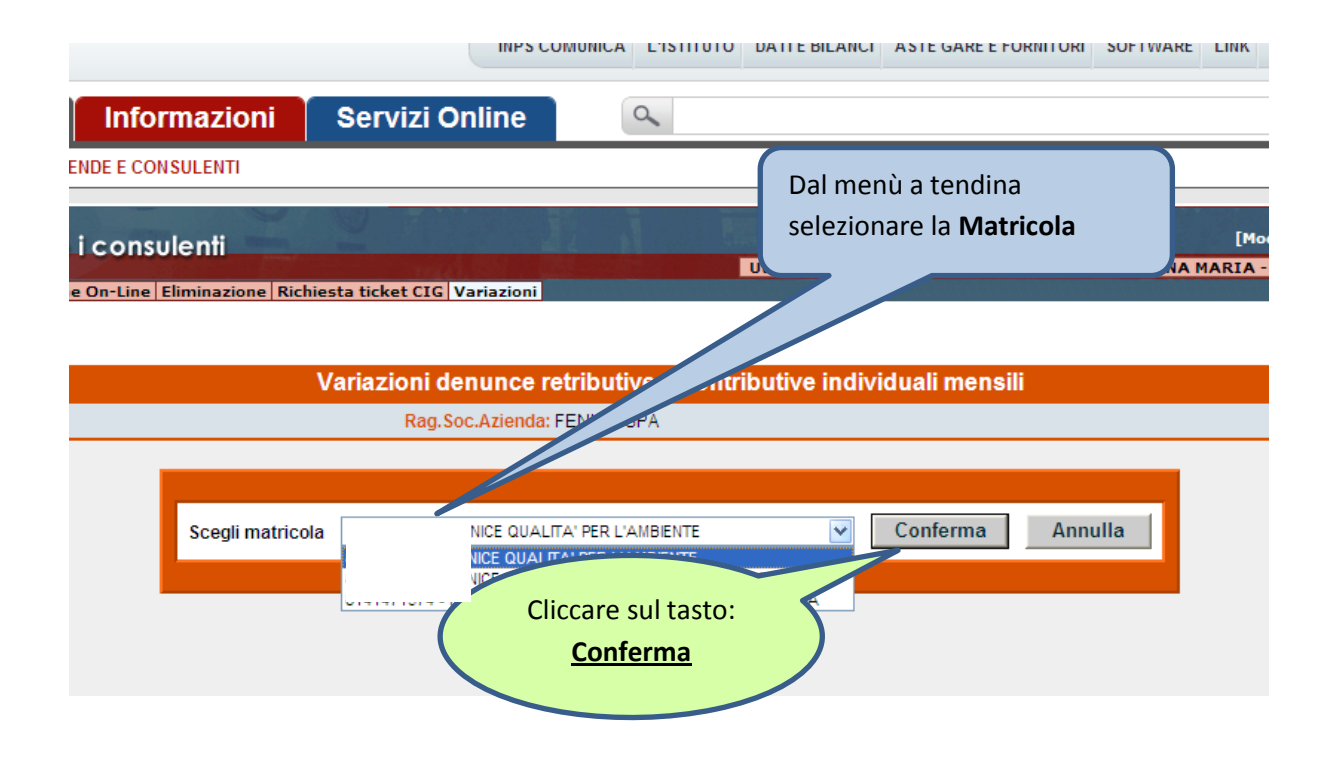

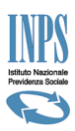

La videata che si presenta offre tre opzioni:

- "Variazione dati denuncia senza valenza contributiva"; utilizzata per apportare le variazioni agli elementi delle denunce individuali del lavoratore che presentano modifiche che non hanno una valenza contributiva. Es: Data assunzione, Comune di lavoro, copertura delle settimane, ecc.
- 2. "Variazioni dati denuncia per sistemare DM10 Virtuale Squadrato"; utilizzata per apportare variazioni con la finalità di correggere DM10 Virtuali ricostruiti che presentano una squadratura tra la sommatoria dei saldi del DM10 Virtuale ricostruito e i totali dell'elemento dichiarativo Denuncia Aziendale. (Provvisori: DM Virtuale ricostruito > Denuncia Aziendale; Anomali: DM Virtuale Ricostruito < Denuncia Aziendale)</p>
- "Variazione dati denuncia per regolarizzazione"; utilizzata per apportare le variazioni agli elementi delle denunce individuali dei lavoratori che presentano modifiche agli elementi che <u>hanno</u> una valenza contributiva. Questo tipo di variazione spesso può generare un DM10-V di regolarizzazione. Es: Qualifica 1, Qualifica 2, Qualifica 3 (2FI), Conguaglio assegni familiari, Sgravi, Conguaglio Malattia, ecc. .

Per individuare se un elemento su cui si deve intervenire **HA** valenza contributiva , scaricare dalla Home Page dell'Inps il <u>documento tecnico</u> e l'<u>allegato tecnico</u> .

Percorso: Home Page> Informazioni > Aziende, consulenti e professionisti > Progetto Uniemens > Documenti.

Escludendo la seconda opzione che non interessa la correzione degli Uniemens errati collegati al lavoratore ma bensì al DM10 Virtuale ricostruito (di cui si parla a pag. 34), occorre individuare che tipo di variazione stiamo andando ad effettuare <u>CON</u> o <u>SENZA</u> valenza contributiva per poter proseguire nella variazione.

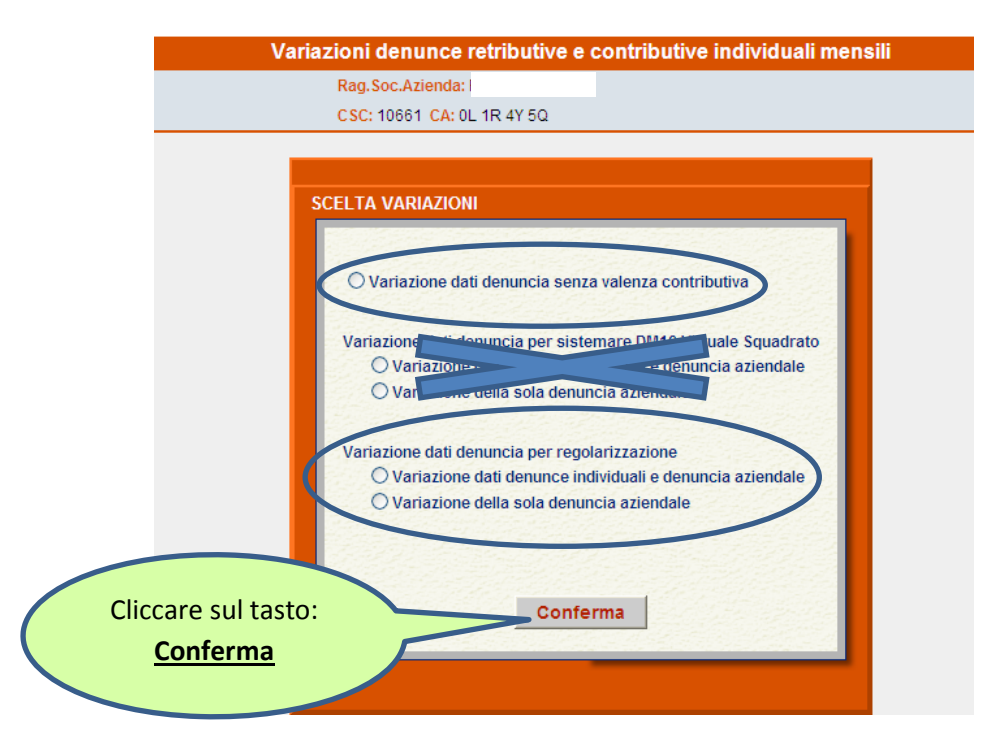
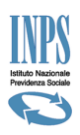

### Variazione Uniemens SENZA valenza contributiva

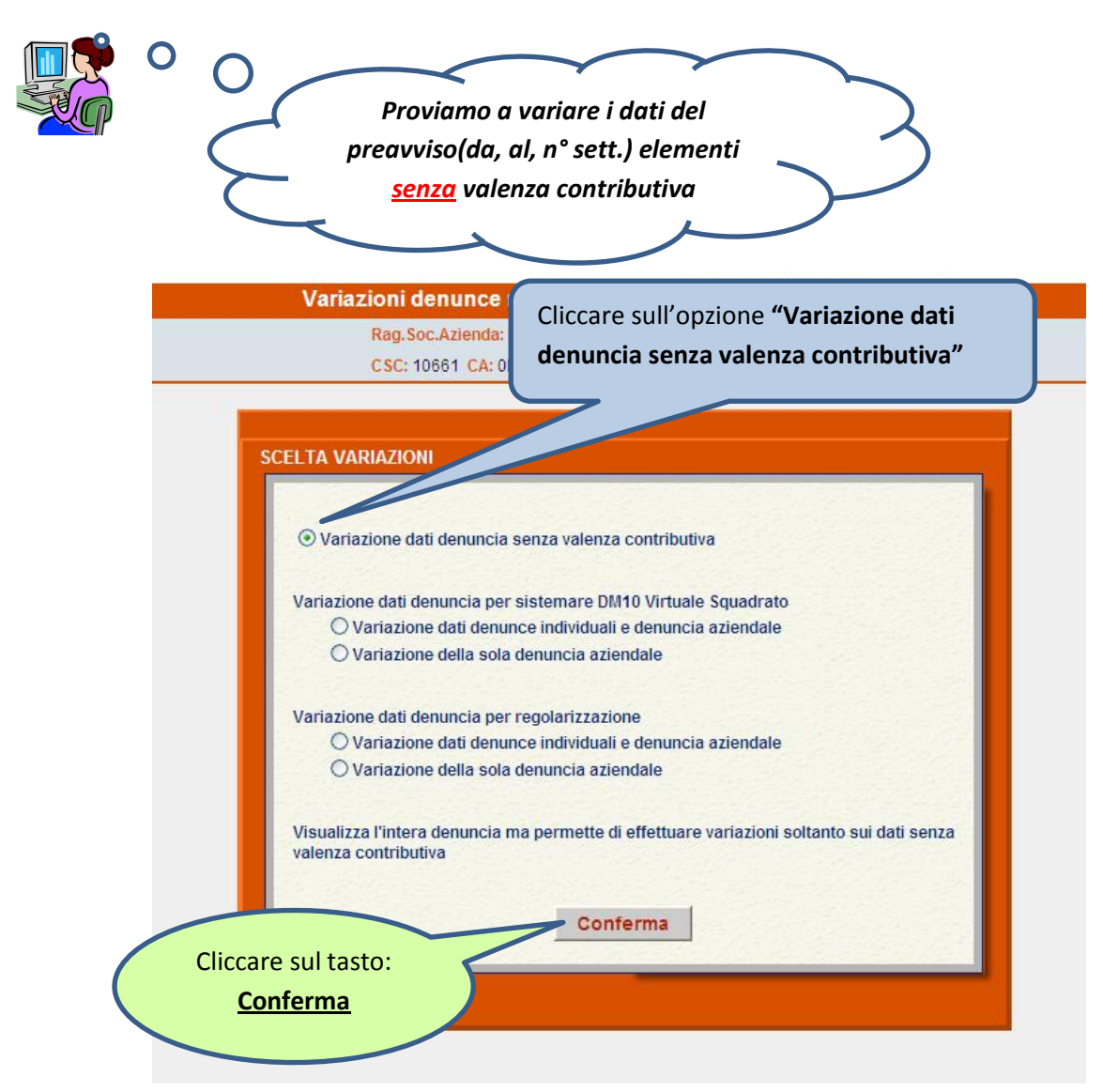

Nella videata che si presenta possiamo ricercare il lavoratore/i interessato/i alla variazione attraverso varie opzioni alternative. Cliccare sul pulsante di opzione " 〇 " e compilare le relative caselle là dove necessario.

|    | Variazioni denunce retributive e contributive individuali mensili |
|----|-------------------------------------------------------------------|
| 57 | Rag.Soc.A<br>CSC Cliccare sul tasto:                              |
|    | LISTA DENUNCE UNIEMENS PRESENTI NEGLI ARCI.                       |
|    | Criteri di selezione:                                             |
|    | O C.F. lavoratore O Lista errate O Lista Completa Mostra          |
|    | Indietro                                                          |

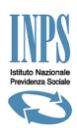

Ecco il lavoratore o la lista dei lavoratori, in base alla scelta precedentemente effettuata, da qui selezionare il lavoratore oggetto della variazione.

In questo modo guidato siamo assolutamente certi di individuare il lavoratore presente negli archivi dell'Istituto anche dopo eventuali interventi successivi al file di origine, comprese doppie trasmissioni con criteri univoci diversi.

| 7                   | NENIINCE IINIEMENS DDE | Variazioni de<br>Rag.Soc<br>CSC: 100 | Azienda:       | 4Y 5Q       | ributive indiv | Cliccare sul tasto<br>raffigurante una <b>Matita</b> |                    |       |  |  |
|---------------------|------------------------|--------------------------------------|----------------|-------------|----------------|------------------------------------------------------|--------------------|-------|--|--|
| Criteri o<br>O C.F. | di selezione:          |                                      | ) Cognome lave |             |                |                                                      |                    |       |  |  |
|                     | Codice Fiscale         | <u>Cognome</u>                       | Nor            | aualifica 1 | Qualifica 2    | Qualifica 3                                          | Tipo Contribuzione | Stato |  |  |
|                     | 31838L                 | BBALLE                               | WARIO          | 1           | F              | I.                                                   | 00                 |       |  |  |
| 2                   | C114D                  | ABBONIZIO                            | GIACINTO       | 1           | F              | I.                                                   | 00                 |       |  |  |
|                     | BBORPT AZ8H792I        |                                      | ROBERTO        | 1           | F              | I                                                    | 00                 |       |  |  |
| 2                   | ?6B580V                | E                                    | ROCCO          | Q           | F              | I                                                    | 00                 |       |  |  |
| 2                   | 0B429J                 | a                                    | CLAUDIO        | 1           | F              | I                                                    | 00                 |       |  |  |
|                     | 6F205C                 | -11                                  | DANIELE        | 2           | F              | I                                                    | 00                 |       |  |  |
|                     | 1H926Z                 |                                      | DONATO         | 1           | F              | I                                                    | 00                 |       |  |  |
| 2                   | 0L219F                 |                                      | LUCIANO        | 1           | F              | I                                                    | 00                 |       |  |  |
| 2                   | 28F104B                |                                      | VITTORIO       | 1           | F              | I                                                    | 00                 |       |  |  |
| 2                   | 2H307H                 |                                      | GIUSEPPE       | 1           | F              | I                                                    | 00                 |       |  |  |
| <>                  |                        | 1                                    |                | 1           | 1              |                                                      |                    | · · · |  |  |
| Indie               | etro                   |                                      |                |             |                |                                                      |                    |       |  |  |

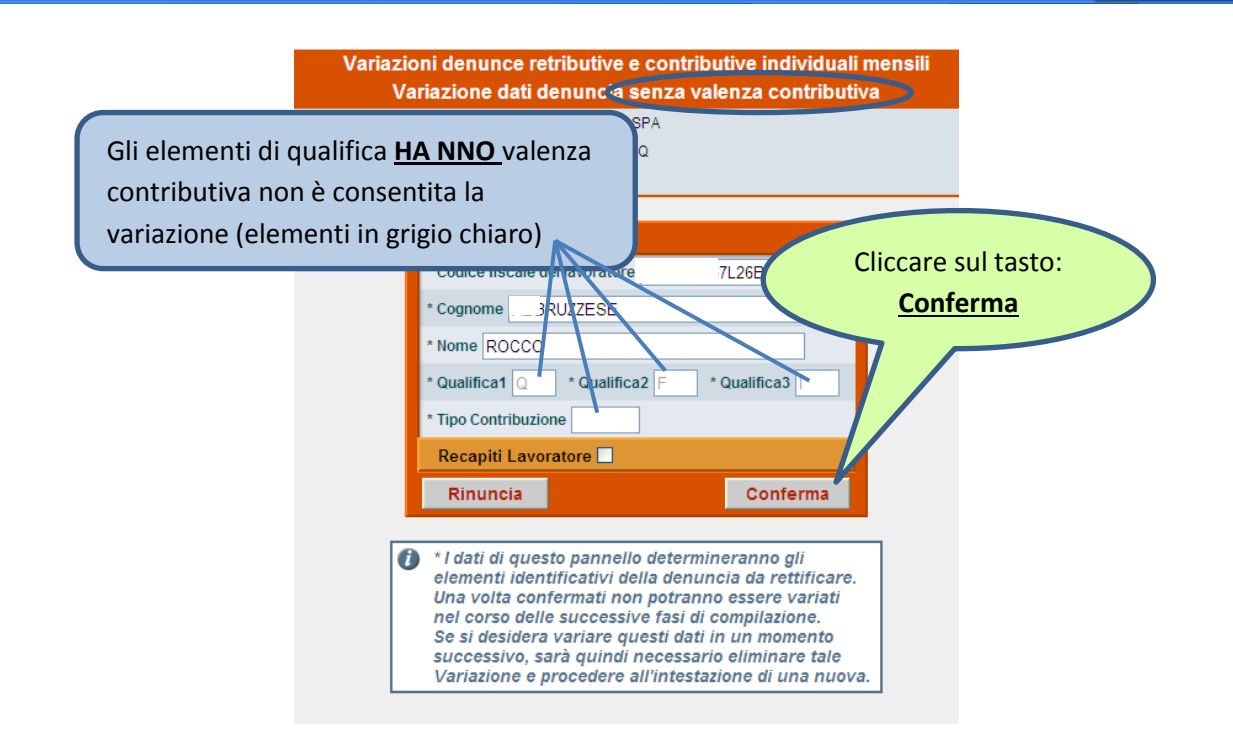

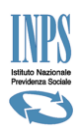

Con il proseguire delle videate tutti gli elementi evidenziati in "<u>Grigio Chiaro</u>" <u>**NON**</u> possono essere modificati in quanto si è scelto di effettuare una variazione SENZA valenza contributiva.

ATTENZIONE: per proseguire nella variazione dei dati retributivi occorre cliccare sul tasto dedicato, cliccando sul tasto "Esegui Controlli" la procedura di variazione viene ultimata. Molti degli elementi da variare sono contenuti nei dati retributivi si consiglia di scorrere le videate accedendovi.

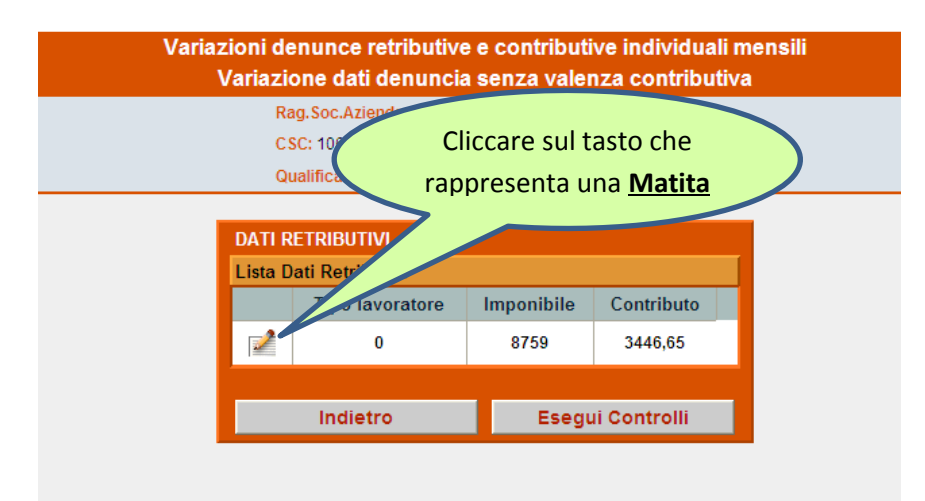

Nelle pagine all'interno dei dati retributivi c'è una parte "alta" dove vengono riassunti dei dati(settimane, giorni retribuiti, ecc.) ma si tratta di campi non modificabili perché presenti solo in visualizzazione.

### Questi dati sono modificabili nelle pagine dove viene valorizzato il dato.

Effettuare la variazione e procedere con il tasto **"Conferma"** scorrendo tutte le videate successive fino all'ultima videata come da figura sottostante.

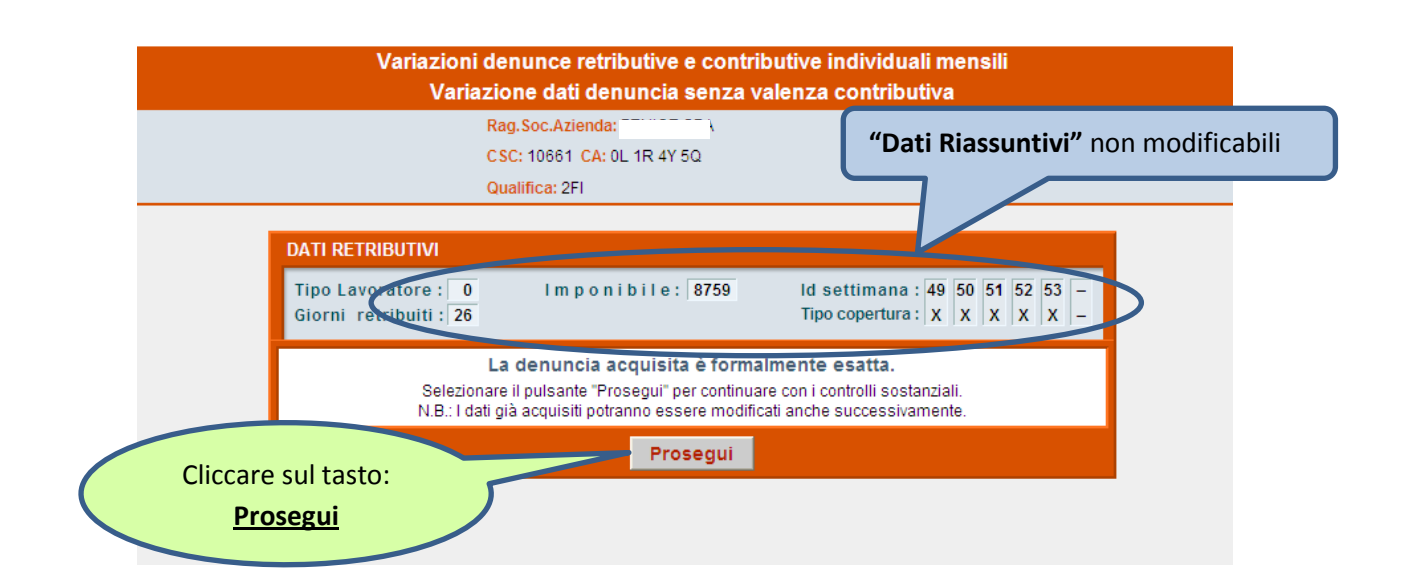

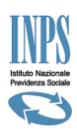

Si potrebbe verificare, in base al tipo di variazione effettuata, una segnalazione ("Avviso") di errore bloccante o come nell'esempio sottostante di errore non bloccante.

Nel primo caso di (<u>errore bloccante</u>) leggere le avvertenze riportate nella sezione "AVVISO" e cliccando sul tasto "Correggi Denuncia Individuale" riproporre la variazione correggendo il dato valorizzato in modo errato. Se non viene proposta la variazione in modo corretto non è possibile ultimare e trasmettere la variazione.

Nel secondo caso di (<u>errore non bloccante</u>) la variazione pur non essendo totalmente corretta, può essere comunque ultimata pronta per la trasmissione. La segnalazione nella sezione "AVVISO" ci consente di renderci conto in base alla tipologia di errore se ricorreggere la denuncia o trasmetterla.

Nell'esempio sotto riportato si è voluto correggere l'Uniemens di 12/2010 valorizzando l'elemento "Preavviso" con gli elementi "Dal", "Al", "Numero settimane" (elementi SENZA valenza contributiva) che nell'invio del flusso iniziale non erano stati riportati.

Nel mese di 01/2011 è stato valorizzato la voce "Imponibile" dell'elemento "Preavviso"

L' "AVVISO" richiama l'attenzione dell'utente sul mancata valorizzazione sulla denuncia individuale in correzione del mese di 12/2010 della voce "Imponibile" il quale deve essere verificato che sia riportato sulla denuncia individuale successiva.

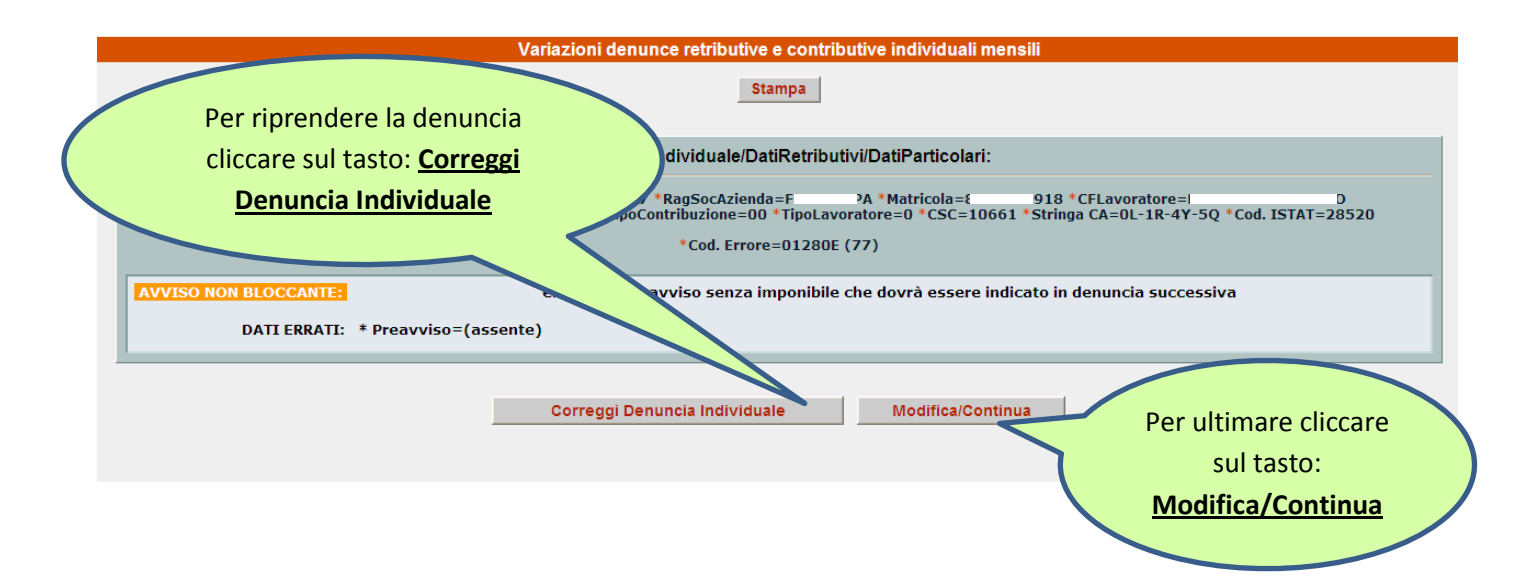

#### Per ultimare la variazione e trasmetterla all'Istituto andare a Pag. 27

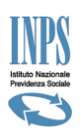

### Variazione Uniemens CON valenza contributiva

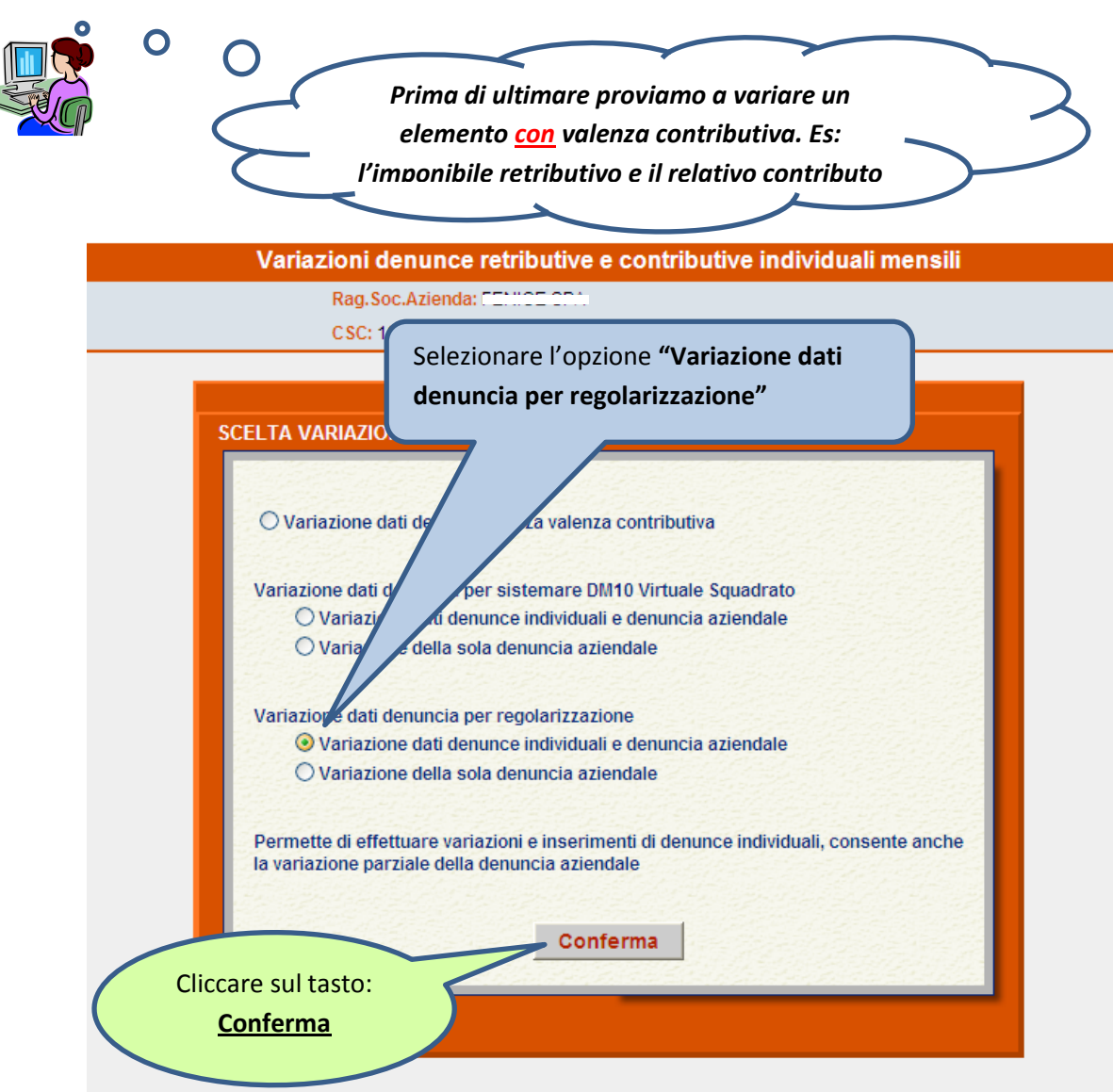

Nella videata che si presenta possiamo ricercare il lavoratore/i interessato/i alla variazione attraverso varie opzioni alternative. Cliccare sil pulsante di opzione "O" e compilare le relative caselle là dove necessario.

|                                                       | Cliccare sul tasto: | 2              |                         |
|-------------------------------------------------------|---------------------|----------------|-------------------------|
| LISTA DENUNCE UNIEMENS PRESE<br>Criteri di selezione: | ENTI NEGLI ARCI.    |                |                         |
| O C.F. lavoratore                                     | Cognome lavoratore  | O Lista errate | O Lista Completa Mostra |

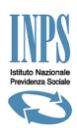

Ecco il lavoratore o la lista dei lavoratori, in base alla scelta precedentemente effettuata, da qui selezionare il lavoratore oggetto della variazione.

In questo modo guidato siamo assolutamente certi di individuare il lavoratore presente negli archivi dell'Istituto anche dopo eventuali interventi successivi al file di origine, comprese doppie trasmissioni con criteri univoci diversi.

| LISTA I<br>Criteri | DENUNCE UNIEMENS PR<br>di selezione: | Variazioni der<br>Rag.Soc.<br>CSC: 106<br>ESENTI NEGLI ARC | Azienda: EF | Cliccare sul tasto<br>raffigurante una Matita |             |              |                      |        |  |
|--------------------|--------------------------------------|------------------------------------------------------------|-------------|-----------------------------------------------|-------------|--------------|----------------------|--------|--|
| ○ C.F              | . lavoratore                         |                                                            | rav0        | ratore                                        |             | 🔘 Lista erra | ate 💿 Lista Completa | Mostra |  |
|                    | Codice Fiscale                       | Cor                                                        | Nome        | Qualifica 1                                   | Qualifica 2 | Qualifica 3  | Tipo Contribuzione   | Stato  |  |
|                    |                                      | OBALLE                                                     | MARIO       | 1                                             | F           | I            | 00                   |        |  |
|                    |                                      | )                                                          | GIACINTO    | 1                                             | F           | I            | 00                   |        |  |
|                    | BP                                   |                                                            | ROBERTO     | 1                                             | F           | I            | 00                   |        |  |
|                    | 26B580V                              | SE                                                         | ROCCO       | Q                                             | F           | I            | 00                   |        |  |
| Mod                | lifica 10B429J                       | RI                                                         | CLAUDIO     | 1                                             | F           | I            | 00                   |        |  |
|                    | 16F205C                              | н                                                          | DANIELE     | 2                                             | F           | I            | 00                   |        |  |
|                    | 21H926Z                              |                                                            | DONATO      | 1                                             | F           | I            | 00                   |        |  |
|                    | 10L219F                              |                                                            | LUCIANO     | 1                                             | F           | I            | 00                   |        |  |
|                    | 128F104B                             | ,                                                          | VITTORIO    | 1                                             | F           | I            | 00                   |        |  |
|                    | 12H307H                              | + —                                                        | GIUSEPPE    | 1                                             | F           | I            | 00                   |        |  |
| <>                 |                                      |                                                            | 1           | 1                                             |             |              |                      |        |  |
| Indi               | ietro                                |                                                            |             |                                               |             |              |                      |        |  |
| ata\$dqDep\$ctl    | 106¢ct100' ")                        |                                                            |             |                                               |             |              | 🚺 Intranet loc       | ale    |  |

Nella prossima videata occorre selezionare dal menù a tendina che si presenta il "Tipo di regolarizzazione" per poter continuare la variazione.

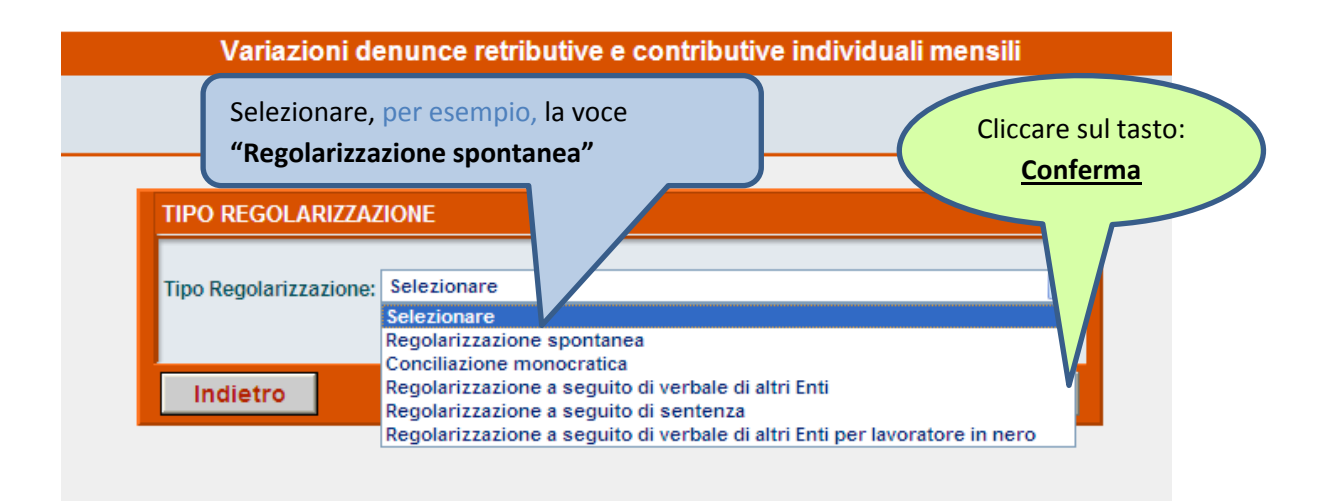

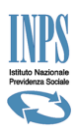

Come si può notare rispetto alla "variazione senza valenza contributiva" tutti i dati delle videate possono essere modificati.

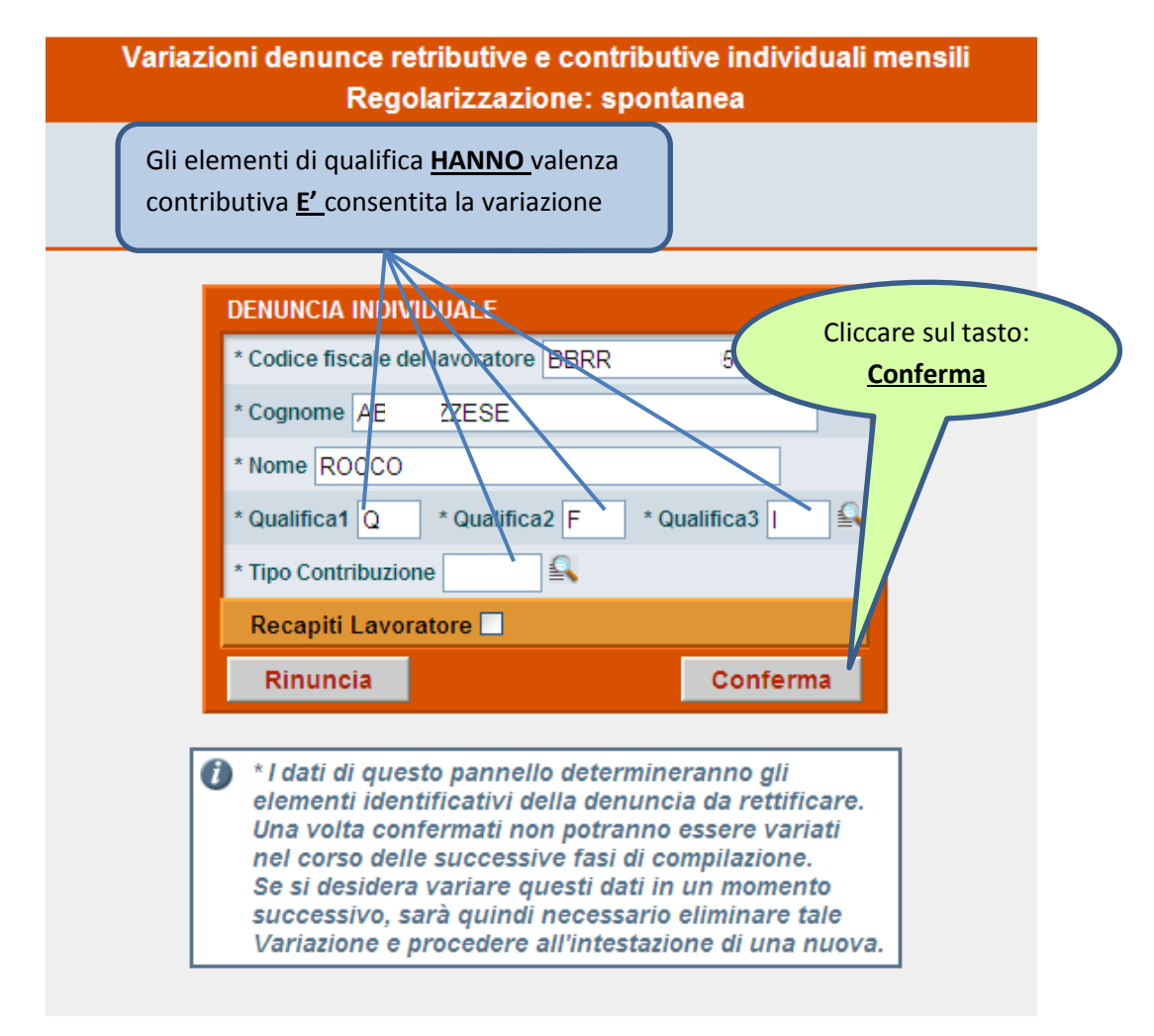

ATTENZIONE: per proseguire nella variazione dei dati retributivi occorre cliccare sul tasto dedicato, cliccando sul tasto "Esegui Controlli" la procedura di variazione viene ultimata. Molti degli elementi da variare sono contenuti nei dati retributivi si consiglia di scorrere le videate accedendovi.

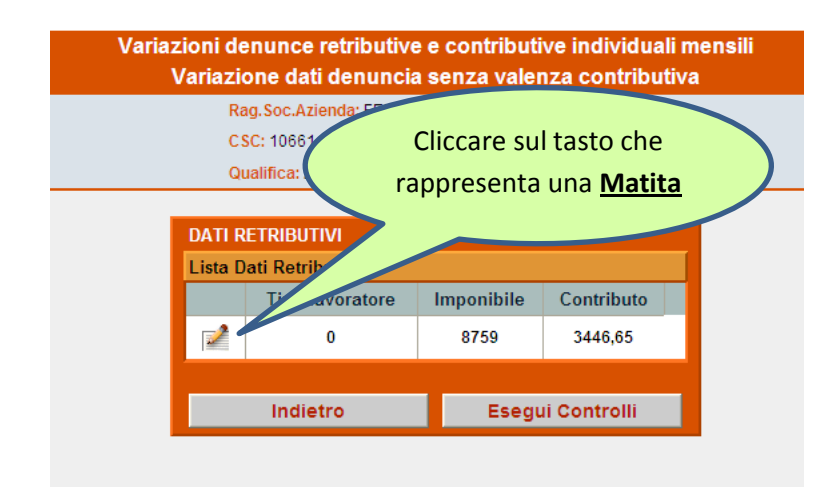

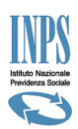

Nelle pagine all'interno dei dati retributivi c'è una parte "alta" dove vengono riassunti dei dati(settimane, giorni retribuiti, ecc.) ma si tratta di campi non modificabili perché presenti solo in visualizzazione.

#### Questi dati sono modificabili nelle pagine dove viene valorizzato il dato.

Effettuare la variazione nell'elemento "imponibile" all'interno dei <u>Dati Retributivi</u> e procedere con il tasto "Conferma" scorrendo tutte le videate successive fino all'ultima videata come da figura sottostante.

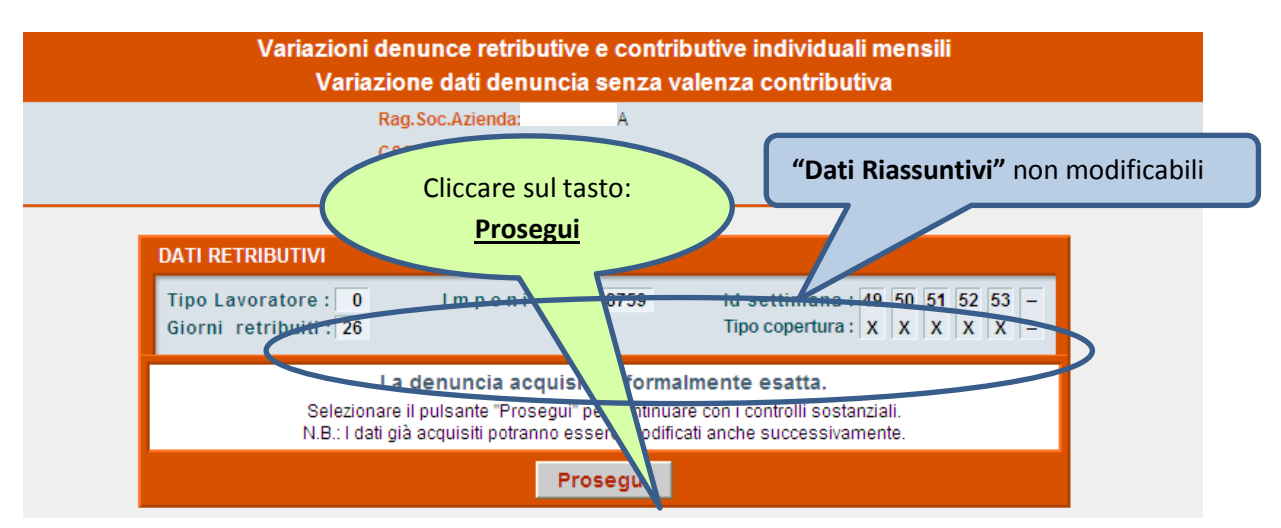

Si potrebbe verificare, in base al tipo di variazione effettuata, una segnalazione ("Avviso") di errore bloccante o come nell'esempio sottostante di errore non bloccante.

Nel primo caso di <u>(errore bloccante</u>) leggere le avvertenze riportate nella sezione "AVVISO" e cliccando sul tasto "Correggi Denuncia Individuale" riproporre la variazione correggendo il dato valorizzato in modo errato. Se non viene proposta la variazione in modo corretto non è possibile ultimare e trasmettere la variazione.

Nel secondo caso di (<u>errore non bloccante</u>) la variazione pur non essendo totalmente corretta, può essere comunque ultimata pronta per la trasmissione. La segnalazione nella sezione "AVVISO" ci consente di renderci conto in base alla tipologia di errore se ricorreggere la denuncia o trasmetterla.

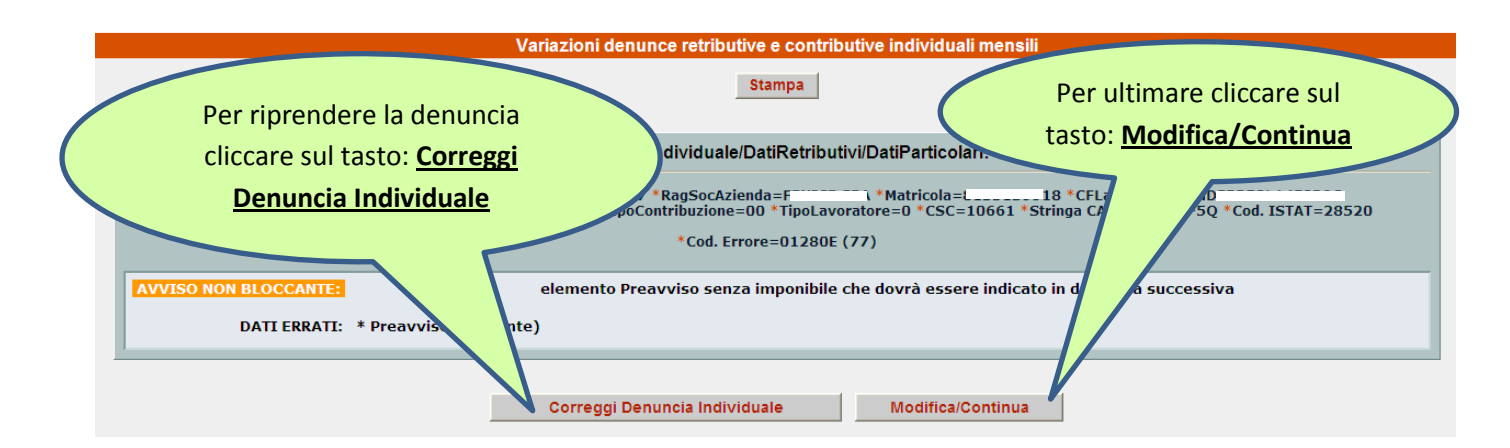

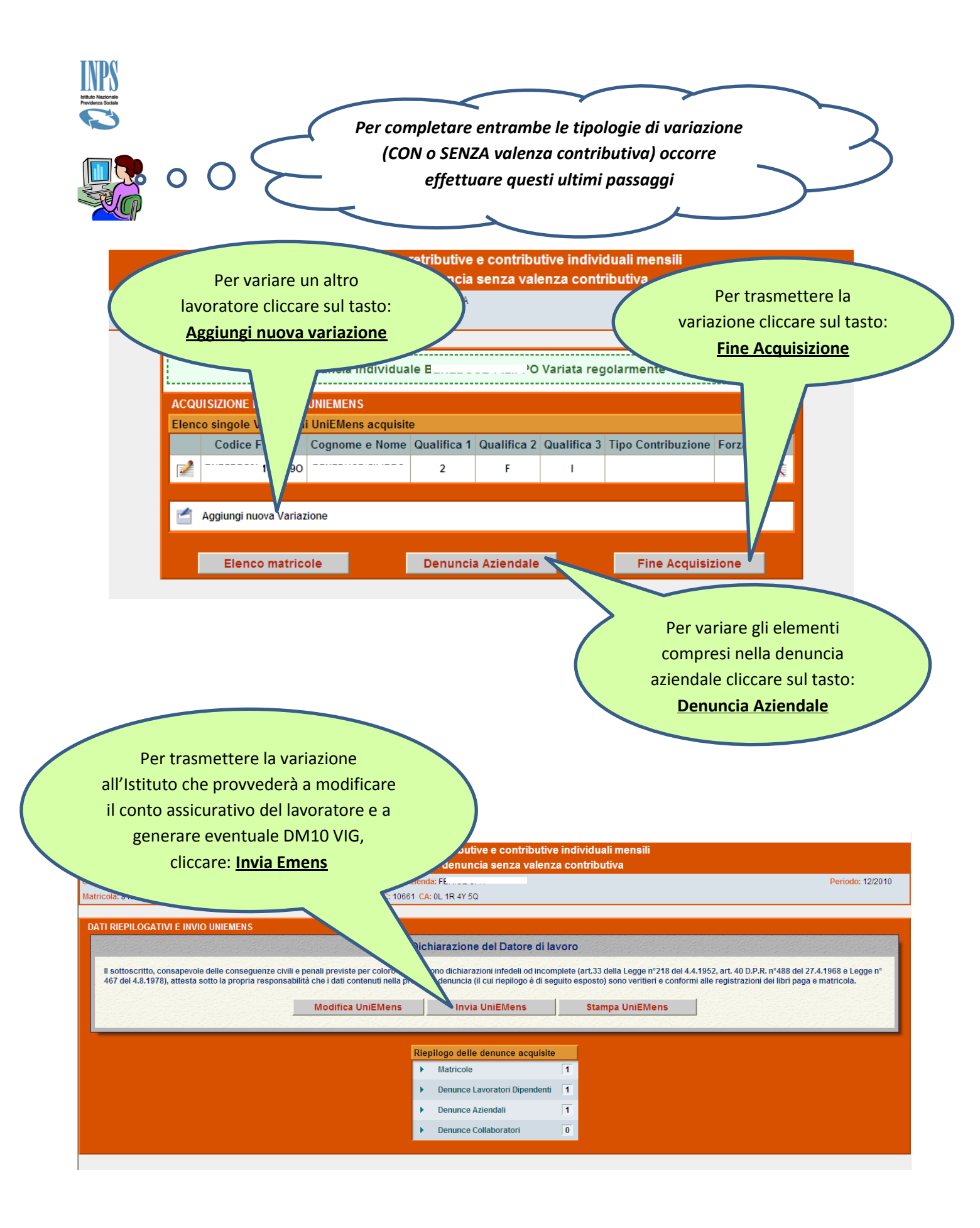

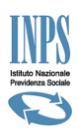

### Dove si consultano i DM10 Virtuali

#### Dal menu principale:

| 🔶 Preferiti 💿 INPS - Servizi per le                                                                                                    | aziende e i consulenti                                                                                                    |                                                                                                    | Č                                                                                                    |
|----------------------------------------------------------------------------------------------------|----------------------------------------------------------------------------------------------------|----------------------------------------------------------------------------------------------------|----------------------------------------------------------------------------------------------------|
| INPS facile                                                                                                    | <ul> <li>Informazioni Ser</li> </ul>                                                                                                    |                                                                                                    | ITUTO DATI E BILANCI ASTE GARE E FORN                                                                                                    |
| HOME > SERVIZI > SERVIZI PER I                                                                                                    | LE AZIENDE E CONSULENTI                                                                                                    |                                                                                                    |                                                                                                    |
| servizi per le<br>CZIENCO<br>DM10<br>UNIEMENS Aggregato<br>EMENS<br>EMENS<br>INVIEMENS<br>INVIEMENS<br>INVIEMENS<br>Consultazione Oncline<br>Consultazione On-Line<br>Compilazione On-Line<br>Compilazione On-Line<br>Richiesta ticket CIG<br>Variazioni UNIEMENS<br>GLA<br>Regolarità Contributiva<br>Iscrizione e Variazione<br>Azienda<br>() | <ul> <li>e i consulenti</li> <li>In attuazione a quanto previsto<br/>18367/2011, 20474/2011, 2015</li> <li>soltanto per i segui consistenti di Ass. di Cate<br/>procedura alla registrazione de<br/>Titolari, Legali Rappresentant<br/>nell'anagrafica dell'azienda</li> <li>Dipendenti d'azienda, di azie<br/>Responsabili aziendali abbiai<br/>l'apposita procedura</li> <li>Ovviamente per operare tali sogget<br/>sedi territoriali competenti, secondo<br/>succitati circolare e messaggi. Si ricor<br/>sarà inibita, a chi non è in possesso<br/>UNIEMENS nonché la compilazione or</li> </ul> | dalla<br>sulenti del Lavoro, dott.<br>goria, ecc.) che abbiano pri<br>elle deleghe "esplicite" delle az<br>ti ovvero "Altri Responsabili"<br>enda capofila di Gruppi o d<br>no provveduto a registrare<br>ti dovranno essere in posses<br>le modalità previste dalla no<br>rda inoltre che a decorrere dal<br>o di tali requisiti, anche la funz<br>n line degli stessi. | Cliccare sul tasto:<br><u>Consultazione Denunce</u><br><u>Individuali</u><br>commercialisti, avvocati,<br>rovveduto con l'apposita<br>ziende che amministrano<br>" registrati a tale titolo<br>li Consorzi per i quali i<br>e delega "esplicita" con<br>so di PIN, rilasciato dalle<br>ormativa ed illustrate nei<br>I mese di settembre 2012<br>zionalità di invio dei flussi |

#### Si apre una videata con un pannello diviso per schede:

- scheda "<u>Trasmissioni</u>"; vengono elencate le trasmissioni di file Uniemens effettuate in base alla selezione impostata
- scheda "<u>DM10 Virtuali</u>"; vengono elencati i DM10 Virtuali ricostruiti in base alla selezione impostata
- scheda "Stampa Multipla DM"; opzione usata per la stampa multipla dei DM 10 virtuali ricostruiti
- scheda "<u>Variazioni</u>"; vengono elencate le trasmissioni di file Uniemens successive al DM10 Virtuale principale ricostruito esatto, variazioni che possono generare DM10 Vig
- Scheda "DM10 VIG"; vengono elencati i DM10 VIG ricostruiti in base alla selezione impostata

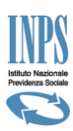

### scheda "<u>Trasmissioni"</u>

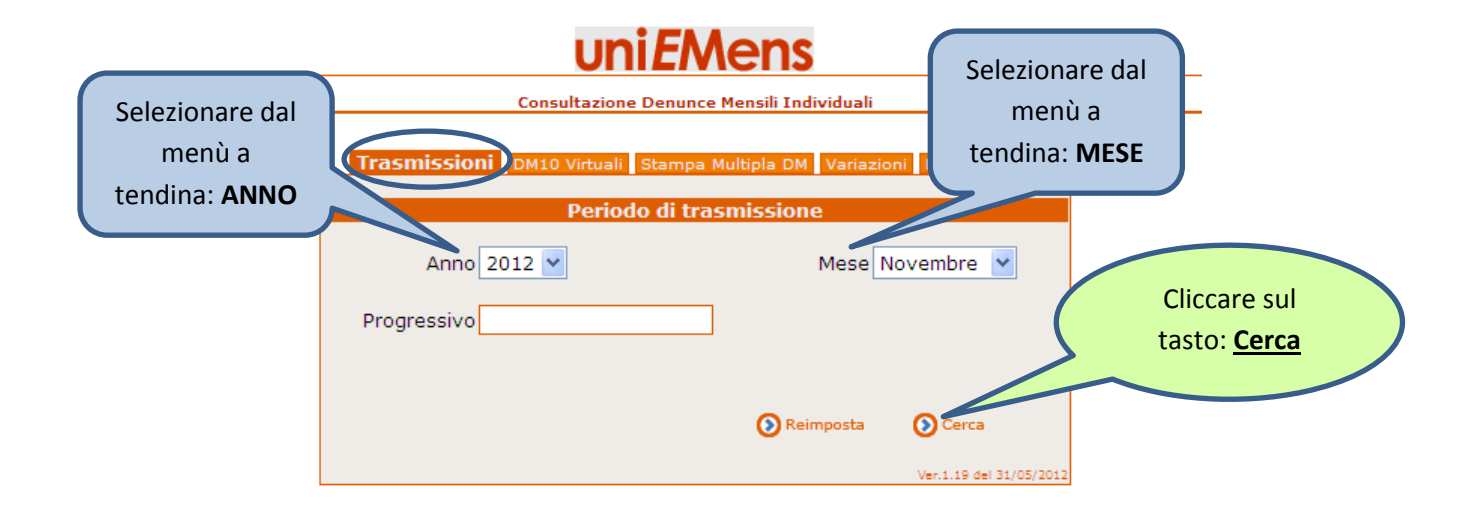

### uni*E*Mens

|   |                        | Con                     | sultazione Denunce Mensili Individuali | i                |                          |         |  |  |  |
|---|------------------------|-------------------------|----------------------------------------|------------------|--------------------------|---------|--|--|--|
|   | Cliccare sul <u>Fi</u> | <mark>le pdf</mark> per |                                        |                  |                          |         |  |  |  |
| ( | stampare la 1          | ° Ricevuta              |                                        | Cliccare         | e sulla <u>Lente</u> per |         |  |  |  |
|   | di trasmis             | sione                   | Consultazioni trasmissioni             | vision           | visionare il dettaglio   |         |  |  |  |
|   | $\frown$               |                         | Pagina 1 di 3                          |                  |                          |         |  |  |  |
|   | Progressivo            | evuta PDF               | Data Ricezione                         | Dettagl          | Seconda Ric.             |         |  |  |  |
|   | 25652292               | 12                      | 18/01/2012 14.05.47                    | $\rho$           | <b>B</b>                 |         |  |  |  |
|   | 25662123               | 12                      | 19/01/2012 9.24.03                     | 8                | 1                        |         |  |  |  |
|   | 25856938               | 2                       | 01/02/2012 12.13.31                    | Ó                | 1                        |         |  |  |  |
|   | 25858190               | 1                       | 01/02/2012 13.38.09                    | $\triangleright$ | 1                        |         |  |  |  |
|   | 25966374               | 1                       | 17/02/2012 10.11.22                    | $\triangleright$ | 1                        |         |  |  |  |
|   | 26021183               | 1                       | 21/02/2012 16.05.00                    | $\triangleright$ | 1                        |         |  |  |  |
|   | 26035688               | 1                       | 22/02/2012 12.00.41                    | $\triangleright$ | 1                        |         |  |  |  |
|   | 26053365               | 1                       | 23/02/2012 10.22.26                    | $\triangleright$ | 1                        |         |  |  |  |
|   | 26401145               | 1                       | 21/03/2012 14.46.56                    | $\triangleright$ | 1                        |         |  |  |  |
|   | 26481431               | 1                       | 27/03/2012 10.36.36                    | $\searrow$       | 2                        |         |  |  |  |
|   | 26811434               | 1                       |                                        |                  | 1                        |         |  |  |  |
|   | 26858880               | 1                       | Cliccare sul <b>File pdf</b> per       | 10               | ti.                      |         |  |  |  |
|   |                        |                         | stampare la 2° Ricevuta                |                  |                          | 🧐 Intra |  |  |  |
|   |                        |                         | di trasmissione                        |                  |                          |         |  |  |  |
|   |                        |                         | urtrasimissione                        |                  |                          |         |  |  |  |

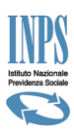

### scheda "<u>DM10 Virtuali</u>"

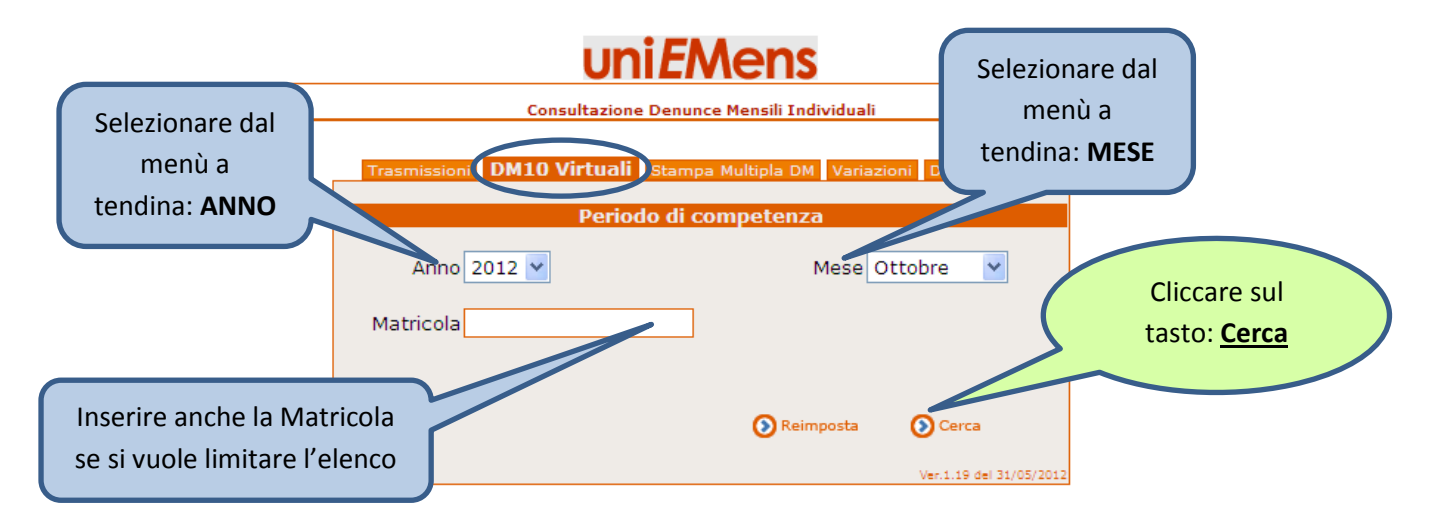

Sulla base delle selezioni effettuate ANNO/MESE oppure ANNO/MESE/MATRICOLA viene restituito l'elenco dei DM10 Virtuali principali ricostruiti suddivisi tra "DM10 Esatti", "Provvisori", "Anomali", "Non generabili".

|                     |                   | Provvisori  | ionsultazione D    | enune              | Individuar                |                      |                                 | )               |      |
|---------------------|-------------------|-------------|--------------------|--------------------|---------------------------|----------------------|---------------------------------|-----------------|------|
| <b>₽</b><br>DM (30) | Provvisori (0)    | Anomali (0) | Non Generabili (0) | DM10<br>agina 1 di | 3                         | Scheda<br>No         | a: Elenco I<br><b>n General</b> | DM10<br>pili    |      |
| Identificativo      | <u>Competenza</u> | Posizione   | DataPresentazione  | Origine            | TotaleDebito <sup>·</sup> | <b>FotaleCredito</b> | Saldo                           | Dettaglio       | Espo |
| Da Generare         | 2012-10           | 8135139918  | 09/11/2012 16.19   | Azienda            | €<br>1,431,411,00         | € 123.884,00         | €<br>1,307,527,00               | $\mathbf{\rho}$ |      |
| 2012 -              | 2012-06           | 8135139918  | 10/07/2012 10.11   | Azienda            | €<br>1.481.689.00         | € 99.326,00          | €<br>1.382.363.00               | $\mathbf{\rho}$ |      |
| 2012 -              | 2012-09           | 8135139918  | 23/10/2012 17.46   | Azienda            | €<br>1 385 015 00         | € 503.696,00         | € 881.319,00                    | $\mathbf{P}$    |      |
| 2012 -              | 2012-07           | 8135139918  | 02/08/2012 08.38   | Azienda            | €<br>2,344,365,00         | € 160.321,00         | €<br>2.184.044.00               | $\mathbf{Q}$    |      |
| 2012 -              | 2012-08           | 8135139918  | 11/09/2012 16.36   | Azienda            | €<br>1,383,880,00         | € 89.706,00          | €<br>1,294,174,00               | $\mathbf{P}$    |      |
| 2012 -<br>003221148 | 2012-03           | 8135139918  | 04/04/2012 16.15   | Azienda            | €<br>1.459.390.00         | € 98.766,00          | €<br>1,360,624,00               |                 |      |
| 2012 -<br>002207837 | 2012-02           | 8135139918  | 13/03/2012 14.21   | Azienda            | €<br>1,521,560,00         | € 97,035 €           | €                               | $\mathbf{Q}$    |      |
| 2012 -<br>000421587 | 2012-01           | 8135139918  |                    |                    |                           | .30,00               | €<br>1,438,455.00               | $\mathbf{\rho}$ |      |
| 2012 -<br>006766892 | 2012-05           | 8135        | Cliccare su        | ulla: <u>Le</u>    | <u>nte p</u> er           | 88,00                | €<br>1.324.388.00               | $\mathbf{Q}$    |      |
| 2012 -<br>005015645 | 2012-04           | 81351       | visionare il       | DM10               | Virtuale                  | 332,00               | €<br>1.732.606.00               | $\wp$           |      |
|                     |                   |             |                    | » »                |                           |                      |                                 |                 |      |

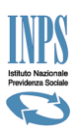

- <u>DM10 Esatti</u>: DM10 Virtuali ricostruiti che NON presentano errori di quadratura e vengono inoltrati all'interno degli archivi di gestione dell'Istituto per essere sottoposti alle fasi elaborative successive.
- <u>Provvisori/Anomali</u>: DM10 Virtuali ricostrutiti che presentano errori di quadratura tra la ricostruzione delle singole denunce individuali dei lavoratori (Totale somma a debito Quadro BC e Totale somma a credito Quadro D) e l'elemento dichiarativo Denuncia Aziendale (Totale a debito; Totale a credito)
- Non Generabili: sono DM10 Virtuali che non posson essere ricostruiti in quanto privi della
   Denuncia Aziendale

|              |             |            |              | Consultazio       | one I | Denunce  | Mensili Individuali | i      |                |             |                 |
|--------------|-------------|------------|--------------|-------------------|-------|----------|---------------------|--------|----------------|-------------|-----------------|
| <u>1e</u>    | Elenco Flus | si         |              |                   |       |          |                     |        |                |             |                 |
| DM           | (3) Prov    | visori (0) | Anomali (0)  | Non Generabili (( | 1)    |          | Elemente            | o d    | lichiarativo:  | DENUR       | ICIA AZIENI     |
|              | (3) 100     |            | Anomali (0)  | Non Generabili (C | ,,    |          | $ \frown $          |        |                |             |                 |
|              |             |            |              |                   | De    | ettaglio | DM                  |        |                |             |                 |
|              |             |            |              |                   |       |          |                     |        |                |             |                 |
| Pe           | eriodo di   | riferimen  | to: Otto     | obre 2012         |       |          | Cod. Autorizza:     | zior   | ie: Y          | 5Q9D        |                 |
| 1            |             |            |              |                   |       |          | Numero di prat      | ica:   | Da e           | erare       |                 |
|              | Clicca      | ando si    | u ogni sing  | olo codice        | de    |          | Data presenta:      | rion   | <u>00/11</u>   | 0010        |                 |
|              | •           |            |              |                   |       |          | Totale a debito     | ):<br> | €1.431.        | 412,00      |                 |
|              | qua         | dro BC     | c o D del D  | M10 Virtua        | le    |          | Totale a credit     | 0:     | € 123.88       | 35,00       |                 |
|              | rico        | ctruito    | . ci attiana | la lista dal      |       |          | Saldo:              |        | €1.307.        | 527,00      |                 |
|              | nco         | struite    | siottiene    | la lista del      | ie    |          |                     |        |                |             |                 |
|              | de          | nunce      | individual   | i che hanno       | n l   |          |                     | _      |                |             |                 |
|              |             |            |              |                   | •     |          | Quadro D            | _      |                | Quadro F    |                 |
| li           | CO          | ntribui    | ito a forma  | are il codice     | 5     | e        | SommaCredito        | •      | Autorizzazione | e Ordinario | e Straordinarie |
| 123          |             |            |              |                   |       | .35      | € 20.732,92         |        | 80020086705    | 56          | 0               |
| 000          | 566         |            | E            | £ 650 671 49      |       | 0039     | € 23.016,73         |        | 80020086706    | 64          | 0               |
|              | 566         | ~          | 1.565.241,00 | 030.071,49        | - 1   | 0052     | € 12.980,66         |        | 80020086707    | 240         | 0               |
| MOC          | 47          | 1070       | € 92.105,00  | € 38.288,13       | - 11  | 0053     | € 3.424,64          |        | 190020043863   | 72          | 0               |
| 750          |             | 26         | € 3.190,00   | € 621,73          | - =   | D800     | € 1.819.89          |        | 640020090050   | 128         | 0               |
| <u>770</u> / |             | 78         | € 6.182,00   | € 1.204,86        | _     | L036     | € 8,609,94          | -      | 640020090051   | 15          | 0               |
| 000          | 471         | 12176      | €            | € 593.753,01      |       | L050     | € 857.05            | -      | 640020095652   | 216         | 0               |
| юм           | 10          | 260        | € 16,277,00  | € 6,404,99        | -     | L051     | € 412,91            | - 1    | 640020095653   | 24          | 0               |
| 400          | 1           | 26         | € 1.897.00   | € 300.48          |       | 1.056    | £ 11,967,41         | -      | 640020095654   | 5           | 0               |
| 300          | 50          | 1300       | € 104.033.00 | € 16,478,83       | -     | 1.057    | € 334.96            | -      | 640020095655   | 0           | 0               |
| вом          | 1           | 26         | € 2,101.00   | € 332,80          | - 🔳   | L480     | € 2,433.62          | -      | 810620021457   | 768         | 0               |
| 000          | 2           |            |              |                   | -     | L951     | € 61.93             | -      | 810620021458   | 1496        | 0               |
| B00          | 1           |            | € 2,816,00   |                   | -     | M053     | € 9,196,72          | -      | 810620021459   | 632         | 0               |
| F01          | 743         |            |              | € 106,146,53      | -     | PA10     | € 10,126,39         | -      |                |             |                 |
| F02          | 3           |            |              | € 836.15          | -     | PE10     | € 291,61            | -      |                |             |                 |
| F11          |             |            |              | € 9.24            | -     | 0298*    | € 0.71              | -      |                |             |                 |
| 800          | 2           |            | £ 4.692.00   | 0 3/24            | -     | RE01     | £ 37.65             | -      |                |             |                 |
| 300          | 76          |            | C 11052,00   | £ 1 841 37        | -     | \$110    | £ 2 551 14          | -      |                |             |                 |
|              | 129         |            |              | C 1.041,57        | -     | TE01     | £ 2.031,14          | -      |                |             |                 |
| =00          | 135         |            |              |                   | -     | TE02     | 6 3 330 17          | ~      |                |             |                 |
| <u>=00</u>   | 1151        |            |              |                   |       |          |                     |        |                |             |                 |

#### Esempio: DM10 Virtuale ricostuito Esatto

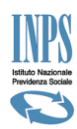

#### Esempio di elenco dei lavoratori dopo aver cliccato sul codice "2000"

|                                                                                                    |                                                            | Dettaglio DM                                                                             |                                                 |                                                                                            |            |  |
|----------------------------------------------------------------------------------------------------|------------------------------------------------------------|------------------------------------------------------------------------------------------|-------------------------------------------------|--------------------------------------------------------------------------------------------|------------|--|
| Periodo di riferimento:<br>Matricola:<br>Codice Fiscale:<br>Cod. Stat. Contr.:<br>Numero dipendenti:<br>N. dip. a tempo deter.: | 2012-04<br>E125122213<br>1303297015<br>10661<br>1174<br>40 | Cod. Autoriz:<br>Numero di pr<br>Data present<br>Totale a deb<br>Totale a creo<br>Saldo: | zazione:<br>atica:<br>:azione:<br>ito:<br>dito: | OL1R4Y5Q<br>2012-5015645<br>30/05/2012<br>€ 1.873.239,00<br>€ 140.633,00<br>€ 1.732.606,00 |            |  |
|                                                                                                    | Concultazioni                                              | dottaglio codico Quadro P                                                                |                                                 | 0)                                                                                         |            |  |
|                                                                                                    | Consultazioni                                              |                                                                                          | 57 C (200                                       |                                                                                            |            |  |
| CodiceFiscale                                                                                                    | Cognome                                                    | Nome                                                                                     | Giorni                                          | Retribuzioni                                                                               | Somma      |  |
| F 7L26B580V                                                                                                    | A SE                                                       | ROCCO                                                                                    | 26,00                                           | € 9.794,00                                                                                 | € 3.853,94 |  |
| 6P16F205C                                                                                                    | B. CHI                                                     | DANIELE                                                                                  | 26,00                                           | € 7.639,00                                                                                 | € 3.005,96 |  |
| E 5S45H355S                                                                                                    | B.                                                         | FABIANA                                                                                  | 26,00                                           | € 2.733,00                                                                                 | € 1.075,44 |  |
| 9A05L219X                                                                                                    | B. )                                                       | LUIGINO                                                                                  | 26,00                                           | € 8.872,00                                                                                 | € 3.491,13 |  |
| 4C19L219I                                                                                                    | B                                                          | SERGIO                                                                                   | 26,00                                           | € 2.094,00                                                                                 | € 823,99   |  |
| 9L57E281W                                                                                                    | B.                                                         | MAURA                                                                                    | 26,00                                           | € 2.580,00                                                                                 | € 1.015,23 |  |
| E 3C03A326B                                                                                                    | B                                                          | MASSIMO                                                                                  | 26,00                                           | € 8.319,00                                                                                 | € 3.273,54 |  |
| 1L28G273N                                                                                                    | В                                                          | NUNZIO                                                                                   | 26,00                                           | € 2.867,00                                                                                 | € 1.128,16 |  |
| 4P56E986J                                                                                                    | В                                                          | PASQUA ANNA MARIA                                                                        | 26,00                                           | € 8.049,00                                                                                 | € 3.167,29 |  |

MANUEL

### Esempio: DM10 Virtuale ricostuito Provvisori/Anomali

ГΙ

в

3T02A952V

| « Indietro  |          |         |                  |              |             |                                     |             |                                    |  |
|-------------|----------|---------|------------------|--------------|-------------|-------------------------------------|-------------|------------------------------------|--|
|             |          |         |                  |              | Dettag      | Elementi dic                        | hiarati     | vi: <b>DENUNCIA AZIENDALE</b>      |  |
|             |          |         |                  |              | C           |                                     |             |                                    |  |
| Perior      | do di ri | iforimo | nto: 201         | 2-00         |             | Cod Autoria                         |             | 01 182838                          |  |
| Penot       |          | renine  | 201              | 2 03         |             | Codi Adtonizi                       |             | ULIKEISI                           |  |
| Clicca      | ndo si   | ս օցո   | i singolo codi   | ce del       |             | Numero di prati                     |             | 2012-13233449                      |  |
| auao        | dro BC   |         | al DM10 Virt     |              |             | Data presentaz                      | ione:       | 31/10/2012                         |  |
| ricos       |          | si ott  | tiono la lista ( |              |             | Totale a debito                     | :           | €56.547,00                         |  |
| dor         |          | indivi  | duali cho har    |              |             | Totale a credito: € <b>1.645,00</b> |             |                                    |  |
| cor         | ntrihui  | ito a f | ormare il cod    | lice         |             | Saldo:                              | € 54.902,00 |                                    |  |
|             | TETIDU   |         |                  |              | <b>≻</b> [  | Somma Quadro                        | B\C:        | € 56.547,00                        |  |
| * cc        |          | adratu  | ıra fittizi      |              |             | Somma Quadro                        | D:          | €930,04                            |  |
|             |          | Qı      | iadro B/C        |              | Q           | uadro D                             |             | Quadro F                           |  |
| Cc .ce      | Dip. G   | Giorni  | Retribuzione     | Somma Debito | Codice      | Somma Credito                       | Auto        | rizzazio ne Ordinari Straordinarie |  |
| 3000        | 18       | 468     | € 140.766,00     | € 51.309,23  | Q298*       | € 1,00                              |             |                                    |  |
| CF01        | 7        |         |                  | € 1.912,67   | <u>TF01</u> | € 451,79                            |             |                                    |  |
| FZ00        | 18       |         |                  |              | <u>TF02</u> | € 111,25                            |             |                                    |  |
| <u>M240</u> | 3        |         | € 30.083,00      | € 150,42     | <u>TF13</u> | € 293,69                            |             |                                    |  |
| <u>M241</u> | 3        |         | € 297.182,00     | € 1.485,92   | <u>TF14</u> | € 72,31                             |             |                                    |  |
| M940        | 18       |         | € 9.434,00       | € 943,36     |             |                                     |             |                                    |  |
| <u>M960</u> | 18       |         | € 74.454,00      | € 744,54     |             |                                     |             |                                    |  |
| <u>MA00</u> | 18       |         |                  |              |             |                                     |             |                                    |  |
| Q198*       |          |         |                  | € 0,86       |             |                                     |             |                                    |  |

26,00

€ 5.897,00

€ 2.320,46

🧐 Intranet locale

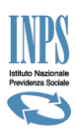

Il DM10 Virtuale Provvisorio/Anomalo viene bloccato nel suddetto archivio per 2 mesi circa in attesa delle correzioni opportune da effettuare da parte dell'<u>Azienda</u> o dell'<u>Intermediario</u> per la quadratura, dopo di che l'Istituto provvede d'ufficio alla sua quadratura.

La differenza tra il Totale a debito e il Totale a credito dell'elemento denuncia Aziendale è il saldo che presumibilmente è stato pagato con il modello F24.

La Somma del Quadro B/C e la Somma del Quadro D sono le rispettive sommatorie delle Somme a Debito e Somme a Credito del DM10 Virtuale ricostruito attraverso le singole denunce individuali dei lavoratori, potremmo dire la somma di DM Individuali di ogni singolo lavoratore.

Chiaramente se gli elementi dichiarativi della *Denuncia Aziendale* e le *Somme a Debito* e *Credito* del DM10 Virtuale non coincidono, occorre analizzare l'errore per quadrare il DM10 Virtuale.

Le modalità di quadratura di un DM10 Virtuale Provvisorio/anomalo/Non generabile variano in base alla problematica, ecco alcune indicazioni generali per l'individuazione dell'errore:

<u>Criteri di univocità</u>: sono le informazioni presenti nella denuncia individuale e nella denuncia aziendale che permettono l'individuazione univoca della denuncia. Più denunce con gli stessi criteri di univocità si <u>SOVrapponqono</u>, con criteri diversi, si <u>aqqiunqono</u>. Criteri di univocità della denuncia aziendale: **matricola** e **periodo**. Criteri di univocità della denuncia individuale: **codice fiscale lavoratore, qualifica** e **tipo contribuzione.** 

- verificare se sono state inviate più denunce individuali per lo stesso lavoratore ma con Criteri di univocità diversi (v. definizione). In questo caso, infatti, la denuncia individuale non si sovrappone a quella inviata precedentemente ma si aggiunge, rendendo il DM anomalo;
- confrontare il DM virtuale generato da INPS con il DM prodotto dalla procedura paghe. L'analisi delle differenze di importi e contribuzioni dei singoli codici permette di limitare la verifica ad una sola tipologia di lavoratori (es. rigo 1000 quadro B: verifica delle sole denunce individuali degli operai full time; rigo 35 quadro D: verifica delle sole denunce di lavoratori con conguaglio assegni familiari). Visualizzando il dettaglio del codice è possibile analizzare e individuare in quale denuncia individuale è presente la differenza che produce la squadratura;
- per ogni importo a debito o credito esiste una voce nelle denunce individuali o nell'aziendale (elemento o causale): non è possibile quindi indicare nei dati di quadratura della denuncia aziendale un totale a debito o a credito che non sia la somma degli importi presenti nei singoli elementi o causali. In pratica non è possibile "scalare" un importo dal totale dichiarato senza che sia stato indicato il motivo.

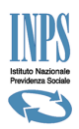

L'errore può essere contenuto nell'elemento *Denuncia Aziendale* o in qualsiasi singolo codice del *DM10 Virtuale ricostruito dalle singole denunce individuali*, dopo aver individuato l'errore, questo può essere corretto attraverso:

- 1. l'invio della singola denuncia individuale mancante.
- 2. l'eliminazione di una singola denuncia individuale erroneamente trasmessa.
- 3. la variazione di una denuncia individuale erroneamente trasmessa , attraverso l'invio di un nuovo file della sola/e denuncia/e errate (es: Imponibile e relativo Contributo > somma a debito ∑ errata), facendo molta attenzione, nella trasmissione del file alle <u>Caratteristiche univoche</u> che devono essere identiche a quelle inviate precedentemente.
- 4. se sono errati i dati dichiarativi presenti nella denuncia aziendale, è sufficiente inviare solo la denuncia aziendale.
- 5. La sistemazione dell'errore attraverso la funzione messa a disposizione nel portale dell'Istituto sotto la voce Uniemens >Variazione Uniemens , dove è possibile sia rettificare o acquisire una singola denuncia individuale che intervenire sugli elementi della Denuncia Aziendale. Quest'ultima è la <u>Scelta Consigliata</u>

#### <u>Si sconsiglia:</u>

- Sconsigliamo la ritrasmissione dei dati che NON devono essere variati perché in questo modo aumenta la possibilità di "sporcare" denunce già esatte e consolidate.
- Sconsigliamo di "eliminare tutto" e ritrasmettere perché quasi sempre è inutile e talvolta è dannoso. La denuncia aziendale, infatti, se eliminata, produce un DM virtuale "non generabile" con l'effetto di una scopertura contributiva.
- L'eliminazione della denuncia aziendale è necessario, assieme a tutte le corrispondenti denunce individuali, solamente quando il flusso UniEMens per il mese e la matricola non doveva essere inviato, per esempio quando è stata indicata una matricola aziendale errata.
- Si ribadisce che per l'acquisizione di una denuncia mancante NON deve essere utilizzata l'opzione di Compilazione On-Line perché tale funzionalità è riservata alle aziende che non hanno un software paghe e prevede quindi l'acquisizione dei dati completi di tutta l'azienda (tutte le denunce individuali e la denuncia aziendale).

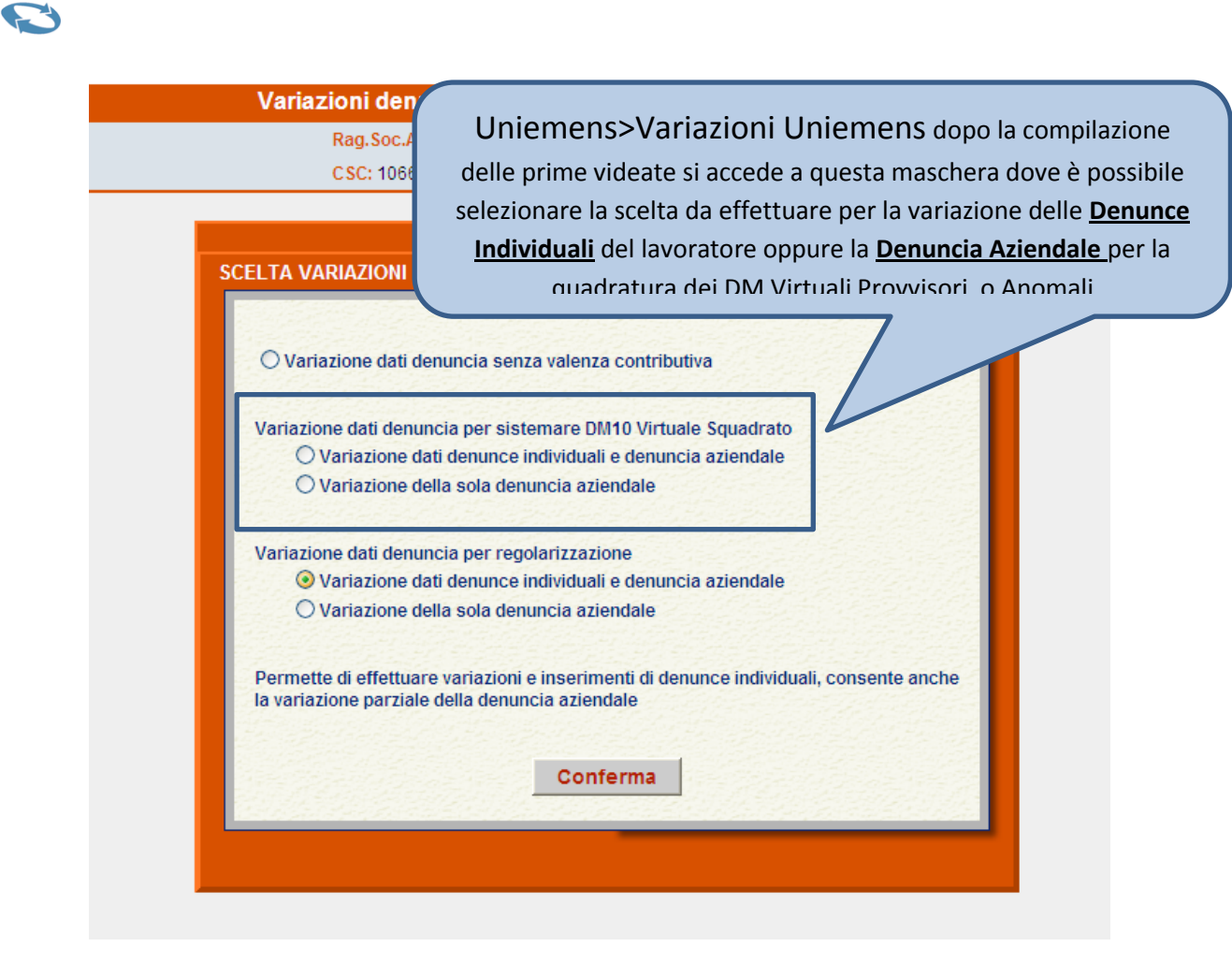

### Esempio: DM10 Virtuale Non Generabile

| TRASMISSIONI DM10 VARIAZIONI DM10 VIG                     |            |            |                    |                             |                              |              |                  |  |  |  |  |
|-----------------------------------------------------------|------------|------------|--------------------|-----------------------------|------------------------------|--------------|------------------|--|--|--|--|
| DM10 (7212) Provvisori (6) Anomali (2) Non Generabili (1) |            |            |                    |                             |                              |              |                  |  |  |  |  |
|                                                           |            |            |                    |                             |                              |              |                  |  |  |  |  |
|                                                           |            |            | DM10               | trovati : 1                 |                              |              |                  |  |  |  |  |
| Identificativo                                            | Competenza | Posizione  | Data Presentazione | Totale Debito<br>Dichiarato | Totale Credito<br>Dichiarato | Trasmissione | C.F. Mittente    |  |  |  |  |
| Da Generare                                               | 2012-09    | 8142637359 | -                  | -                           | -                            | 28885924     | LMOGDODIE10C219H |  |  |  |  |
|                                                           |            |            |                    |                             |                              |              |                  |  |  |  |  |

Questo DM Virtuale non viene ricostuito in quanto privo in fase di trasmissione dell'elemento dichiarativo <u>Denuncia Aziendale</u>, occorre trasmettere la Denuncia Aziendale per ottenere la ricostruzione del DM10 Virtuale.

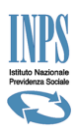

#### TRASMISSIONI DM10 VARIAZIONI DM10 VIG

| Ξ | « torna all'elenco DM10          |                                  |                |                                         |                               |                    |                            |  |  |  |  |  |  |
|---|----------------------------------|----------------------------------|----------------|-----------------------------------------|-------------------------------|--------------------|----------------------------|--|--|--|--|--|--|
|   |                                  |                                  |                |                                         |                               |                    |                            |  |  |  |  |  |  |
|   | Dettaglio matricole trasmissioni |                                  |                |                                         |                               |                    |                            |  |  |  |  |  |  |
|   |                                  |                                  |                |                                         |                               |                    |                            |  |  |  |  |  |  |
|   |                                  |                                  |                |                                         |                               |                    |                            |  |  |  |  |  |  |
|   |                                  | Occ                              | orrenze trov   | vate : 1 per ID Trasmissione : 28885924 |                               |                    |                            |  |  |  |  |  |  |
|   |                                  |                                  |                |                                         |                               |                    |                            |  |  |  |  |  |  |
|   | Codice Fiscale                   | <u>Posizione</u><br>Contributiva | <u>Periodo</u> | Ragione Sociale                         | <u>Denunce</u><br>individuali | Denunce<br>Collab. | Dichiarazione<br>Aziendale |  |  |  |  |  |  |
|   | 00000110012                      | 01/0000000                       | 2012-09        | SUNNI GROUP SRL                         | 1                             | 0                  | NO                         |  |  |  |  |  |  |
|   |                                  |                                  |                |                                         |                               |                    |                            |  |  |  |  |  |  |

### scheda "Stampa Multipla DM"

La stampa multipla è possibile per tutti i DM virtuali già generati cioè per quelli ai quali è stato assegnato l'identificativo. I DM virtuali con la scritta "Da generare" sono stampabili singolarmente dall'opzione di consultazione dei DM virtuali (pag.30).

#### scheda "Variazioni"

Selezionare dalla videata le opzioni per ottenere l'elenco delle VARIAZIONI

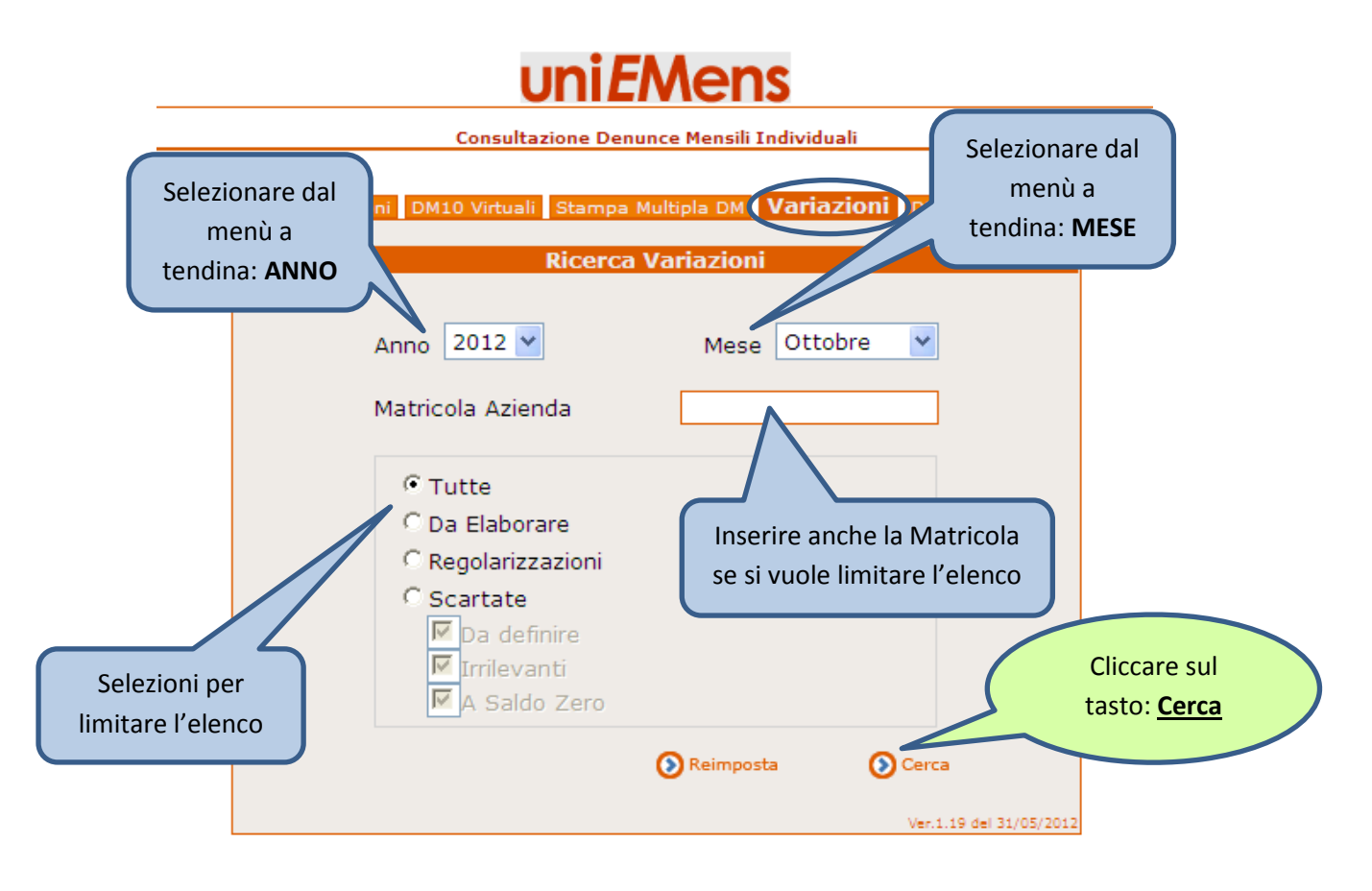

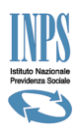

Nell'elenco di seguito riportato vengono evidenziate tutte le trasmissioni <u>SUCCESSIVE</u> a quelle che hanno creato il DM10 Virtuale "Quadrato", le suddette variazioni sono di tre tipi:

- DA ELABORARE: rientrano in questa casistica le trasmissioni di variazione appena inviate, prese in carico dall'Istituto e in attesa di elaborazione.
- REGOLARIZZAZIONI: rientrano in questa casistica le variazioni che dovranno generare, dopo l'elaborazione DM10-VIG.
- SCARTATE: rientrano in questa casistica le variazioni che non creano regolarizzazioni (evidenziate come Irrilevanti) ma presumibilmente sono servite alla sistemazione delle posizioni dei lavoratori interessati alla variazione.

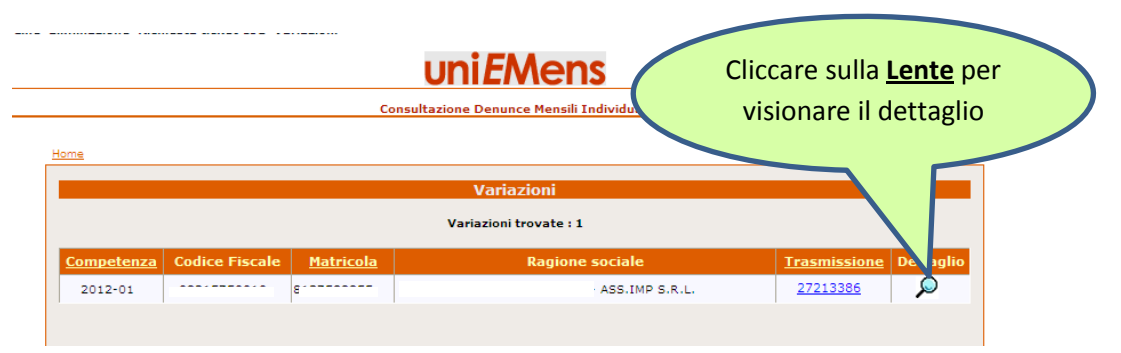

### Scheda "DM10 VIG"

Selezionare dalla videata le opzioni per ottenere l'elenco dei DM10-VIG

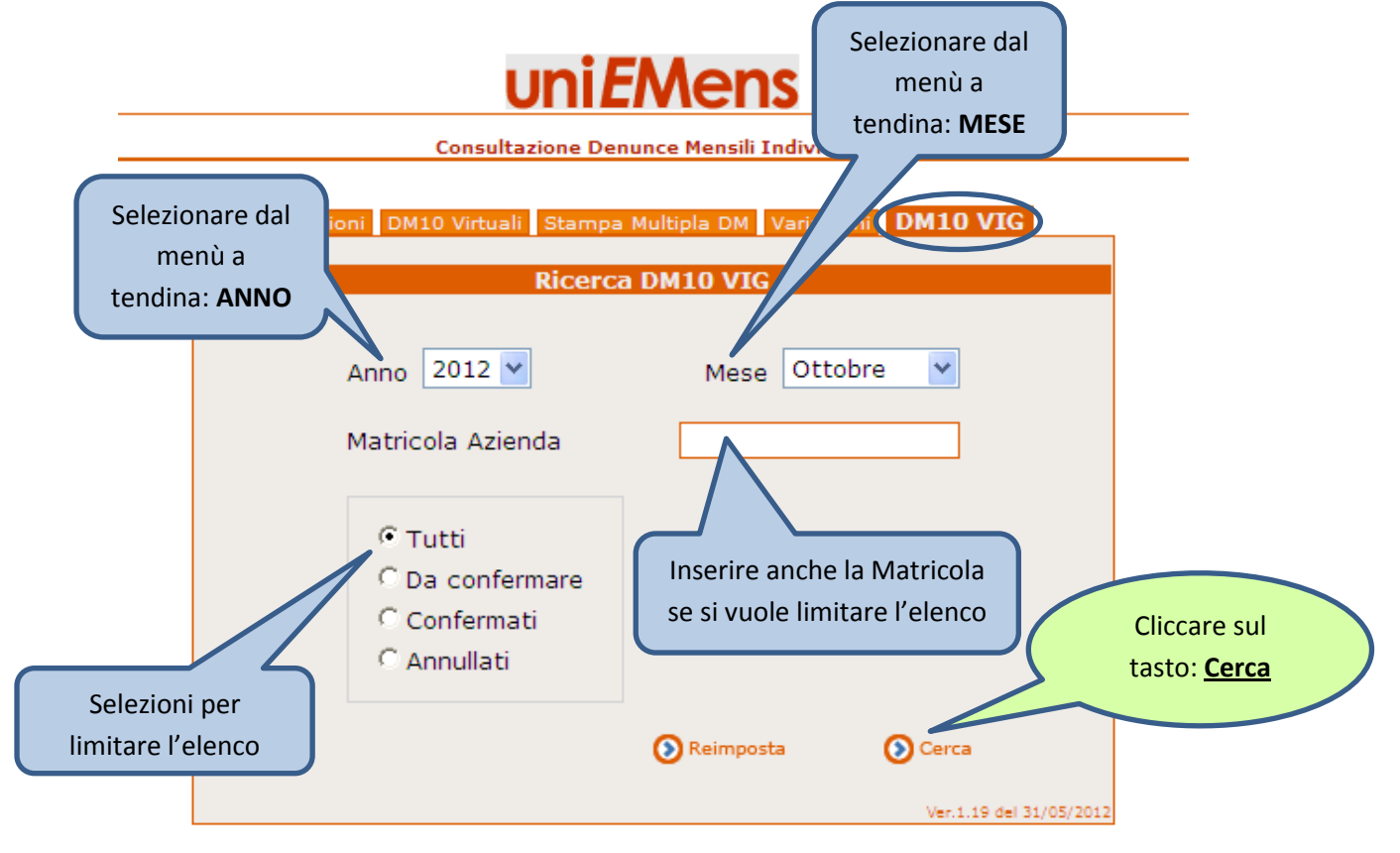

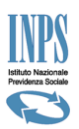

### Dove si consultano i DM10-Viq

La videata successiva presenta l'elenco dei DM10-VIG ricostruiti in attesa di essere CONFERMATI o RIFIUTATI

|            |                |            |                 | uni <i>E</i> Me                       | ns             |               |                    |           |         |
|------------|----------------|------------|-----------------|---------------------------------------|----------------|---------------|--------------------|-----------|---------|
| ne         |                |            | Consul          | tazione                               | Per <u>Vis</u> | ionare il     | Dm10-Vig Rid       | costruito |         |
|            |                |            |                 | DM10 VIG                              |                | cliccare      | sulla <u>Lente</u> |           |         |
| Competenza | Codice Fiscale | Matricola  | Ragione sociale | DM10 VIG trovati<br>Data<br>ricezione | : 3<br>Origine | Stato         | Tipo regolariz     | Dettaglio | Esporta |
| 2011-06    | 100000010157   | 0105010131 | Fritter o p.A.  | 03/04/2012                            | Azienda        | Da confermare | Spontanea          | P         |         |
| 2011-06    | 1              | 74         | F .A.           | 01/12/2011                            | Azienda        | Annullati     | Spontanea          |           |         |
| 2011.02    |                | 21         | F A             | 05/12/2011                            | Azienda        | Annullati     | Spontanea          |           |         |

#### Esempio di DM10-VIG ricostruito

La ricostruzione del DM10-VIG avviene in funzione delle "successive" trasmissioni di file che contengono:

- Denunce Individuali di Lavoratori oggetto di variazione
- Elementi variati contenuti nella Denuncia Aziendale
- Dati variati in entrambi gli elementi di Denuncia Aziendale e Denunce Individuali dei Lavoratori

La ricostruzione del DM10-VIG avviene anche attraverso l'opzione presente nel portale dell'Istituto Uniemens > Variazioni Uniemens dopo le prime videate selezionando le opzioni riportate nella figura sottostante.

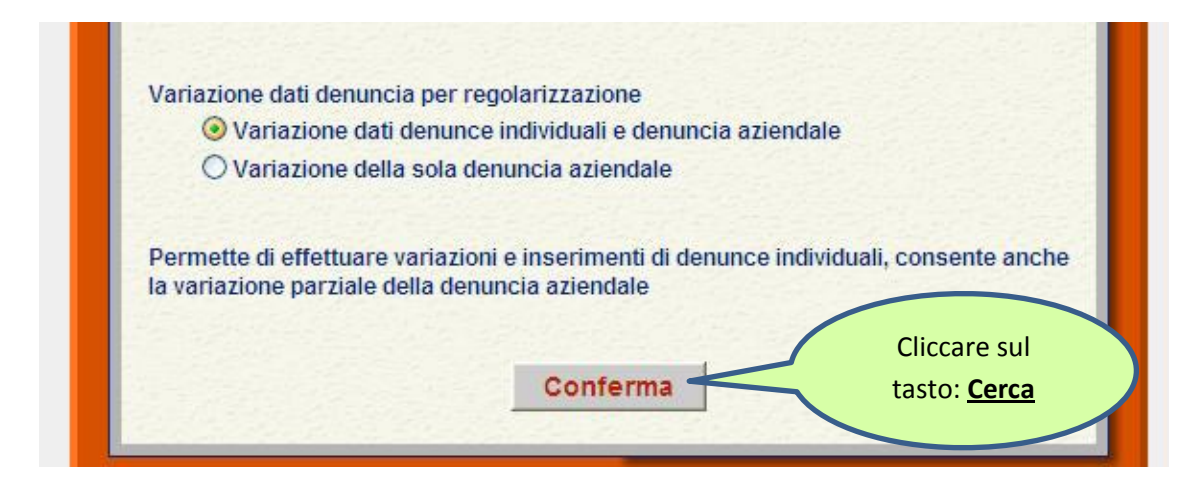

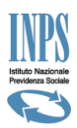

Se andiamo a trasmettere la Denuncia Individuale di un lavoratore o un elemento della Denuncia Aziendale che <u>NON</u> era presente nella trasmissione che ha creato il DM10 Virtuale esatto, la ricostruzione del DM10-VIG che si presenterà sarà solamente un DM10-VIG a Debito (azienda).

**Attenzione!** La variazione delle <u>Caratteristiche Univoche</u> in caso di trasmissione del file per la creazione di DM10-VIG è da realizzare in due fasi:

- 1. Inviare un nuovo file con le nuove <u>*Caratteristiche Univoche*</u> e le nuove valorizzazioni negli elementi interessati dalle variazioni. Creazione DM10-VIG a Debito (Azienda)
- Inviare un file che contiene denunce di eliminazione della <u>Caratteristica Univoca Errata</u>. Creazione DM10-VIG a Credito (Azienda).

Nel caso di variazioni che interessano le Caratteristiche Univoche soprattutto la <u>Qualifica</u> e il <u>Tipo</u> <u>di Contribuzione</u> si consiglia di utilizzare la procedura dedicata di "Variazioni Uniemens", la quale crea automaticamente il DM10-VIG a Debito e quello a Credito.

Se andiamo a trasmettere o variare la Denuncia Individuale di un lavoratore o un elemento della Denuncia Aziendale che <u>ERA</u> già presente nella trasmissione che ha creato il DM10 Virtuale esatto, la ricostruzione del DM10-VIG che si presenterà potrà essere un DM10-VIG a Debito oppure a Credito (Azienda) in funzione del minor o maggior importo valorizzato nell'elemento variato.

Le ricostruzioni dei DM10-VIG sia quelli a Credito che quelli a Debito vengono ricostruiti per <u>differenza</u> rispetto ai dati valorizzati negli elementi trasmessi nel Flusso Principale che ha creato il DM10 Virtuale Esatto.

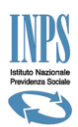

### <u>Esempio di DM10-VIG ricostruito per inserimento</u> o <u>variazione di Denuncia Individuale Lavoratore</u> <u>non trasmessa</u> o <u>variata nei suoi elementi rispetto al Flusso Principale</u>

| DM (1)                                         | Provvisori                                                                                         | (0) An                           | omali (0) N                 | on Generabili (0) |             |                                                                                                    | C                                | 0M10 Vi                                           | rtuale P                                                  | rincipale       |
|------------------------------------------------|----------------------------------------------------------------------------------------------------|----------------------------------|-----------------------------|-------------------|-------------|----------------------------------------------------------------------------------------------------|----------------------------------|---------------------------------------------------|-----------------------------------------------------------|-----------------|
|                                                |                                                                                                    |                                  |                             | D                 | ettaglio    | DM                                                                                                    |                                  |                                                   |                                                           |                 |
| Perio<br>Matr<br>Codi<br>Cod.<br>Nume<br>N. di | odo di riferin<br>icola:<br>ce Fiscale:<br>Stat. Cont<br>ero dipende<br>p. a tempo<br>dici di guad | nento:<br>r.:<br>enti:<br>deter. | Lugli<br>1050<br>26<br>.: 0 | o 2012<br>3<br>4  |             | Cod. Autorizzaz<br>Numero di pratic<br>Data presentazi<br>Totale a debito<br>Totale a credito<br>Saldo: | ione:<br>ca:<br>ione:<br>:<br>o: | 0N1S<br>2012-<br>07/04<br>€39.6<br>€1.27<br>€38.3 | 2P5N5Q<br>-1097678<br>8/2012<br>525,00<br>78,00<br>847,00 | 80              |
|                                                | iner ar quadri                                                                                     | Quad                             | ro B/C                      |                   | (           | Quadro D                                                                                                |                                  |                                                   | Quadro I                                                  | F               |
| Codice                                         | Dipendenti                                                                                         | Giorni                           | Retribuzio                  | ne SommaDebito    | Codice      | SommaCredito                                                                                            | Autor                            | izzazione                                         | e Ordinari                                                | e Straordinarie |
| <u>1000</u>                                    | 15                                                                                                 | 390                              | € 51.947,00                 | € 21.438,54       | <u>0035</u> | € 658,83                                                                                                | 0                                |                                                   | 0                                                         | 0               |
| 2000 •                                         | 0                                                                                                  | 200                              | £ 36 999.00                 | € 14.448,11       | L056        | € 193,85                                                                                                |                                  |                                                   |                                                           |                 |
| <u>7000</u>                                    | 1                                                                                                  | 26                               | € 3.529,00                  |                   |             |                                                                                                    | " [                              | 0M10 V                                            | irtuale "                                                 | Principale",    |
| <u>FE00</u>                                    | 8                                                                                                  |                                  |                             |                   | Q290        |                                                                                                    |                                  | cliccare                                          | sulle sin                                                 | gole voci di    |
| FZ00                                           | 26                                                                                                 |                                  |                             |                   | <u>TF01</u> | € 52,36                                                                                                 |                                  | qualif                                            | ica nor v                                                 | ucionaro i      |
| M900                                           | 10                                                                                                 |                                  | € 384,00                    | € 38,40           | TF13        | € 68,09                                                                                                 |                                  | quali                                             | ica per v                                                 | ISIONALE I      |
| <u>M950</u>                                    | 1                                                                                                  |                                  | € 2.032,00                  | € 20,32           |             |                                                                                                    | la                               | vorator                                           | i che la                                                  | costruiscono    |
| <u>MA00</u>                                    | 18                                                                                                 |                                  |                             |                   |             |                                                                                                    |                                  |                                                   |                                                           |                 |

#### Ecco il DM10-VIG ricostruito

| Matricola:<br>Codice Fis       | cale:                   |                 | 3               | Cod. St<br>Cod. Au | tat. Contr.:<br>utorizzazione: | 10504<br>0N1S2P5N5Q     |
|--------------------------------|-------------------------|-----------------|-----------------|--------------------|--------------------------------|-------------------------|
|                                |                         |                 |                 |                    |                                |                         |
| Fotale a debi                  | to                      |                 | €97,63          | 3                  |                                |                         |
| Fotale a creo<br>Saldo a debit | lito<br>o del datore di | lavoro          | €1,15<br>€96,48 | 5<br>3             |                                |                         |
| Quadro B/C                     |                         |                 | Quadro          | D                  | Quadro F                       |                         |
| Codice Dip. Gi                 | orni Retribuzion        | ie Somma Debito | Codice          | Somma Credito      | Autorizzazione                 | Ordinarie Straordinarie |
| 2000 1                         | € 250,0                 | 0 € 97,63       | TF01            | € 0,50             |                                |                         |
|                                |                         |                 | TF13            | € 0,65             |                                |                         |

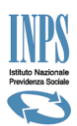

### Esempio di DM10-VIG ricostruito per variazione della CHIAVE UNIVOCA "QUALIFICA" e "TIPO CONTRIBUZIONE" rispetto al Flusso Principale, con differenza contributiva.

| <b>I (9)</b> Provvisori (0) Anoma                                                                    | ali (0) Non Generabili (0)       |          |                                                                                              |                                  | DM10 Virtu                                                         | ale Principale |
|----------------------------------------------------------------------------------------------------|----------------------------------|----------|----------------------------------------------------------------------------------------------|----------------------------------|--------------------------------------------------------------------|----------------|
|                                                                                                    |                                  | Dettagli | o DM                                                                                         |                                  |                                                                    |                |
| Periodo di riferimento:<br>Matricola:<br>Codice Fiscale:<br>Cod. Stat. Contr.:<br>Numero dipendenti: | Luglio 2012<br>,<br>70204<br>124 |          | Cod. Autorizzaz<br>Numero di prati<br>Data presentazi<br>Totale a debito<br>Totale a credito | ione:<br>ca:<br>ione:<br>:<br>o: | 1R3J3X5N5Q<br>2012-99155<br>30/08/2012<br>€111.613,00<br>€6.779,00 | 2<br>47<br>)   |
| N. dip. a tempo deter.:<br>*codici di quadratura                                                     | 3                                |          | Saldo:                                                                                       | Qualif                           | f <b>ica errata</b> su<br>"Princir                                 | l DM10 Virtua  |
| Quadro                                                                                               | B/C                              |          |                                                                                              |                                  | FILLCIP                                                            | Jaie           |
| dice Dipendenti Giorni Re                                                                            | tribu-:                          | CODICE   | e SommaCredito                                                                               |                                  |                                                                    |                |
| <u>000</u> €2 1606 € 1                                                                               | 30.275,00 € 51.289,34            | 0035     | € 2.636,61                                                                                   | 0                                | 0                                                                  | 0              |
| <u>750</u> 1 25 € 1                                                                                  | .654,00 € 322,36                 | 0052     | € 1.290,26                                                                                   |                                  |                                                                    |                |
| <u>770</u> 1 6 € 3                                                                                   | 45,00 € 67,24                    | L050     | € 1.077,96                                                                                   |                                  |                                                                    |                |
| 000 50 1207 61                                                                                       | 17 507 00 6 46 200 02            | 1.056    | £ 501 71                                                                                     |                                  |                                                                    |                |

Ecco il DM10-VIG ricostruito: il *primo* a *debito* con ricostruzione del codice con qualifica corretta e il *secondo* a *credito* per effetto dell'eliminazione del codice con qualifica errata dal DM10 Virtuale "Principale". La conferma o il rifiuto avviene di entrambi i DM10-VIG ricostruiti.

| C                                                                                                    | M10 VIG da cor              | lfermare                                                          |                                   |
|----------------------------------------------------------------------------------------------------|-----------------------------|-------------------------------------------------------------------|-----------------------------------|
| Periodo di riferimento: Luglio 20<br>Matricola:<br>Codice Fiscale:                                                                      | )12<br>7                    | Data presentazione:<br>Cod. Stat. Contr.:<br>Cod. Autorizzazione: | 18/10/2012<br>70204<br>1R3J3X5N5Q |
| Totale a debito<br>Totale a credito<br>Saldo a debito del datore di lavoro                                                              | €651,17<br>€0,00<br>€651,17 |                                                                   | VIG a Debito                      |
| Quadro B/C       Codice Dip. Giorni     Retribuzione     Somma D       1000     1     25     € 1.654,00     € 65       CF01     2     € | ebito Coc ce                | Effetto variazione: <b>cre</b>                                    | azione qualifica corretta         |
| Totale a credito<br>Totale a debito:                                                                                                    | € 322,36<br>€ 0,00          | VIG ti                                                            | po "G" a Credito *                |
| Saldo a credito del datore di lavoro<br>Quadro B/C                                                                                      | € 322,36<br>Qu⊱dro I        | Effetto variazione: <b>eli</b>                                    | minazione qualifica errat         |
| Codice Dip. Giorni Retribuzione Somma D<br><u>1750</u> 1 25 € 1.654,00 € 3:<br>* Sono presenti denunce di eliminazione                  | ebito Coc ce Sor<br>22,36   |                                                                   | Ordinarie Straordinarie           |
|                                                                                                    | 6.000.01                    |                                                                   |                                   |

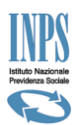

### Esempio di DM10-VIG ricostruito per variazione della CHIAVE UNIVOCA "QUALIFICA" e "TIPO CONTRIBUZIONE" rispetto al Flusso Principale, senza differenza contributiva (a saldo zero).

| (1) Provvisori (0) Anom                                                                                                    | nali (0) Non Generabili (0)                          |                                                                                                    | DM10 Virtuale Principale                                        |
|----------------------------------------------------------------------------------------------------|------------------------------------------------------|----------------------------------------------------------------------------------------------------|-----------------------------------------------------------------|
|                                                                                                    | D                                                    | )ettaglio DM                                                                                                    |                                                                 |
| Periodo di riferimento:<br>Matricola:<br>Codice Fiscale:<br>Cod. Stat. Contr.:<br>Numero dipendenti:                                                                                                    | Luglio 2012<br>                                      | Cod. Autorizzazione<br>Numero di pratica:<br>Data presentazione:<br>Totale a debito:<br>Totale a credito:                                                                                                    | : 3V<br>2012-10095419<br>: 08/08/2012<br>€ 4.216,00<br>€ 727,00 |
| N. dip. a tempo deter.:<br>*codici di quadratura                                                                                                    | 1                                                    | Saldo:<br>Quali                                                                                                    | fica errata sul DM10 Virtuale                                   |
| N. dip. a tempo deter.:<br>*codici di quadratura<br>Quadro                                                                                                    | 1<br>B/C                                             | Saldo:<br>Quali                                                                                                    | <b>fica errata</b> sul DM10 Virtuale<br>"Principale"            |
| N. dip. a tempo deter.:<br>*codici di quadratura<br>Quadro<br>dice Dipendenti Giomin                                                                                                    | 1<br>B/C                                             | Codice SommaCrebuce room                                                                                                    | <b>fica errata</b> sul DM10 Virtuale<br>"Principale"            |
| N. dip. a tempo deter.:<br>*codici di quadratura<br>Quadro<br>dice Dipendenti Gioenia<br>2000 3 78 € 8                                                                                                    | 1<br>B/C<br>3.434,00 € 3.111,34                      | Saldo:         Quali           Codice         SommaCreb.           M053         € 713,59         0                                                                                                    | fica errata sul DM10 Virtuale<br>"Principale"                   |
| N. dip. a tempo deter.:         *codici di quadratura         Quadro         dice       Dipendenti Gioenia         000       3       78       € 8         810       2       52       € 3                                                                      | 1<br>B/C<br>3.434,00 € 3.111,34<br>3.642,00 € 267,33 | Saldo:         Quali           Codice         SommaCreb           M053         € 713,59         0           Q298*         € 0,01         0                                                                                               | fica errata sul DM10 Virtuale<br>"Principale"                   |
| N. dip. a tempo deter.:         *codici di quadratura         Quadro         dice       Dipendenti Giorni         000       3       78       € 8         810       2       52       € 3         600       6                                                   | 1<br>B/C<br>2.434,00 € 3.111,34<br>3.642,00 € 267,33 | Saldo:         Quali           Codice         SommaCrebuse         Codice           M053         € 713,59         0           Q298*         € 0,01         TF01           € 5,82                                                         | fica errata sul DM10 Virtuale<br>"Principale"                   |
| N. dip. a tempo deter.:           *codici di quadratura           Quadro           dice         Dipendenti         Giorni D           000         3         78         € 8           810         2         52         € 3           2000         6            | 1<br>B/C<br>0.434,00 € 3.111,34<br>0.642,00 € 267,33 | Saldo:         Quali           Codice         SommaCreation         0           M053         € 713,59         0           Q298*         € 0,01         1           TF01         € 5,82         1           TF13         € 7,58         0 | fica errata sul DM10 Virtuale<br>"Principale"                   |
| N. dip. a tempo deter.:         *codici di quadratura         Quadro         dice       Dipendenti Giorni Di         000       3       78       € 8         810       2       52       € 3         2000       6           2000       7           2000       2 | 1<br>B/C<br>3.434,00 € 3.111,34<br>3.642,00 € 267,33 | Saldo:         Quali           Codice         SommaCreation           M053         € 713,59         0           Q298*         € 0,01         1           TF01         € 5,82         1           TF13         € 7,58         0           | fica errata sul DM10 Virtuale<br>"Principale"                   |

Ecco il DM10-VIG ricostruito: il *primo* a *debito* con ricostruzione del codice con qualifica corretta e il *secondo* a *credito* per effetto dell'eliminazione del codice con qualifica errata dal DM10 Virtuale "Principale". La conferma o il rifiuto avviene di entrambi i DM10-VIG ricostruiti.

|                                                                   | DM10 VIG d                                  | la confermare                                                                  |
|-------------------------------------------------------------------|---------------------------------------------|--------------------------------------------------------------------------------|
| Periodo di riferimento:<br>Matricola:<br>Codice Fiscale:          | Luglio 2012<br>81<br>09                     | Data presentazione:<br>Cod. Stat. Contr.:<br>Cod. Autorizzazione:<br><b>3V</b> |
| Totale a debito<br>Totale a credito<br>Saldo a debito del datori  | €204,<br>€ 0,<br>e di lavoro € 204,         | 39<br>W<br>39                                                                  |
| Quadro B/C                                                        | Quad                                        | r > D Quadro F                                                                 |
| <u>0820</u> 1 103 € 8                                             | 210ne Somma Debito Codice<br>87,00 € 204,39 | Effetto variazione: <b>creazione</b> qualifica corretta                        |
|                                                                   |                                             |                                                                                |
| Totale a credito<br>Totale a debito:<br>Saldo a credito del dator | € 204,<br>€ 0,<br>re di lavoro € 204,       | VIG tipo "G" a Credito *                                                       |

Annamaria lotti

### INSIEME PER LA SICUREZZA DEI LAVORATORI E DELLE IMPRESE

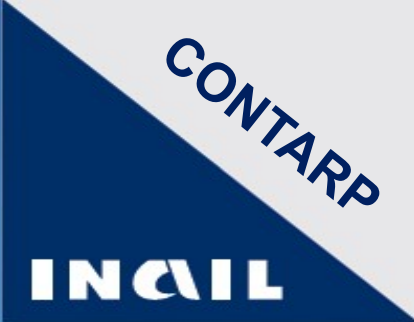

**ISI 2015** 

## OT24 2016

## Finanziamenti e Oscillazione

Due strumenti per migliorare la sicurezza nei luoghi di lavoro e le condizioni di salute dei lavoratori

## Due strumenti per la sicurezza

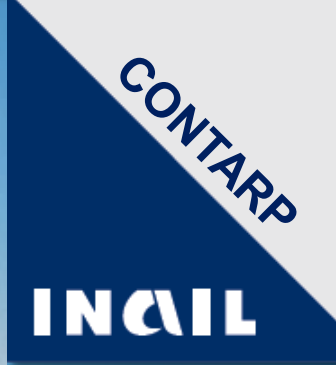

### ISI 2015 Finanziamenti (276 milioni)

Sostegno alle imprese per realizzare :

- progetti di investimento
- adozione di modelli organizzativi e di responsabilità sociale
- rimozione di materiali contenenti amianto dagli ambienti di lavoro.

OT24 2016 Oscillazione tasso per prevenzione

Sconto sul premio assicurativo alle aziende che hanno realizzato

 interventi di prevenzione per migliorare le condizioni di salute e sicurezza nei luoghi di lavoro in aggiunta a quelli previsti dalla normativa.

## **Avviso pubblico ISI 2015**

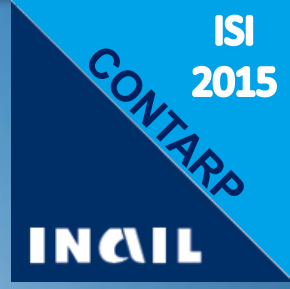

*"...incentivare le imprese a realizzare progetti per il migliorament*o dei livelli di salute e sicurezza sul lavoro."

Art. 1 – Finalità

"Per miglioramento dei livelli di salute e sicurezza si intende il miglioramento <u>documentato</u> delle condizioni di salute e sicurezza dei lavoratori rispetto alle condizioni preesistenti e <u>riscontrabile</u> con quanto riportato nella valutazione dei rischi aziendali"

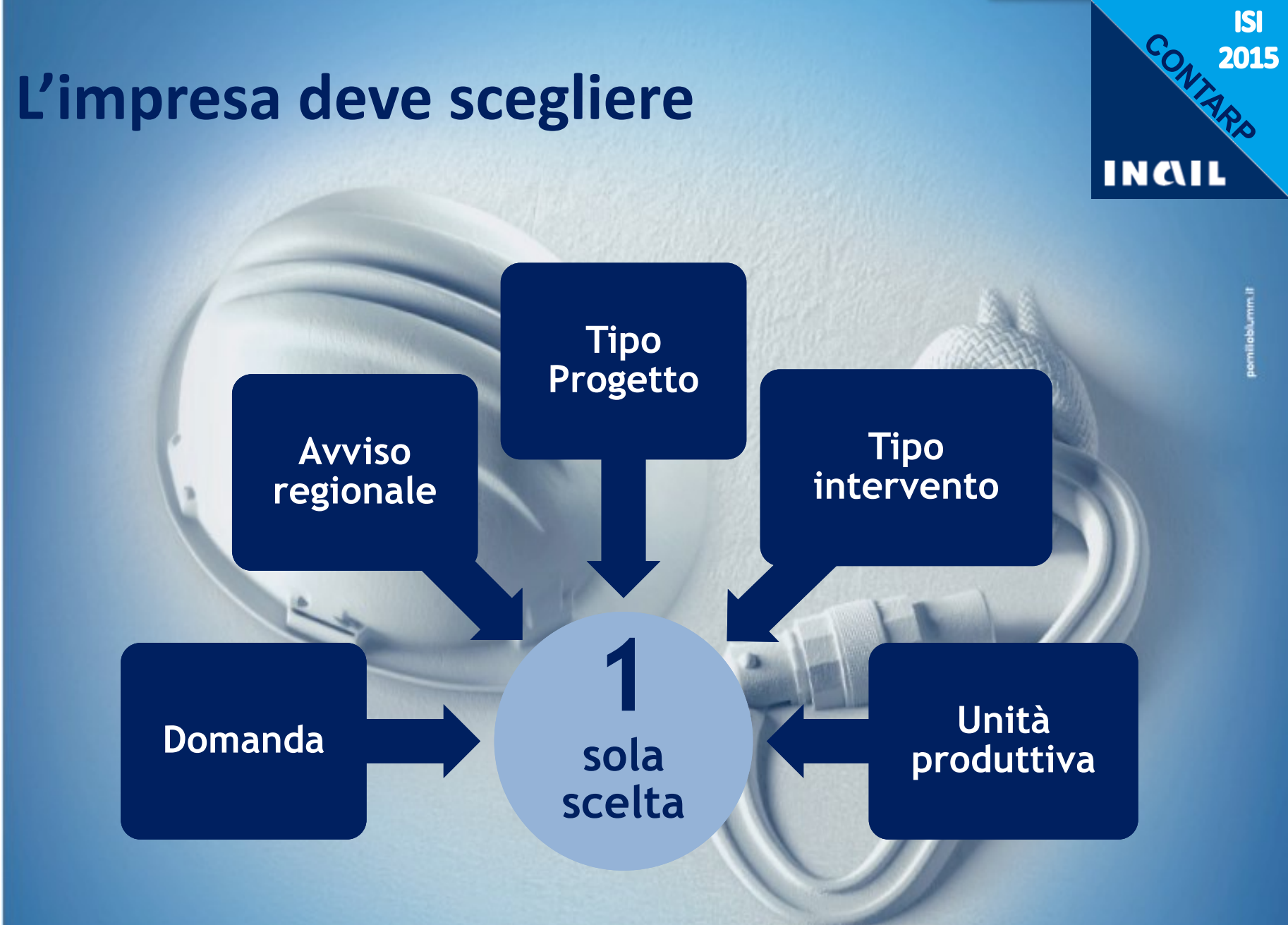

## Punteggio

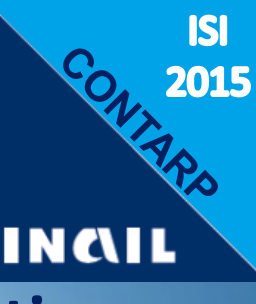

## La soglia minima di ammissibilità è di 120 punti

### Il punteggio è determinato da:

- Dimensioni aziendali e fatturato
- Tasso di tariffa medio nazionale
- Tipologia di intervento
- Adozione o meno di buone prassi
- Condivisione con le parti sociali o informativa RLS/RLST
- In questa regione sono attribuiti 5 punti di bonus alle imprese che sono attive nel settori ATECO:
  - C25 (Fabbricazione di prodotti in metallo –esclusi macchinari e attrezzature)
  - F41 (Costruzione di edifici)

## **Buone Prassi**

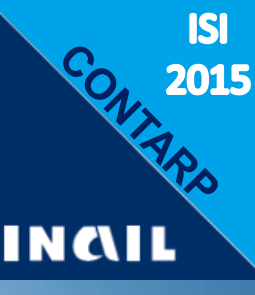

## Accettabili solo quelle riportate nel Modulo F

coerenti con le tipologie di intervento indicate

## Esempio:

Buone prassi coerenti con le Tipologie di intervento di cui all'Allegato 1, Tabella 2, sezione 3

| Titolo Buona Prassi                          | Tipologie di intervento         | Criteri di coerenza                                                                                                    |
|----------------------------------------------|---------------------------------|----------------------------------------------------------------------------------------------------|
| Ingresso spazi confinati<br>(30 maggio 2012) | Lettera b Ambienti<br>confinati | Adozione di dispositivi di<br>recupero e di DPI per la<br>riduzione del rischio chimico<br>e radiazioni ottiche artificiali<br>come da buona prassi |

Nessuna BP per rimozione amianto

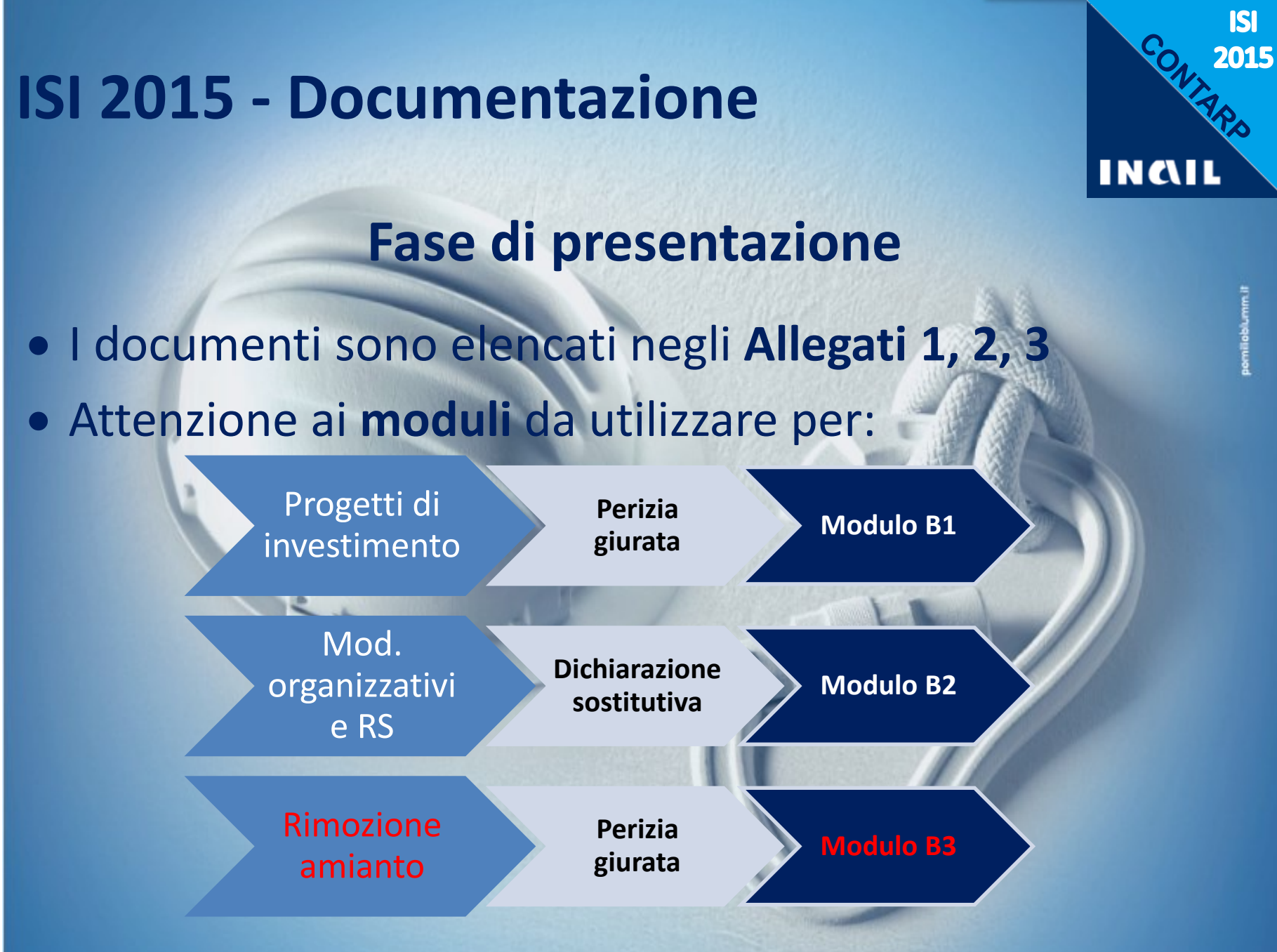

## Esclusioni dal finanziamento (art.8)

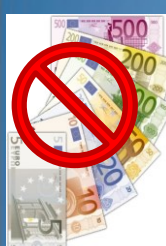

σ

Romagn

Emilia

Regionale

Direzione

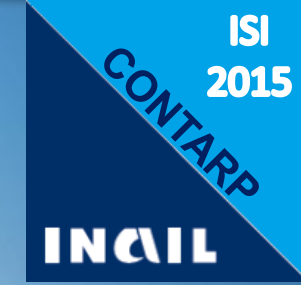

### Acquisto o sostituzione di:

- DPI (eccetto ambienti confinati All.1, Tab.2, Sez. 3, lett. b);
- veicoli, aeromobili e imbarcazioni non compresi nel campo di applicazione del D. Lgs 17/2010;
- impianti per **l'abbattimento di emissioni o rilasci nocivi all'esterno** degli ambienti di lavoro (qualsiasi spesa mirata esclusivamente alla salvaguardia dell'ambiente);
- hardware, software e sistemi di protezione informatica (eccezione: dedicati all'esclusivo funzionamento di impianti o macchine oggetto del progetto );
- mobili e arredi (scrivanie, armadi, scaffalature fisse, sedie e poltrone, ecc.);
- ponteggi fissi.

### Spese relative a:

- trasporto del bene acquistato;
- sostituzione di macchine di cui l'impresa richiedente il contributo non ha la piena proprietà;
- ampliamento della sede produttiva con la costruzione di un nuovo fabbricato o con ampliamento della cubatura preesistente;
- consulenza per la redazione, gestione ed invio telematico della domanda di contributo;

## **Esclusioni dal finanziamento**

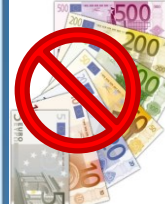

# INCAIL

### Spese relative a (art.8):

- adempimenti inerenti alla valutazione dei rischi (artt. 17, 28 e 29 D. Lgs 81/2008)
- interventi in luoghi di lavoro diversi da quelli nei quali è esercitata l'attività lavorativa
- manutenzione ordinaria di ambienti, attrezzature, macchine e mezzi d'opera
- tipologia 2 (modelli organizzativi e di RS) relativi ad imprese senza dipendenti o che annoverano tra i dipendenti esclusivamente il datore di lavoro e/o i soci
- compensi ai componenti degli Organismi di vigilanza nominati ai sensi del D. Lgs 231/2001;
- acquisizioni tramite locazione finanziaria (leasing);
- acquisto di beni usati;
- acquisto di beni indispensabili per avviare l'attività dell'impresa;
- costi del personale interno: personale dipendente, titolari di impresa, legali rappresentanti e soci;
- costi autofatturati;

### Amianto (All. 3, punto 2):

 rimozione senza smaltimento, incapsulamento, confinamento, mero smaltimento di MCA già rimossi

ISI 2015

## **Tipologia 1 (investimento)- Vincoli**

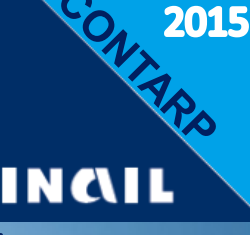

ISI

## Articolazione in più interventi/acquisti (art.5)

 il progetto può essere articolato in più interventi/acquisti purché essi siano tutti riconducibili alla medesima "Tipologia di intervento" (\*a, b, c..., m)

### Fattore di Rischio(art.5)

- il fattore di rischio\* deve essere coerente con la lavorazione di cui alla voce di tariffa selezionata nella domanda e deve essere riscontrabile nel DVR, ad eccezione della Tipologia di intervento:
  - "Riduzione del rischio legato alla caduta dall'alto nei lavori in quota mediante acquisto e installazione permanente di ancoraggi destinati e progettati per ospitare uno o più lavoratori collegati contemporaneamente e per agganciare i componenti di sistemi anti caduta" (v. Allegato 1, Tabella 2, sezione 3), lett. e)

\*(v. Allegato 1, Tabella 2, sezione 3)

# **Tipologia 1 (investimento)-Acquisto di Macchine (art.5)**

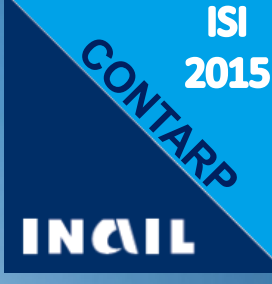

*"Macchine"* definite dal decreto di recepimento della Direttiva Macchine 2006/42/CE

(D. Lgs n. 17 del 27 gennaio 2010, art. 2, lettere a), b), c), f), g):

- le macchine da acquistare devono essere non usate e conformi a detto decreto;
- nel caso di sostituzione, le macchine sostituite devono essere alienate dall'impresa. Esse possono essere vendute o permutate solo qualora siano conformi alle specifiche disposizioni legislative e regolamentari di recepimento delle direttive comunitarie di prodotto.
- In caso contrario devono essere rottamate.

# **Tipologia 1 (investimento)-Trattori (art.5)**

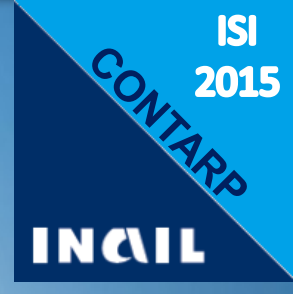

## Acquisto di trattori agricoli e forestali:

- i trattori da acquistare devono essere non usati e omologati in conformità con il Regolamento 167/2013 della Comunità Europea; qualora siano omologati secondo la direttiva 2003/37 CE devono anche essere conformi al recepimento delle direttive di prodotto per quanto attiene ai requisiti essenziali di sicurezza non trattati dalla citata direttiva 2003/37 e sue successive integrazioni;
- nel caso in cui la Tipologia di intervento richieda la sostituzione, i trattori sostituiti devono essere alienati dall'impresa. Essi possono essere venduti o permutati gualora siano conformi alle specifiche disposizioni legislative e regolamentari di recepimento delle direttive comunitarie di prodotto o all'Allegato V del D. Lgs 81/2008.
- In caso contrario devono essere <u>rottamati</u>.
## ISI 2015 – Novità

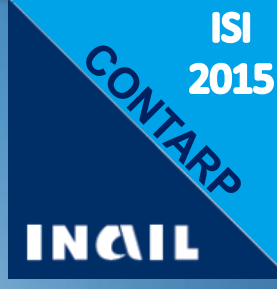

## Allegato 1 – Progetti di investimento

- Riformulazione delle tipologie di intervento per semplificare e migliorare l'efficacia prevenzionale
- Riconduzione a specifiche tipologie di intervento degli interventi relativi alla riduzione dei rischi infortunistici collegati alle prime 5 cause di infortunio per voce di tariffa

## Vantaggi:

- Per le imprese, immediata evidenza del punteggio
- Per Inail, semplificazione dell'istruttoria

## Allegato 1 – Progetti di investimento

INCIL

**ISI** 2015

## Tipologie di intervento – Novità- Interventi a) e f)

- a. AGENTI CHIMICI CANCEROGENI O MUTAGENI (escluso amianto): eliminazione di <u>tutti gli agenti</u> e/o adozione di un sistema chiuso nella loro produzione e/o utilizzazione
- f. Riduzione del rischio legato ad AGENTI CHIMICI pericolosi e/o agenti cancerogeni o mutageni (escluso amianto)
- Nell'intervento a) rientrano gli interventi di eliminazione del rischio da agenti cancerogeni e mutageni
- Nell'intervento f) rientrano gli interventi di riduzione del rischio da agenti chimici pericolosi e agenti cancerogeni e mutageni
  - Nella riduzione del rischio rientra l'eliminazione di uno o più agenti chimici pericolosi e/o l'eliminazione di uno o più agenti chimici cancerogeni e mutageni

## Allegato 1 – Progetti di investimento

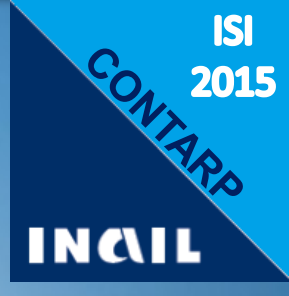

#### **Tipologie di intervento - Novità**

- b. Attività lavorative in AMBIENTI CONFINATI: acquisto di dispositivi di rilevazione di agenti chimici, di dispositivi di protezione individuale delle vie respiratorie, di dispositivi di protezione individuale idonei per il salvataggio e relativo sistema di recupero
- c. Riduzione del rischio RUMORE, per valori di esposizione iniziale superiori al valore inferiore di azione, mediante interventi ambientali sulla sua trasmissione e propagazione
- d. Riduzione del rischio RUMORE, per valori di esposizione iniziale superiori al valore inferiore di azione\*, mediante la sostituzione di macchine con altre che presentano un livello continuo equivalente di pressione sonora ponderato A(LAeq) e un livello di potenza sonora ponderata A(LWA) inferiori o mediante la sostituzione di trattori con altri che presentano un inferiore livello sonoro ponderato A(LA) all'orecchio del conducente

\*D. Lgs. 81/2008 art. 189: livello di esposizione giornaliera LEX = 80 dB(A) pressione acustica di picco ppeak = 112 Pa (135 dB(C) riferito a 20 μPa) e.

## Allegato 1 – Progetti di investimento

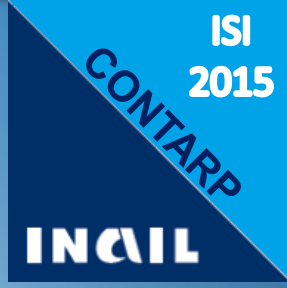

#### Tipologie di intervento - Novità

- Riduzione del rischio legato alla CADUTA DALL'ALTO nei lavori in quota mediante acquisto e installazione permanente di ancoraggi destinati e progettati per ospitare uno o più lavoratori collegati contemporaneamente e per agganciare i componenti di sistemi anticaduta
  - Caratteristiche :
    - Fissi e non trasportabili
    - o Di tipo puntuale o lineare (flessibili o rigidi)
    - Installazione permanente nelle opere di costruzione costituenti i luoghi di lavoro di cui il datore di lavoro dell'impresa richiedente ha la disponibilità giuridica
  - Circolare del MLPS n. 3 del 13/02/2015
  - per questo intervento non è necessaria la coerenza con la lavorazione di cui alla voce di tariffa selezionata nella domanda (Art.5 dell'Avviso)

Riduzione del rischio legato ad AGENTI CHIMICI pericolosi e/o agenti cancerogeni o mutageni (escluso amianto)

## Allegato 1 – Progetti di investimento

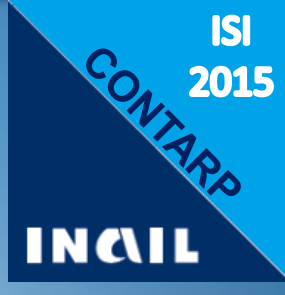

#### **Tipologie di intervento - Novità**

- g. Riduzione del rischio derivante da VIBRAZIONI MECCANICHE, per valori di esposizione iniziale superiori al valore di azione, mediante la sostituzione di macchine con altre che producono minori livelli di vibrazione
- h. Eliminazione e/o riduzione del rischio legato alla MOVIMENTAZIONE MANUALE DEI CARICHI che comportano rischi di patologie da sovraccarico biomeccanico per i lavoratori
  - Non è limitato all'acquisto di macchine
  - È relativo a:
    - Sollevamento e trasporto
    - o Spinta e traino
    - Movimenti ripetuti
    - Movimentazione pazienti

pemileblumuit

## Allegato 1 – Progetti di investimento

## ► Vedere Nota Tecnica – Novità

#### Eliminazione e/o riduzione del rischio legato alla MMC:

- Interventi finanziabili se
  - I valori di rischio pre-intervento sono superiori a determinati livelli minimi
  - Il miglioramento atteso (indici) è al di sotto di una determinata soglia
- È richiesta una relazione tecnica con valutazione del rischio atteso post-intervento, firmata da tecnico abilitato e fatta con la medesima metodologia seguita per la valutazione ante-intervento (dichiarata in perizia - Modulo B1)

ISI 2015

INC/IL

## Allegato 1 – Progetti di investimento Nota Tecnica – Rischio MMC

Protocolio MAPU

(ISO/TR 12296: 2012)

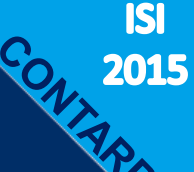

INCIL

**Rischio POST** 

Indice MAPO < 2

**VALORI SOGLIA** 

Movimentazione manuale dei

pazienti

#### **Rischio ANTE**

#### Tipologia di Rischio ante intervento Riferimento **Rischio post intervento** movimentazione manuale normativo (da relazione tecnica) (da relazione tecnica) dei carichi LIpost intervento < LIante intervento -1 L post intervento $\leq 2$ Operazioni di sollevamento e UNI ISO 11228-1: 2009 Lante intervento > 2(Llpost intervento deve essere inferiore di almeno un trasporto ISO/TR 12295:2014 punto rispetto al valore prima dell'intervento e in ogni caso non deve essere maggiore di 2) UNI ISO 11228-2; 2009 ISO/TR 12295:2014 IR > 1IR < 1 (zona verde) (Metodo 1) Operazioni di spinta e traino UNI ISO 11228-2: 2009 ISO/TR 12295:2014 |S > 1LS < 0,85 (zona verde) (Metodo 2) UNI ISO 11228-3:2009 ISO/TR 12295:2014 OCRA Index > 9 OCRA Index < 4.5 (OCRA Index) UNI ISO 11228-3:2009 Movimentazione di oggetti ISO/TR 12295:2014 $4.5 < OCRA Index \le 9$ OCRA Index ≤ 3.5 leggeri ad alta freguenza (OCRA Index) (movimenti ripetuti degli arti UNI ISO 11228-3:2009 superiori) ISO/TR 12295:2014 punteggio check list OCRA > 22,5 punteggio check list OCRA ≤ 14 (OCRA check-list) UNI ISO 11228-3:2009 14 < punteggio check list OCRA ≤ ISO/TR 12295:2014 punteggio check list OCRA ≤ 11 22,5 (OCRA check-list)

Indice MAPO > 5

#### **Allegato 1** – Progetti di investimento **Nota Tecnica – Rischio MMC Rischio ANTE Rischio POST VALORI SOGLIA**

| Tipologia di<br>movimentazione manuale<br>dei carichi                       | Tipologia di Riferimento<br>novimentazione manuale<br>dei carichi normativo                                                      |                                | Rischio post intervento<br>(da relazione tecnica)                                                                                                    |  |  |  |
|-----------------------------------------------------------------------------|----------------------------------------------------------------------------------------------------|--------------------------------|----------------------------------------------------------------------------------------------------|--|--|--|
| Operazioni di sollevamento e<br>trasporto                                   | UNI ISO 11228-1: 2009<br>ISO/TR 12295:2014                                                                                       | Llante intervento > 2          | Llpost intervento < Llante intervento -1<br>Llpost intervento ≤ 2<br>(Llpost intervento deve essere inferiore di almeno un<br>punto rispetto al valore prima dell'intervento e in<br>ogni caso non deve essere maggiore di 2) |  |  |  |
|                                                                             | UNI ISO 11228-2: 2009<br>ISO/TR 12295:2014                                                                                       | Se è <b>maggiore di 9</b>      | deve essere                                                                                                    |  |  |  |
| Operazioni di spinta e traino                                               | (Metodo 1)                                                                                                    |                                | minore di 4,5                                                                                                    |  |  |  |
|                                                                             | ISO/TR 12295:2014<br>(Metodo 2)                                                                                                  |                                | LS < 0,ed ba verde)                                                                                                    |  |  |  |
|                                                                             |                                                                                                    | OCRA Index > 9                 | OCRA Index < 4,5                                                                                                    |  |  |  |
| SOGLIE N                                                                    |                                                                                                    | 4,5 < OCRA Index ≤ 9           | OCRA Index ≤ 3,5                                                                                                    |  |  |  |
| superiori)                                                                  | UNI ISO 11228-3:2009<br>ISO/TR 12295:2014<br>(OCRA check-list)<br>UNI ISO 11228-3:2009<br>ISO/TR 12295:2014<br>(OCRA check-list) | deve essere<br>superiore a 4,5 | punteggio che st OCRA ≤ 14<br>deve essere<br>inferiore a 3,5                                                                                                    |  |  |  |
| Movimentazione manuale dei Protocollo MAPO<br>pazienti (ISO/TR 12296: 2012) |                                                                                                    | Indice MAPO > 5                | Indice MAPO < 2                                                                                                    |  |  |  |

ISI

2015

CON

INCIL

# Allegato 1 – Progetti di investimento

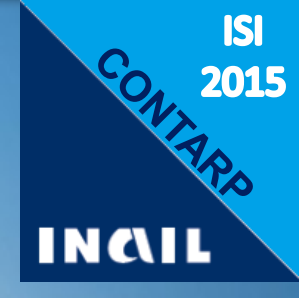

## **Tipologie di intervento – Novità**

Sono confermati interventi di riduzione di alcuni rischi infortunistici specifici presenti nei precedenti Avvisi (esplicitati o spesso inclusi nelle prime 5 cause di infortunio per voce di tariffa):

- Riduzione del rischio di infortunio da ferita o taglio;
- j. Riduzione del rischio di infortunio da elettrocuzione;
- k. Altro

## Allegato 2 – Modelli organizzativi e di Responsabilità Sociale

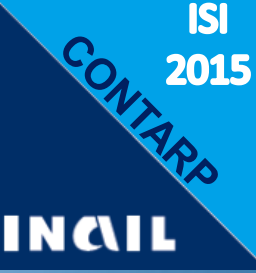

### Tabella 2 - Interventi invariati (anche i punteggi)

- a. Adozione di un SGSL certificato OHSAS 18001 da enti di certificazione accreditati per lo specifico settore presso ACCREDIA o presso altro ente unico nazionale di accreditamento che operi nel rispetto del regolamento tecnico RT12 SCR rev.1 pubblicato da Sincert nel 2006
- b. Adozione di un SGSL certificato OHSAS 18001 da enti di certificazione non accreditati per lo specifico settore presso ACCREDIA o presso altro ente unico nazionale di accreditamento che operi nel rispetto del regolamento tecnico RT12 SCR rev.1 pubblicato da Sincert nel 2006
- c. Adozione di sistemi di gestione della salute e sicurezza sul lavoro (SGSL) di settore previsti da accordi INAIL-PartiSociali
- d. Adozione di un SGSL non rientrante nei casi precedenti

# Allegato 2 – Modelli organizzativi e di Responsabilità Sociale

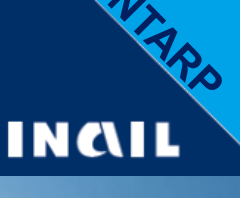

ISI

2015

#### Tabella 2 - Interventi (invariati i punteggi)

- e. Adozione di un modello organizzativo e gestionale di cui all'art.30 del d.lgs.81/2008 asseverato in conformità alla prassi di riferimento UNI/PdR2:2013 per il settore delle costruzioni edili e di ingegneria civile
- f. Adozione di un modello organizzativo e gestionale di cui all'art.30 del d.lgs.81/2008 anche secondo le procedure semplificate di cui al d.m.13/2/2014\*

\*(nota in Tabella 2, sezione 3)

- g. Adozione di un sistema di responsabilità sociale certificato SA8000
- h. Modalità di rendicontazione sociale asseverata da parte terza indipendente

# Allegato 2 – Modelli Organizzativi e di Responsabilità Sociale

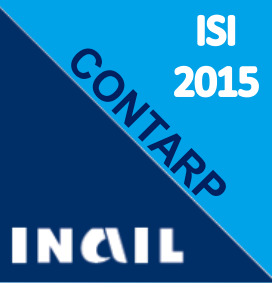

#### Novità - Intervento f)

- Adozione di un MOG conforme all'art. 30 del D.Lgs81/2008 smi anche secondo le procedure semplificate di cui al DM 13/2/2014\*
- \* Nota in calce Tab.2: può essere selezionato solo se l'azienda non ha già implementato un modello di gestione della salute e sicurezza su lavoro

#### **Documentazione richiesta in rendicontazione:**

- Documento che descrive il MOG ai sensi dell'art 30 del D.Lgs.81/08 e s.m.i. e del d.m.13/2/2014 pertanto relativo ai soli reati di omicidio colposo o lesioni gravi o gravissime commesse con violazione delle norme sulla tutela della salute e sicurezza sul lavoro, di cui all'art. 25 septies del D.lgs 231/2001
- Nomi dei componenti dell'organismo di vigilanza
- Codice disciplinare
- Documento che attesti ruolo attivo svolto dall'organismo di vigilanza

| Allegato 3 – Bonifica da MCA                  |                                                                                                    |             |  |  |
|-----------------------------------------------|----------------------------------------------------------------------------------------------------|-------------|--|--|
| Novità – Tipo di progetto (tabella 2, sezione |                                                                                                    |             |  |  |
| •                                             | sostituisce la «bonifica da amianto» dei bandi precedenti:                                                                                           | liablumm.l  |  |  |
|                                               | Intervento                                                                                                    | Punti       |  |  |
| a.                                            | Rimozione di <b>intonaci</b> in amianto applicati a cazzuola o <b>coibentazioni</b><br>contenenti amianto applicate a spruzzo da componenti edilizie | 90          |  |  |
| b.                                            | Rimozione di MCA da mezzi di trasporto                                                                                                    | 90          |  |  |
| C.                                            | Rimozione di MCA da impianti e attrezzature (cordami, coibentazioni, isolamenti di condotte di vapore, condotte di fumi ecc.)                        | 85          |  |  |
| d.                                            | Rimozione di <b>piastrelle e pavimentazioni</b> in vinile amianto compresi<br>eventuali stucchi e mastici contenenti amianto                         | 80          |  |  |
| e.                                            | Rimozione di coperture in MCA                                                                                                    | 80          |  |  |
| f.                                            | Rimozione di cassoni, canne fumarie, comignoli, pareti, condutture manufatti in genere costituiti da cemento amianto                                 | <b>o</b> 80 |  |  |

ISI

## Allegato 3 – Bonifica da MCA

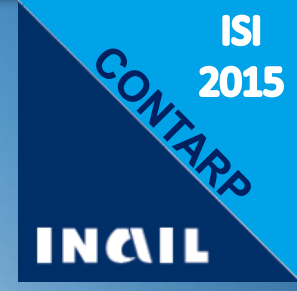

#### Novità - Interventi finanziabili:

- Rimozione <u>con</u> successivo trasporto e smaltimento in discarica autorizzata dei materiali contenenti amianto
- In caso di rimozione di coperture in MCA, le spese relative all'acquisto di materiale sostitutivo sono computate nelle spese di cui alla lettera A nella misura massima di € 25,00 per m<sup>2</sup> di copertura rimossa e da sostituire.

#### Spese ammissibili (Tab. 1, colonna 3):

- spese tecniche e assimilabili\*:
  - al massimo pari al **10% dei costi**
  - importo massimo di 10.000 euro
  - o perizia giurata importo massimo pari a 1.500 euro

\*spese non facenti parte del progetto ma indispensabili alla sua realizzazione.

## Allegato 3 – Bonifica da MCA

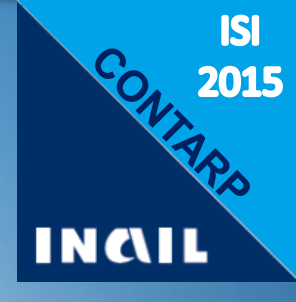

Novità - Sono esclusi gli interventi di:

- rimozione non comprendenti lo smaltimento;
- incapsulamento;
- confinamento;
- mero smaltimento di MCA già rimossi.

Interventi devono essere affidati a:

 ditte qualificate e iscritte all'Albo Nazionale Gestori Ambientali (categorie 10A o 10B per rimozione categoria 5 per trasporto dei MCA).

## Allegato 3 – Bonifica da MCA

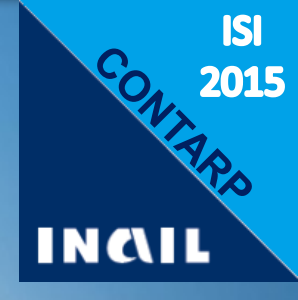

#### Novità - Interventi finanziabili:

- È ammissibile un progetto che riguarda più tipologie di intervento e in questo caso:
  - Nella compilazione domanda l'impresa seleziona un solo intervento per l'attribuzione del punteggio, indipendentemente dalla sua incidenza in termini di costi
  - nella perizia giurata vengono indicati anche gli altri interventi
  - **Rimozione parziale** di MCA:
  - Ammessa se coerente con DVR e Programma controllo e manutenzione amianto
  - Rimozione di coperture:
    - ammessa solo in caso di locazione parziale
    - se vi sono più immobili nella medesima unità produttiva è ammissibile la rimozione anche da 1 solo immobile
  - Non è ammessa la realizzazione parziale del progetto

## Allegato 3 – Bonifica da MCA Documentazione

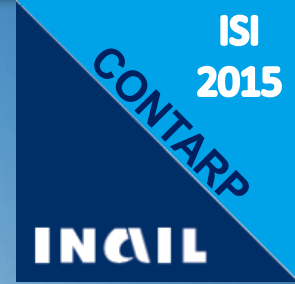

Da allegare alla domanda:

Tutti documenti previsti in Tabella 1, colonna 1 e in particolare:

- Perizia giurata secondo MODULO B3
- Programma di controllo e manutenzione redatto ai sensi del punto 4 del D.M.6/9/1994 comprensivo del nominativo del Responsabile per la Gestione dei materiali contenenti amianto

Da fornire in rendicontazione:

Tutti documenti previsti in Tabella 1, colonna 3 e in particolare:

- Evidenze della presentazione del Piano di lavoro redatto ai sensi dell'art.256 del D.Lgs.81/2008
- Documentazione attestante l'iscrizione della ditta esecutrice dei lavori nelle categorie 10A o 10B dell'Albo Nazionale Gestori Ambientali
- Quarta copia del formulario di trasporto firmata per accettazione dallo smaltitore o documentazione del SISTRI o documentazione equivalente in caso di pratica svolta per via telematica

## **Avviso pubblico ISI 2015**

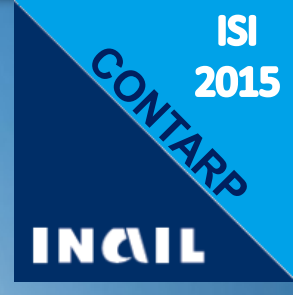

# semilleblumm it

## **Fine ISI 2015**

## **OT24 2016**

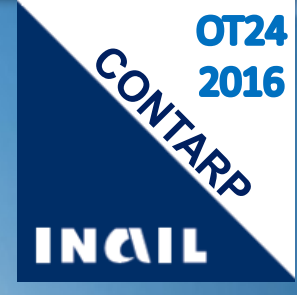

Oscillazione tasso per interventi di prevenzione

## **OT24 2016**

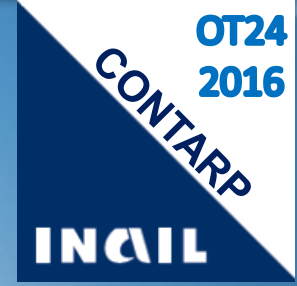

#### Lo sconto sul premio assicurativo

per aziende che hanno realizzato interventi di prevenzione per migliorare le condizioni di salute e sicurezza nei luoghi di lavoro <u>in aggiunta</u> a quelli previsti dalla normativa.

## Pre-requisiti (dichiarazioni obbligatorie):

#### DICHIARA

1. di essere consapevole che la concessione del beneficio è subordinata all'accertamento degli obblighi contributivi ed assicurativi:

- 2. che nei luoghi di lavoro di cui alla presente domanda:
- ✓ sono rispettate le disposizioni in materia di prevenzione infortuni e di igiene nei luoghi di lavoro;
- Soglia: la somma dei punteggi degli interventi effettuati nel 2015 deve essere almeno pari a 100
- Raggiunto il punteggio richiesto, il sistema non consente la selezione di ulteriori interventi.

## Il modulo 2016

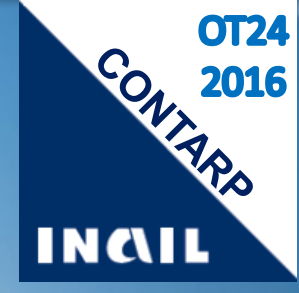

## Precisazioni:

- Non è più prevista la compilazione di allegati
- A pena di inammissibilità la documentazione probante deve essere presentata unitamente alla domanda
- Al fine dell'accoglimento dell'istanza ed in fase di verifica a campione saranno esaminati solo gli interventi indicati in domanda
- Non è ammesso errore nella selezione del singolo intervento

# Il modulo – Variazioni

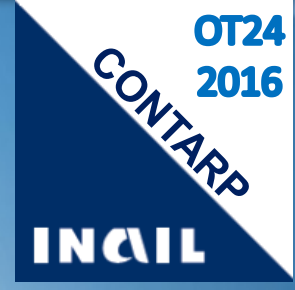

## **Obiettivi :**

- semplificare in generale (alcune modifiche solo formali)
- favorire interventi con maggiore efficacia prevenzionale
- eliminare interventi poco selezionati o con complicazioni in fase di verifica
- eliminare interventi che presentavano difficoltà per le aziende nel comprovarne la realizzazione
- snellire e chiarire meglio la documentazione probante
  - aggiornamenti normativi intervenuti

#### **Il modulo**

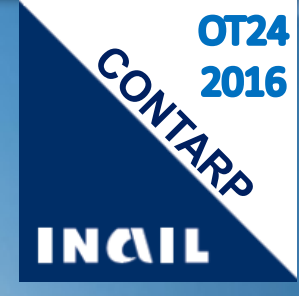

### La documentazione probante

- come nel 2015, nell'ultima colonna
- Novità da allegare in fase di domanda

#### documentazione

| INTERVENTI DI CARATTERE GENERALE                                                                                                    | Punteggio | Selezione | Documentazione probante                                                                                                    |
|----------------------------------------------------------------------------------------------------|-----------|-----------|----------------------------------------------------------------------------------------------------|
| L'azienda ha implementato o mantiene un sistema di gestione della salute e sicurezza sul lavoro:                                                                                                    |           |           |                                                                                                    |
| <ul> <li>a) certificato BS OHSAS 18001:07 da enti di certificazione accreditati per<br/>lo specifico settore presso ACCREDIA, nel rispetto del regolamento<br/>tecnico RT12 SCR rev. 1 pubblicato da SINCERT nel 2006</li> </ul> | 100       |           | <ul> <li>Certificato del sistema di gestione della<br/>salute e sicurezza sul lavoro secondo la<br/>norma OHSAS 18001 recante il logo di<br/>Accredia</li> </ul>                                                                                                    |
| <ul> <li>b) certificato BS OHSAS 18001:07 da organismi accreditati presso enti di<br/>accreditamento diversi da ACCREDIA</li> </ul>                                                                                              | 100       |           | <ul> <li>Certificato del sistema di gestione della salute e sicurezza sul lavoro</li> <li>Informazioni essenziali sull'azienda: attività svolta, ciclo produttivo, dimensione aziendale, organigramma (ad esempio uno stralcio del Documento di valutazione dei rischi)</li> <li>Documento di Politica datato e firmato</li> <li>Verbale dell'ultimo audit eseguito da parte dell'ente di certificazione</li> <li>Verbale dell'ultimo riesame della direzione</li> </ul> |

#### Le sezioni

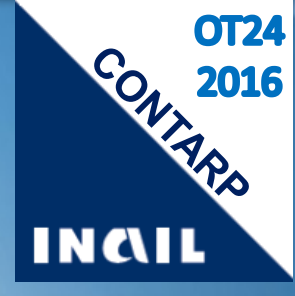

## Novità

- Conferma: stesse sezioni e no interventi «rilevanti»
- Variato numero di interventi e punteggi

| MODULO                                                                                 | 2(               | 015      | 2016             |                       |  |
|----------------------------------------------------------------------------------------|------------------|----------|------------------|-----------------------|--|
|                                                                                        | N°<br>interventi | punti    | N°<br>interventi | punti                 |  |
| A – INTERVENTI DI <b>CARATTERE</b><br>GENERALE                                         | 8                | 35 - 100 | 9                | <mark>30</mark> - 100 |  |
| B – INTERVENTI DI CARATTERE<br>GENERALE ISPIRATI ALLA<br><b>RESPONSABILITÀ SOCIALE</b> | 3                | 20 - 100 | 10               | 20 - 100              |  |
| C – SICUREZZA E SORVEGLIANZA<br>SANITARIA                                              | 23               | 20 - 60  | 15               | 20 - <mark>80</mark>  |  |
| D – PREVENZIONE DI <b>RISCHI SPECIFICI</b>                                             | 6                | 20 - 50  | 10               | 20 - 50               |  |

## Sezione A – Interventi di carattere Generale Novità per MOG, premi, SGSL

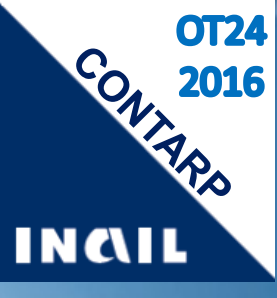

|   | Intervento                                                                                                    | Р   | ΝΟΤΕ                                                                                  |
|---|----------------------------------------------------------------------------------------------------|-----|---------------------------------------------------------------------------------------|
| 3 | L'azienda ha adottato un <b>modello organizzativo e gestionale</b> di cui<br>all'art.30 del d.lgs. 81/08 <b>anche</b> secondo le <b>procedure semplificate</b> di cui<br>al d.m. 13/2/2014.                                                                                                    | 100 | Aggiornato in<br>linea con ISI                                                        |
| 4 | L'azienda, nell'anno di riferimento, <b>ha partecipato al premio "Imprese per</b><br><b>la sicurezza"</b> - promosso e organizzato da Confindustria e Inail, con la<br>collaborazione tecnica di Associazione Premio Qualità Italia e Accredia -<br><b>risultando finalista</b> e ha ricevuto la prevista <b>visita in loco</b> da parte del<br>team di valutatori esperti.         | 100 | Doc: Report di<br>valutazione<br>finale redatto<br>in esito alla<br>visita in azienda |
| 6 | L'azienda, in attuazione di accordi tra Inail e Organizzazioni delle Parti<br>Sociali o Organismi del Sistema della Bilateralità, ha implementato un<br>sistema di gestione conforme a:<br>a)                                                                                                    |     | nuovo                                                                                 |
|   | <ul> <li>h) LINEE DI INDIRIZZO SGSL – GATEF (gas, acqua, teleriscaldamento, elettricità, servizi funerari): Per l'implementazione dei Sistemi di Gestione per la Salute e la Sicurezza nelle Aziende di servizi pubblici locali che operano nei settori Energia Elettrica, Gas, Acqua</li> <li>i) LINEE DI INDIRIZZO: Per l'applicazione di un Sistema di Gestione della</li> </ul> | 100 | Inseriti nuovi<br>accordi<br>pubblicati                                               |
|   | Salute e Sicurezza sul lavoro per l'Industria chimica                                                                                                    |     | 37                                                                                    |

#### CONT Punto 6 – Accordi - Linee di indirizzo INCIL Dove si trovano? Ricerca ENTRA Cerca su Inail it D Cerca avanzata Password dimenticata? Ricerche frequenti: Fatturazione elettronica Denuncia di infortunio Bando Fipit ISTITUTO NAZIONALE PER L'ASSICURAZIONE CONTRO GLI INFORTUNI SUL LAVORO Registrati Inail Regioni Inail cosa fa My Inail Lavorare in ACCEDI AI SERVIZI ONLINE FORMAZIONE PER LA SICUREZZA sicurezza L'Inail mette a disposizione 14.589.896 euro per progetti formativi nelle pmi I fondi, trasferiti all'Istituto dal Buone prassi Ministero del Lavoro, saranno assegnati a progetti realizzati in almeno quattro regioni, una per Linee guida ciascuna delle macroaree nord, centro, sud e isole. I soggetti DURC Software per la attuatori potranno presentare la domanda di finanziamento. singolarmente o in forma sicurezza È un certificato unico che attesta aggregata, entro il prossimo 19 la regolarità contributiva di aprile un'impresa nei pagamenti e negli Strumenti per la adempimenti previdenziali, assistenziali e assicurativi. LEGGI TUTTO sicurezza AVVISI E SCADENZE SGSL v Pubblicato il Catalogo dei corsi di esima edizione di CANALI TEMATICI formazione Inail Uni - Inail Pubblicato il bando per progetti formativi nelle pmi ٩ iere grazie al Cip e al Centro Sala stampa Concorsi pubblici per l'assunzione Modelli applicativi (I) Sicurezza sul lavoro man e presidenza dei consigno dei ministri: 665 milioni per la PagoPA: il nuovo servizio per i sicurezza delle scuole pagamenti elettronici SuperAbile

**OT24** 

# Sezione A – Interventi di carattere Generale Novità per Buone Prassi

|   | Intervento                                                                                                    | Ρ  | NOTE                                                                                                    |
|---|----------------------------------------------------------------------------------------------------|----|----------------------------------------------------------------------------------------------------|
| 7 | L'azienda ha presentato alla Commissione Consultiva<br>Permanente ex art. 6 del d.lgs. 81/08 e s.m.i. una nuova<br>buona prassi per migliorare le condizioni di salute e sicurezza<br>nel luogo di lavoro (ex art. 2 comma 1 lettera v del d.lgs.<br>81/08 e s.m.i.) che è stata validata nell'anno solare<br>precedente a quello di presentazione della domanda.                                                                                                    | 50 | Doc. Data e titolo della<br>buona prassi realizzata<br>dall'azienda così come<br>pubblicata sul sito del<br>Min.Lavoro e delle<br>Pol.Sociali<br>(www.lavoro.gov.it) |
| 8 | L'azienda ha adottato una buona prassi per migliorare le<br>condizioni di salute e sicurezza nel luogo di lavoro (ex art. 2<br>comma 1 lettera v del d.lgs. 81/08 e s.m.i.) tra quelle validate<br>dalla Commissione Consultiva Permanente ex art. 6 del<br>d.lgs. 81/08 e s.m.i. e pubblicate sul sito internet del<br>Ministero del Lavoro e delle<br>Politiche Sociali<br>(http://www.lavoro.gov.it/SicurezzaLavoro/MS/BuonePrassi/<br>Pages/Buone_prassi_CCP.aspx). | 30 | Inserimento<br>indirizzo web                                                                                                    |

certificato SA 8000.

# Sezione B – Responsabilità Sociale

#### Variazioni: riorganizzazione interventi

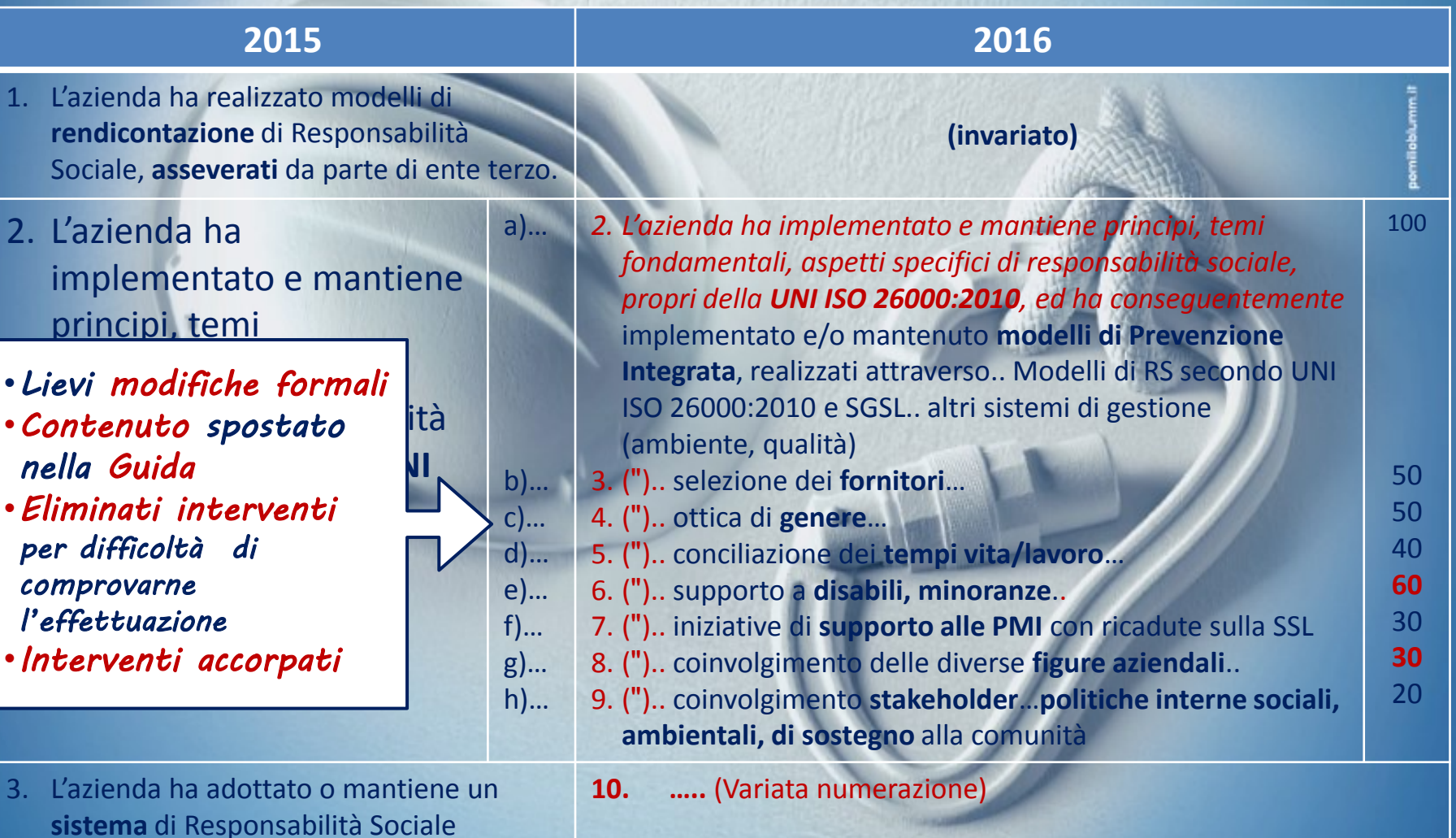

40

**OT24** 

2016

CON.

INAIL

6

#### Sezione B – **Responsabilità Sociale** INCIL **Attenzione! Le condizioni sono esplicitate:** se non vengono rispettate il sistema non accetta l'intervento L'azienda ha implementato e mantiene principi, temi fondamentali, aspetti 60 specifici di responsabilità sociale, propri della UNI ISO 26000:2010, ed ha conseguentemente adottato politiche, procedure e/o piani operativi per il supporto alla gestione delle differenze e delle diversità oltre quanto stabilito dalla legislazione di riferimento, che prevedano almeno tre interventi fra i seguenti: sostegno e/o assistenza in casi di disabilità di parenti e/o affini assunzione di persone con disabilità 2. 3. agevolazione nell'inserimento di: disabili e/o minoranze in genere (linguistiche, etniche, religiose, ecc.) sostegno al reinserimento lavorativo di disabili uguale trattamento nelle fasi di: formazione, assunzione, 5. assegnazione mansioni/incarichi o progressione di carriera

X

X

**OT24** 

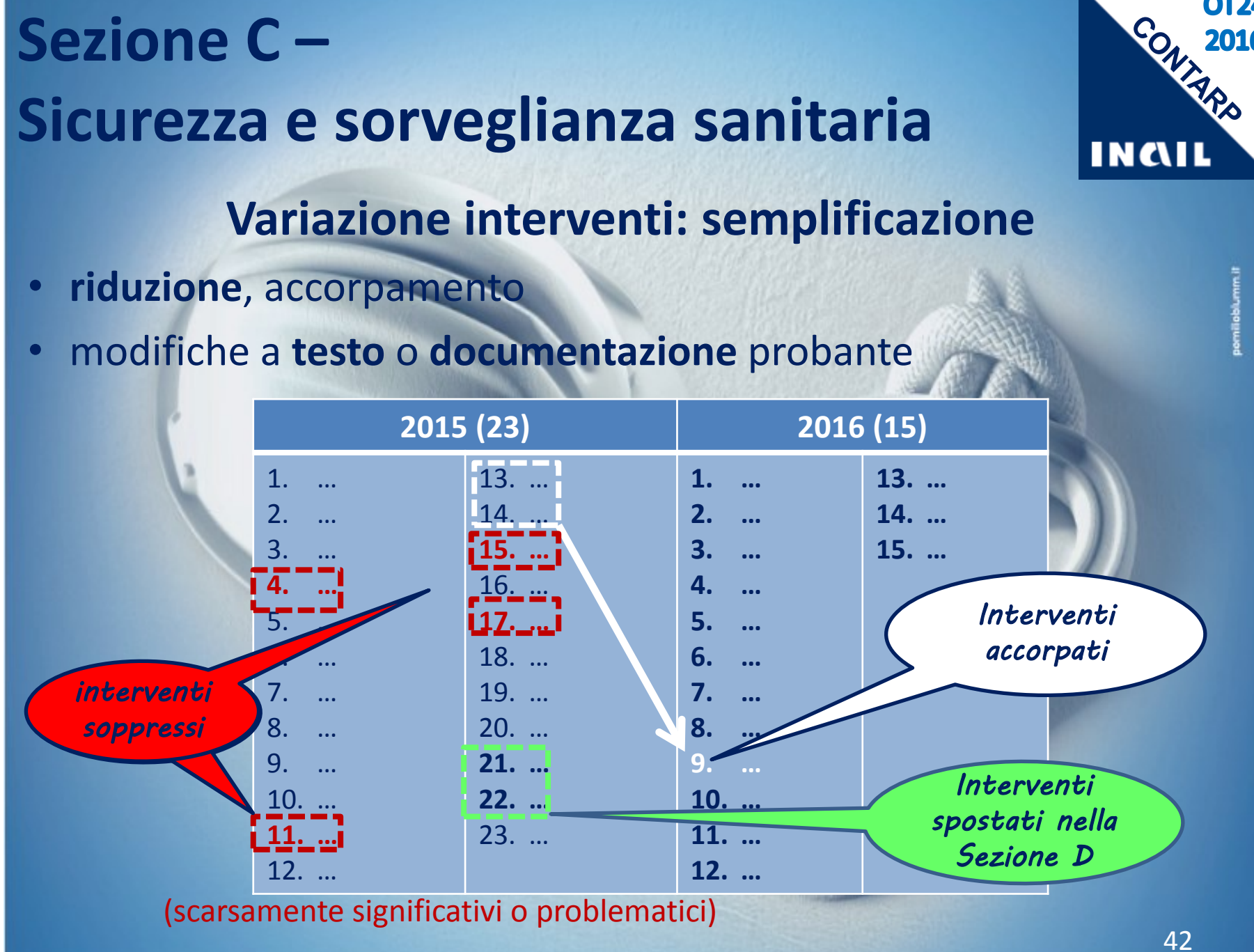

**OT24** 

2016

# Sezione C – Sicurezza e sorveglianza sanitaria Interventi modificati:

CONTRACO INCAIL

**OT24** 

|      | Ν  | Intervento                                                                                                    | Ρ     | Documentazione probante                                                                                                    |   |
|------|----|----------------------------------------------------------------------------------------------------|-------|----------------------------------------------------------------------------------------------------|---|
| 2016 | 3  | L'azienda raccoglie e<br>analizza sistematicamente<br><b>i quasi infortuni</b> avvenuti<br>in occasione di lavoro al<br>proprio personale.<br>Guida: L'intervento <u>non</u><br><u>può essere selezionato</u><br>in caso di <u>assenza</u> di<br>quasi infortuni | 40    | <ul> <li>Documentazione dalla quale si evincano le modalità di raccolta e di analisi dei dati degli eventi al fine di individuarne le cause e mettere in atto le opportune azioni correttive</li> <li>Schede descrittive degli eventi <u>accaduti</u> nell'anno solare precedente a quello di presentazione della domanda</li> <li>Elaborazioni, datate e firmate, effettuate sui dati raccolti per gli eventi accaduti nell'anno solare precedente a quello di presentazione della</li> </ul> | 1 |
| 2015 | 5  | ( <del>adotta una procedura</del><br>mediante la quale analizza<br>sistematicamente <del>gli</del><br>infortuni e gli incidenti <sup>15</sup><br>eliminata<br>procedura                                                                                          | 40    | <ul> <li>Procedura datata e firmata dalla quale<br/>Schede di raccolta dei dati degli eventi (in forma cartacea o<br/>informatica), che non coincidano con il registro infortuni<br/>previsto al c.6 art.53 del d.lgs. 81/08 e s.m.i.</li> <li>Elaborazioni, datate e firmate, effettuate sui dati raccolti<br/>relativi ad eventi</li> <li>Evidenze delle segnalazioni dei propri dipendenti</li> </ul>                                                                                       |   |
| •    | Gu | uida: <i>"quasi infortunio"</i> =                                                                                                    | incic | dente correlato al lavoro, che, <u>pur potendo</u> ,                                                                                                    |   |

| Attenzione: leggere bene! |                                                                                                    |     |                                                                                                    |  |  |  |
|---------------------------|----------------------------------------------------------------------------------------------------|-----|----------------------------------------------------------------------------------------------------|--|--|--|
|                           | Scegliere gli interven                                                                                                    | t   | i giusti:                                                                                                    |  |  |  |
| •                         | esser certi di allegare esattamente                                                                                                    | e i | i documenti indicati                                                                                                    |  |  |  |
| 4                         | L'azienda adotta una procedura nediante la quale raccoglie e analizza<br>sistematicamente gli infortuni e i quasi infortuni avvenuti in occasione di lavoro<br>agli appaltatori e ai subappaltatori all'interno dei luoghi di lavoro su cui<br>l'azienda stessa ha disponibilità giuridica.                           |     | <ul> <li>Procedura latata e firmata dalla quale si<br/>evincano le modalità di raccolta e di<br/>analisi dei dati degli eventi al fine di<br/>individuame le cause e mettere in atto le<br/>opportune azioni correttive</li> </ul> |  |  |  |
| 5                         | L'azienda adotta un procedura per la verifica dell'efficacia della formazione<br>che comprenda test di verifica sia al termine di ciascun intervento formativo sia<br>successivamente.                                                                                                    |     | <ul> <li>Procedura dottata</li> <li>Test di verifica di fine corso (anche effettuati in anni precedenti)</li> <li>Test di verifica successiva compilati nell'anno di riferimento</li> <li>Registri di formazione</li> </ul>        |  |  |  |
| 6                         | Nei riguardi dei lavoratori con specifiche tipologie contrattuali l'azienda attua<br>una procedura per la verifica dell'apprendimento delle corrette modalità<br>operative per la mansione e dei comportamenti da adottare in caso di emergenze.<br>Detta procedura deve prevedere test di verifica e prove pratiche. |     | <ul> <li>Procedura dottata</li> <li>Evidenze documentali relative ai test di<br/>verifica e alle prove pratiche (ad es.<br/>risultati dei test di verifica, rapporti di<br/>valutazione di prove pratiche, ecc.)</li> </ul>        |  |  |  |
|                           |                                                                                                    | 1   |                                                                                                    |  |  |  |

## **Guida alla compilazione**

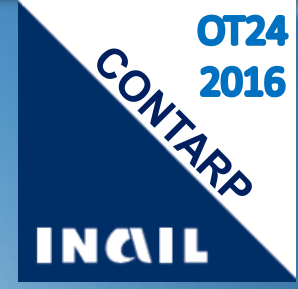

## Per "procedura" si intende

 un insieme sistematico di istruzioni operative su come eseguire una determinata operazione, formalmente emessa dall'azienda, resa nota ai lavoratori e attuata.

## È caratterizzata da:

- data e firma
- contenuti, che devono essere congruenti con l'oggetto dell'intervento
- evidenze documentali dell'<u>attuazione</u> nell'anno solare precedente quello di presentazione della domanda.

# Sezione C – Sicurezza e sorveglianza sanitaria Interventi modificati: N Intervento P

nitaria ficati: Documentazione probante

**OT24** 

L'azienda ha curato la formazione 40 7 Programmi, datati e firmati, dei corsi di dei lavoratori stranieri attraverso formazione svolti e relativi elenchi presenze l'organizzazione di corsi integrativi firmati dai lavoratori partecipanti di lingua italiana comprendenti la Materiale didattico utilizzato terminologia relativa alla salute e Evidenze documentali relative alle modalità informative specifiche add sicurezza sul lavoro, e attraverso l'adozione di modalità informative Aggiunto specifiche in tema di salute e documento 2016 sicurezza sul lavoro. Dichiarazione firmata che attesti che 8 L'azienda, per la quale non è 40 • obbligatoria per legge l'adozione di l'azienda non rientra tra quelle per cui un defibrillatore, ha effettuato la l'adozione è obbligatoria per legge. specifica formazione per lavoratori addetti all'utilizzo del defibrillatore Procedura di controllo dell'efficienza e delle tecniche di intervento per l'uso del in proprio possesso (corso BLSD defibrillatore Basic Life Support early Eliminata Defibrillation). procedura

## Sezione C – Sicurezza e sorveglianza sanitaria Interventi modificati:

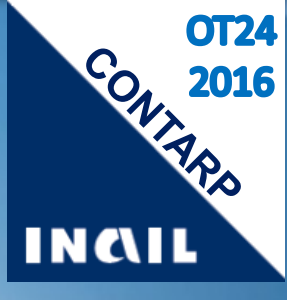

47

|      |   |                                                                                                    | 1.103336.04         |                                                                                                    |
|------|---|----------------------------------------------------------------------------------------------------|---------------------|----------------------------------------------------------------------------------------------------|
|      | Ν | Intervento                                                                                                    | Ρ                   | Documentazione probante                                                                                                    |
| 2016 | 9 | <ul> <li>Il medico competente, d'intesa con il datore di<br/>lavoro, ha indicato nel protocollo sanitario ed ha<br/>realizzato almene uno dei seguenti interventi:</li> <li>1. nella cartella sanitaria dei lavoratori sono<br/>state raccolte le informazioni anamnestiche<br/>dal medico di famiglia del lavoratore in merito<br/>alle patologie in atto o pregresse, alle<br/>invalidità, alle terapie in corso, tenendo conto<br/>della normativa attinente la trasmissione di<br/>dati sensibili</li> <li>2. sono stati acquisiti ed elaborati dati<br/>epidemiologici del territorio e del comparto<br/>specifico in cui opera l'azienda</li> <li>3. sono state effettuate visite specifiche di<br/>sorveglianza sanitaria per i lavoratori<br/>incaricati delle squadre di emergenza, al fine<br/>di verificarne il possesso dei requisiti<br/>psicofisici</li> </ul> | 20<br>prece<br>13 e | <ul> <li>Dichiarazione attestante la raccolta di<br/>informazioni anamnestiche dai medici di<br/>famiglia dei lavoratori a firma e timbro del<br/>medico competente, riferita all'anno solare<br/>precedente quello di presentazione della<br/>domanda</li> <li>Documento con l'elaborazione/analisi dei<br/>dati epidemiologici del territorio e del<br/>mparto produttivo o, in alternativa,<br/>arazione a firma e timbro del medico<br/>petente contenente l'indicazione dei<br/>dati acquisiti e la loro fonte</li> <li>Protocollo sanitario e comunicazione dei<br/>risultati anonimi collettivi della<br/>sorveglianza sanitaria effettuata in<br/>occasione della riunione periodica (ex art.35<br/>del d.lgs. 81/08)</li> </ul> |

intervento

#### Sezione C – Sicurezza e sorveglianza sanitaria Interventi modificati: Intervento **Documentazione probante** Ν Ρ 15 L'azienda adotta un "codice di 60 Numero del certificato e data di pratica dei sistemi di gestione della scadenza sicurezza e dell'autotrasporto (SSA)" ai sensi della delibera n. 2016 14/06 del 27/6/2006 del Ministero dei Trasporti e certificato da un ente accreditato ai sensi della delibera 18/07 del 26/07/2007 del Ministero dei Trasporti.

<del>23</del> (invariato)

2015

Non occorre documentazione probante 60

**OT24** 

2016

CON

Aggiunto

documento
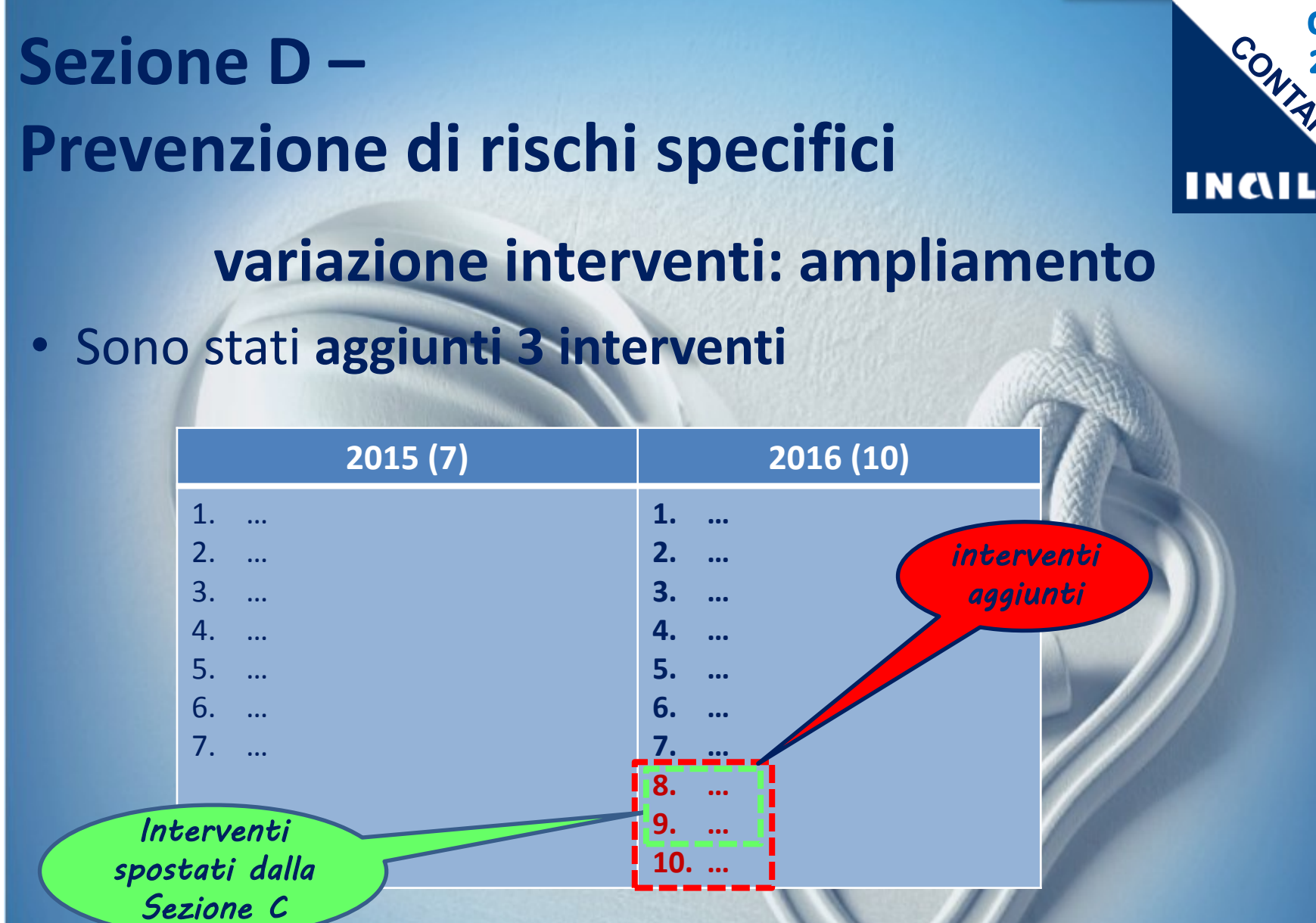

**OT24** 

2016

CONTRAD

# Sezione D – Punteggi

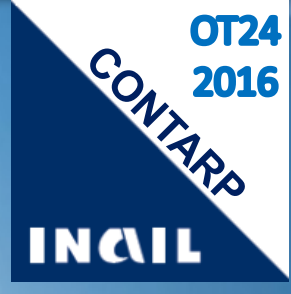

# Variano con SETTORE di ATTIVITA'

- Il Settore è identificato secondo Grandi gruppi/Gruppi/Sottogruppi riportati nella Tabella 1 della Guida alla compilazione
- Il settore è scelto dall'azienda in fase di compilazione della domanda online
- nella PAT oggetto dell'istanza deve essere presente almeno una lavorazione attiva (voce di tariffa) ad esso riconducibile
- In presenza di più voci di tariffa (settori con punteggi diversi) l'azienda può scegliere il settore con punteggio più favorevole

#### **OT24** CONT Sezione D – Prevenzione di rischi specifici INCIL Interventi spostati dalla Sezione C del 2015:

2016

#### Per la prevenzione del rischio stradale

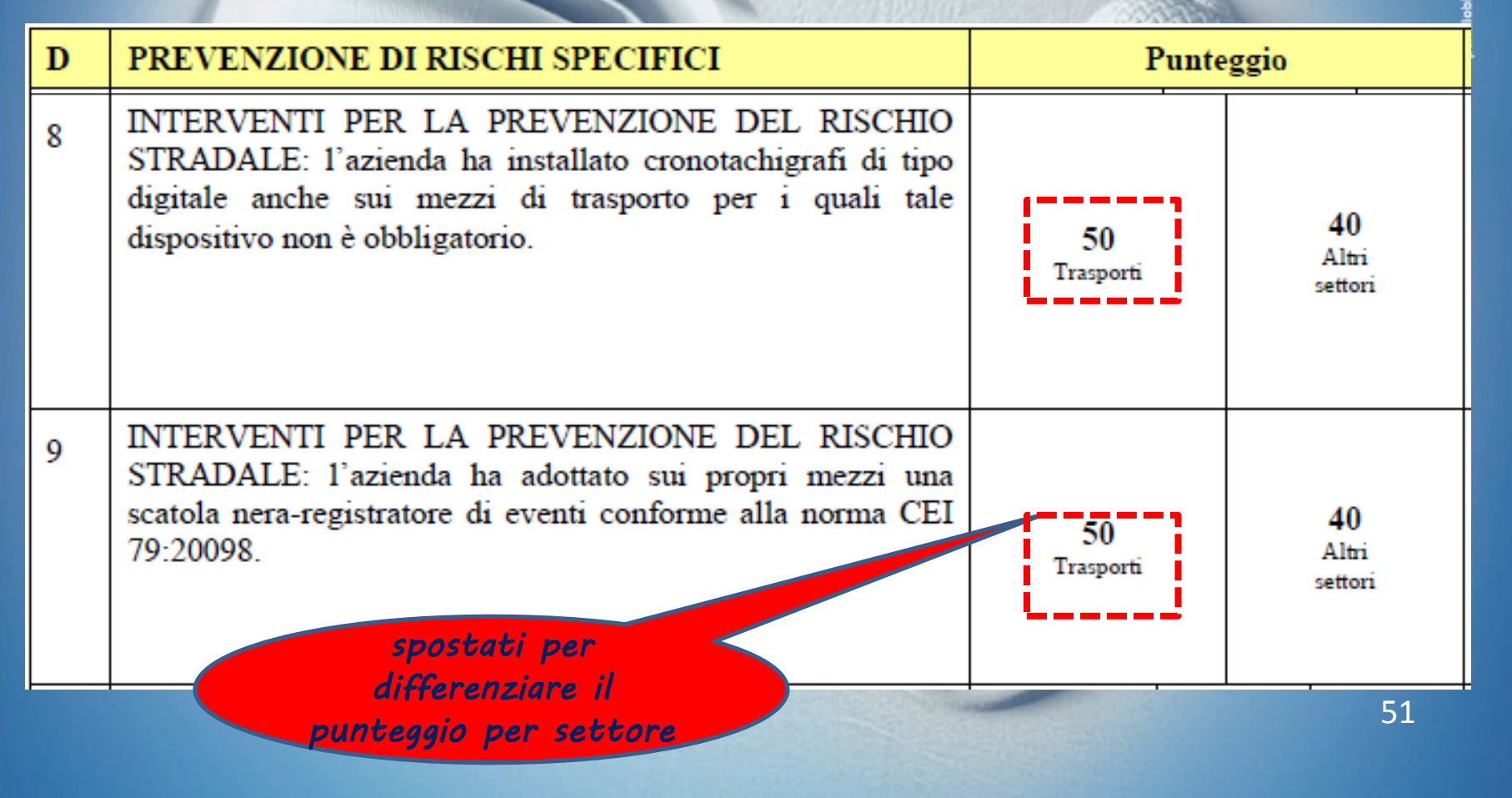

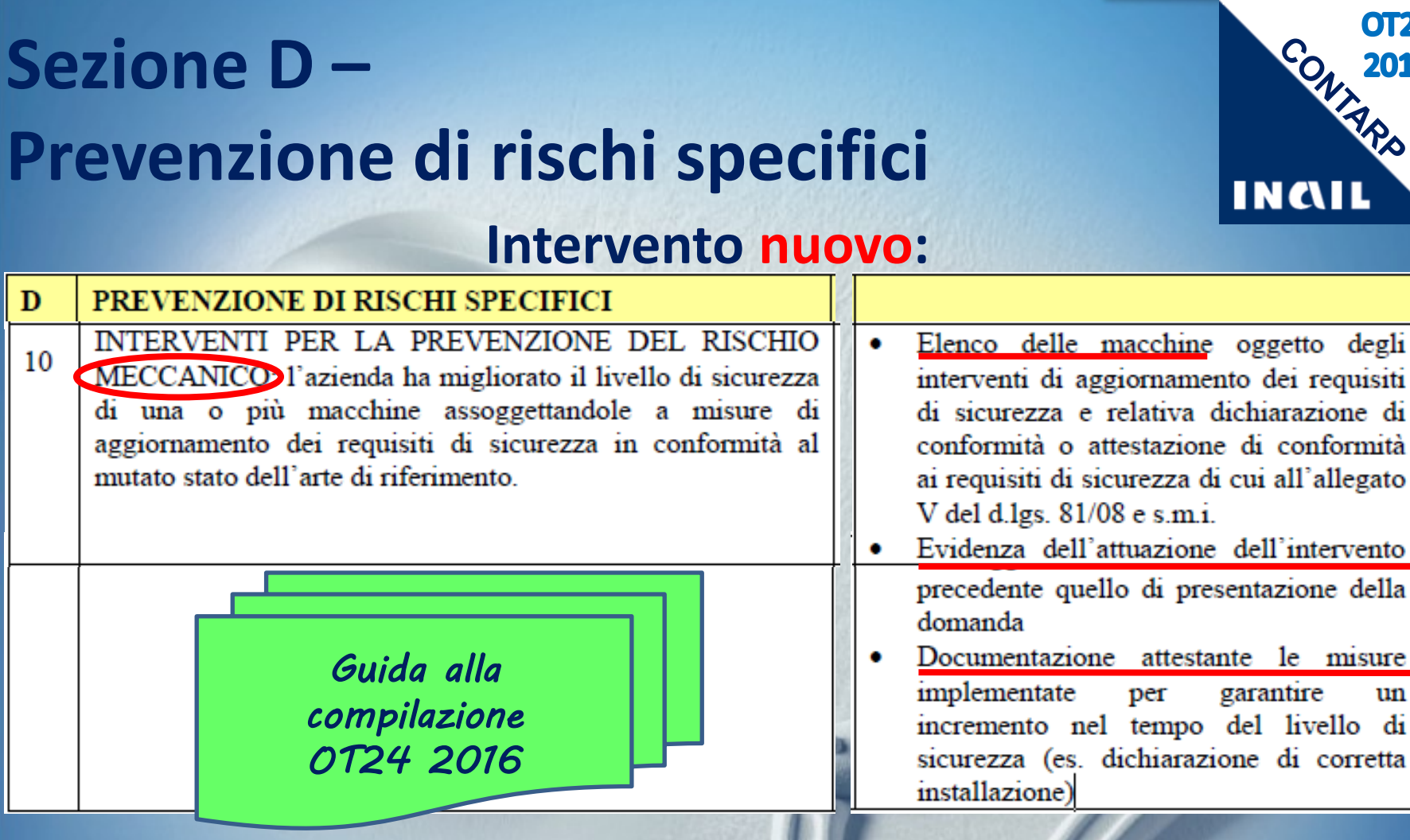

- «...con il termine "macchine" si intende:...»
- possono rientrare nella definizione di "macchina" anche attrezzature di lavoro che al momento della fabbricazione o dell'acquisto da parte dell'azienda non erano considerate tali dalla normativa vigente.

un

**OT24** 

2016

# **Gli interventi possibili - Sintesi**

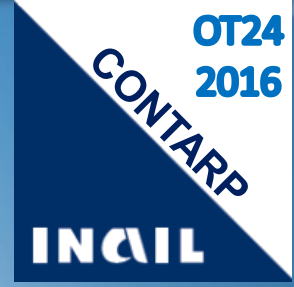

#### **Gestione della sicurezza:**

- SGSL, modelli organizzativi, RS, selezione fornitori,
- attuazione di accordi, BP
- SPP aziendale: riunione periodica, piano di emergenza, prove di evacuazione (ove non obbligatori)
- procedure di raccolta e analisi infortuni e quasi infortuni, anche occorsi agli appaltatori

#### **Formazione:**

- verifiche di efficacia, apprendimento
- formazione specifica (per stranieri, per uso defibrillatore, per gestire eventi sismici o calamitosi)

#### Sorveglianza:

- sanitaria
  - monitoraggio degli ambienti di lavoro
- sicurezza di macchine e impianti

# **Gli interventi possibili - Sintesi**

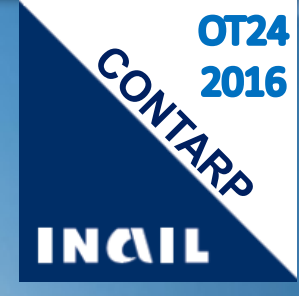

#### Sicurezza stradale:

- corsi di guida sicura per chi usa veicoli
- servizi di trasporto collettivo casa-lavoro
- migliorie sulla infrastrutture stradali circostanti
- cronotachigrafi digitali
- scatole nere che registrano eventi
- codice di pratica dei Sistemi di gestione della Sicurezza e dell'Autotrasporto (SSA)

#### **Prevenzione rischi**

- Disturbi muscolo scheletrici e dell'apparato respiratorio
- Lavoro in solitario
- Rumore
- Malattie cardiovascolari e oncologiche
- Abuso di sostanze stupefacenti /alcool

# Interventi con validità pluriennale

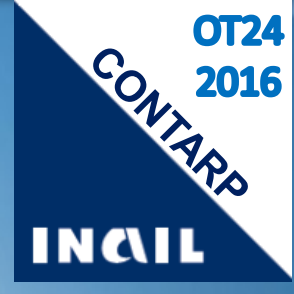

#### Guida alla Compilazione - ANNO 2016

"alcuni interventi possono avere valenza pluriennale... mantengono la loro validità negli anni sin quando l'azienda continua a mantenere ed attuare quanto previsto dall'intervento..."

#### vale in generale per

- tipologie di intervento a carattere pluriennale legato ad una continuità di applicazione (es. Sezione A)
- ripetuti ogni anno (es. quasi tutti i punti della Sezione C).

#### Però l'azienda deve

- presentare domanda ogni anno;
- dimostrare anno per anno la continuità di attuazione allegando la documentazione probante

# Validità pluriennale - Esempi

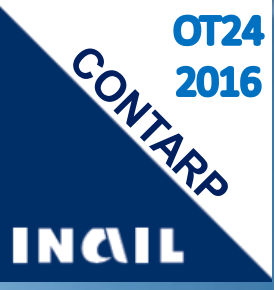

|     | Intervento                                                                                                    | Documentazione probante                                                                                                    | NOTE                                                                                                    |
|-----|----------------------------------------------------------------------------------------------------|----------------------------------------------------------------------------------------------------|----------------------------------------------------------------------------------------------------|
| C5  | L'azienda <b>adotta una</b><br><b>procedura</b> per la <b>verifica</b><br><b>dell'efficacia della formazione</b><br>che comprenda test di verifica<br>sia al termine di ciascun<br>intervento formativo sia<br>successivamente.                                                                                                    | <ul> <li>Procedura adottata</li> <li>Test di verifica di fine corso (anche effettuati in anni precedenti)</li> <li>Test di verifica successiva compilati nell'anno di riferimento</li> <li>Registri di formazione</li> </ul>                                                                                                    | La procedura può anche<br>risalire ad anni passati.<br>Gli altri documenti<br>devono invece essere<br>riferiti a quanto attuato<br>nell'anno 2015.                     |
| 210 | L'azienda ha effettuato una<br><b>specifica formazione</b> e<br>informazione dei lavoratori,<br>oltre a quanto previsto dalla<br>normativa vigente, che tiene<br>conto degli <b>scenari incidentali</b><br>che potrebbero realizzarsi<br>nell'ambiente di lavoro a<br>seguito di <b>evento sismico</b> o<br>altri <b>eventi calamitosi</b> . | <ul> <li>Piano di emergenza dell'azienda</li> <li>Elementi documentali, datati e firmati dal<br/>Datore di Lavoro relativi all'anno solare<br/>precedente quello di presentazione della<br/>domanda, che attestino la partecipazione<br/>dei lavoratori alle prove di emergenza per<br/>ciascuno degli scenari (eventi sismici o<br/>altre calamità naturali) previsti nel piano<br/>di emergenza (verbali di prova con<br/>eventuali elenchi dei partecipanti)</li> </ul> | <ul> <li>Piano di emergenza può anche risalire ad anni passati.</li> <li>Gli altri documenti devono invece essere riferiti a quanto attuato nell'anno 2015.</li> </ul> |

Al contrario alcuni punti (es. Sezione D) hanno **elementi probanti** risalenti a **date** o **eventi singoli** (es. fatture di acquisto o realizzazione, risultanze di fit test fatti prima dell'adozione di DPI, ecc.) **avvenuti nell'anno 2015** e possono **valere solo per quel singolo anno**.

# OT24 nel sito www.inail.it

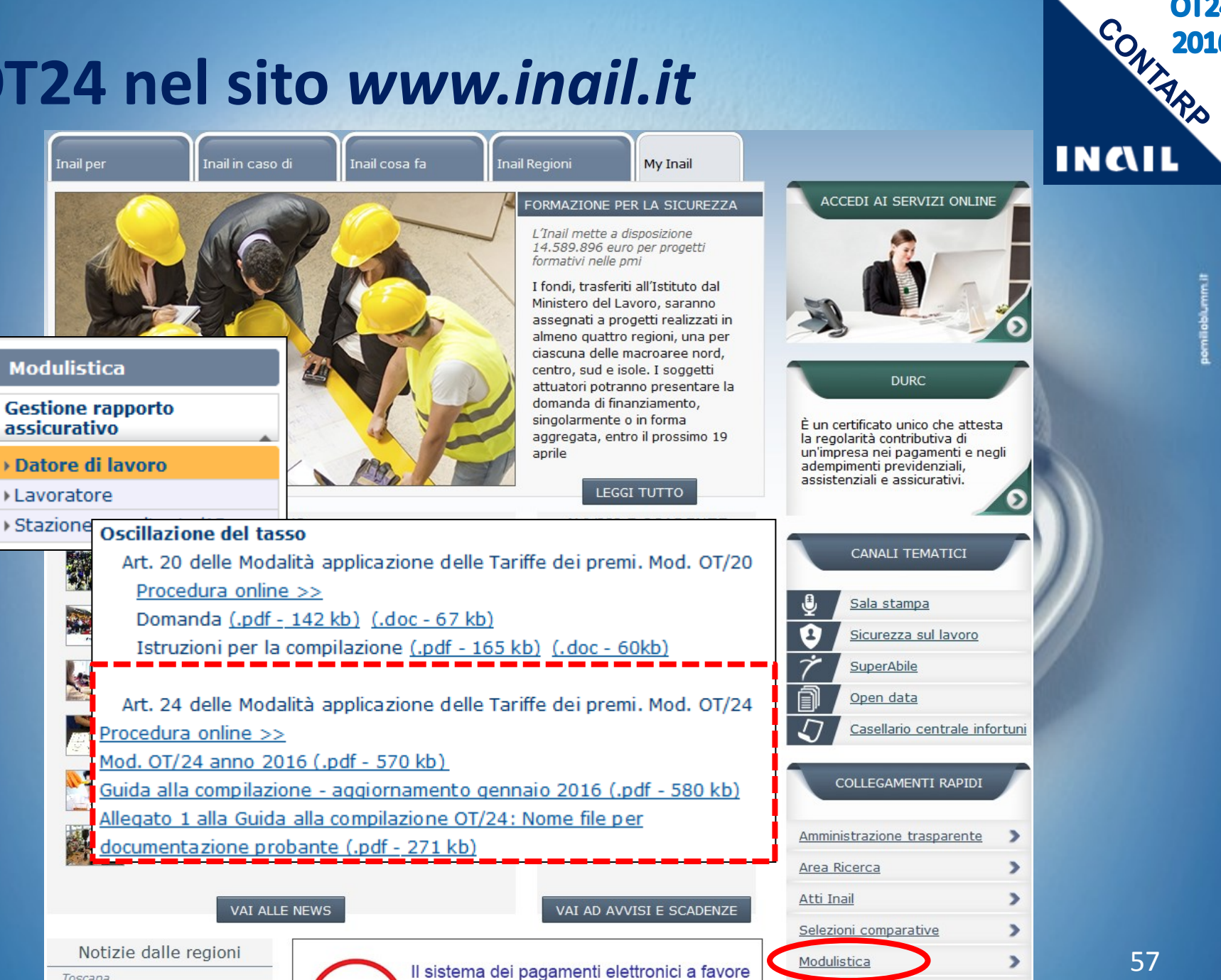

**OT24** 

2016

#### INSIEME PER LA SICUREZZA DEI LAVORATORI E DELLE IMPRESE

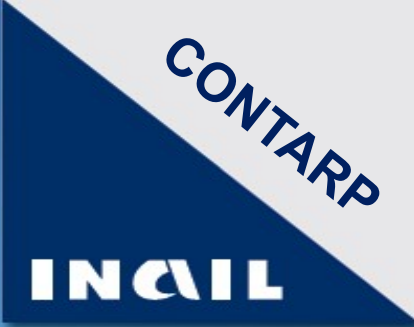

# GRAZIE E ARRIVEDERCI!

Due strumenti per migliorare la sicurezza nei luoghi di lavoro e le condizioni di salute dei lavoratori

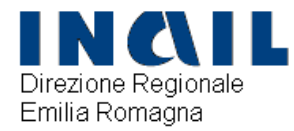

# INCENTIVI INAIL ALLE IMPRESE PER LA SICUREZZA SUL LAVORO AVVISO PUBBLICO QUADRO 2015

(art. 11 comma 5 del D.lgs 81/2008 e s.m.i)

Bologna, 03/02/2016

Dott.ssa Alessandra Monari – Responsabile Processo Prevenzione Direzione Regionale Emilia Romagna

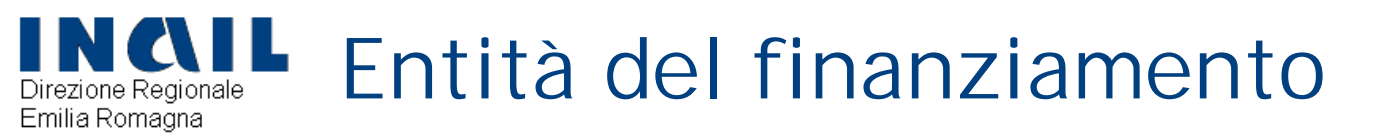

### <u>A livello nazionale:</u>

# 276 milioni di euro circa

L'importo è ripartito in budget regionali in funzione del numero di addetti e del rapporto di gravità degli infortuni

## Per Emilia Romagna:

20.492.190 euro per progetti di investimento

e adozione di Modelli Organizzativi e di Responsabilità Sociale d'impresa e per progetti di bonifica da materiali contenenti amianto

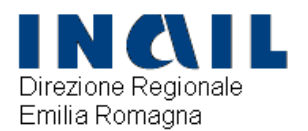

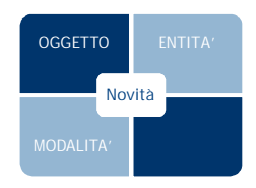

#### AZIENDA DEVE SCEGLIERE

OGGETTO

SOLA DOMANDA relativa ad
 SOLO BANDO regionale
 SOLA UNITA' PRODUTTIVA

## ed un <u>solo tipo</u> di intervento fra: FINANZIAMENTI IN CONTO CAPITALE

Investi mento Modelli di gestione della Sicurezza e di

Responsabilità Sociale d'impresa Bonifica da materiali contenenti amianto

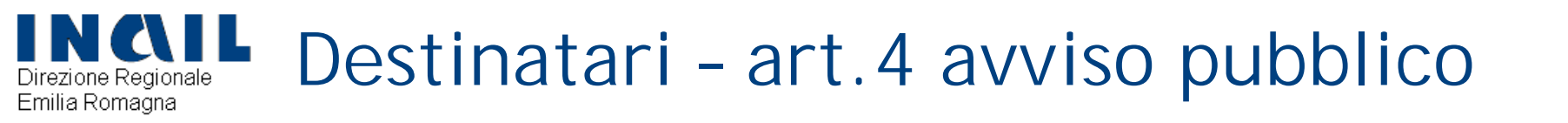

- Ie imprese, anche individuali, ubicate nel territorio NAZIONALE e iscritte alla Camera di Commercio, Industria, Artigianato ed Agricoltura
- con unità produttiva <u>attiva</u> ed oggetto d'intervento ubicata in Emilia Romagna
- Essere iscritte nel Registro delle imprese o Albo delle imprese artigiane

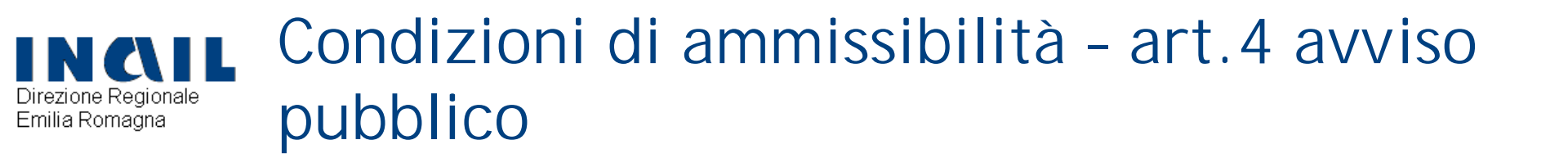

Non essere in stato di liquidazione volontaria, né sottoposta a procedura concorsuale

Essere assoggettata e in regola con gli obblighi assicurativi e contributivi di cui al DURC, disciplinato dal D.Ministero del Lavoro 30/1/2015 e dall'art.31, commi 3 e 8 bis del D.L. n. 69/2013, convertito dal L. n. 98/2013 (pagamento diretto agli Enti Previdenziali e assicurativi e alla Cassa Edile di quanto dovuto per le inadempienze assicurative accertate)

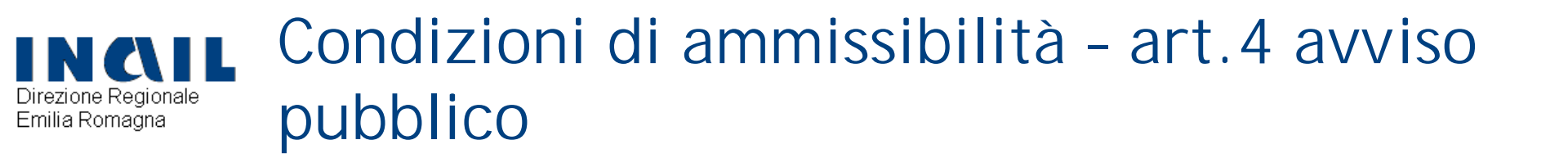

- Non aver chiesto né ricevuto altri contributi pubblici sul progetto oggetto della domanda
- non aver ottenuto in precedenza un provvedimento di ammissione al finanziamento per uno degli avvisi pubblici INAIL 2012, 2013, 2014
- > non aver ottenuto un provvedimento di ammissione al finanziamento per il bando FIPIT 2014
- In costituisce causa di esclusione l'accesso ai benefici derivanti da interventi pubblici di garanzia sul credito (ad es. Fondo di garanzia per le PMI e ISMEA)

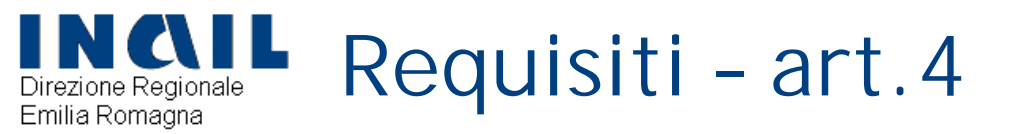

I requisiti di cui all'art.4 dell'avviso pubblico sono previsti <u>a pena di esclusione</u>

e devono essere mantenuti fino alla realizzazione del progetto e alla rendicontazione

- Progetti di investimento: il fattore di rischio per il quale il progetto viene presentato deve:
  - essere coerente con la lavorazione di cui alla voce di tariffa selezionata nella domanda
  - essere riscontrabile nel DVR

Emilia Romagna

Progetti di tipologia 2 (progetti per l'adozione di modelli organizzativi e di responsabilità sociale) l'intervento può riguardare tutti i lavoratori facenti capo ad un unico datore di lavoro, anche se operanti in più sedi o regioni. Progetti di tipologia 3 (progetti di bonifica da materiali contenenti amianto) sono esclusi gli interventi su strutture delle quali l'azienda richiedente detiene la proprietà ma che ha dato in locazione ad altra azienda. Sono invece ammessi gli interventi richiesti dall'azienda locataria dell'immobile oggetto dell'intervento.

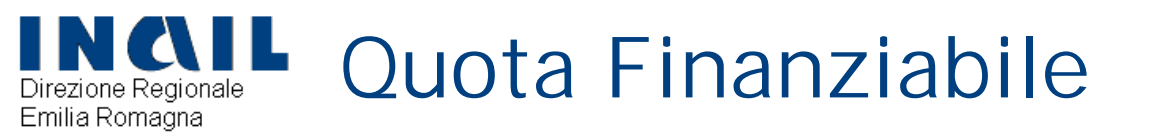

#### misura MASSIMA del finanziamento

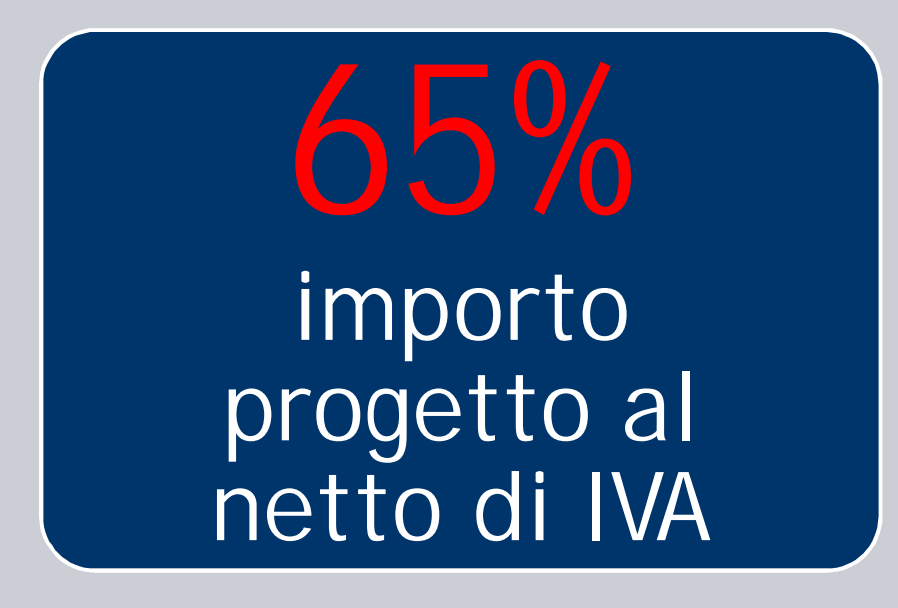

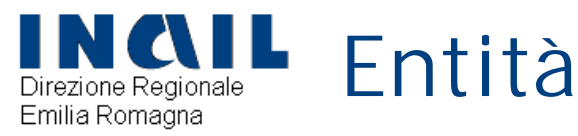

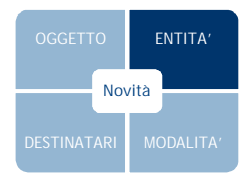

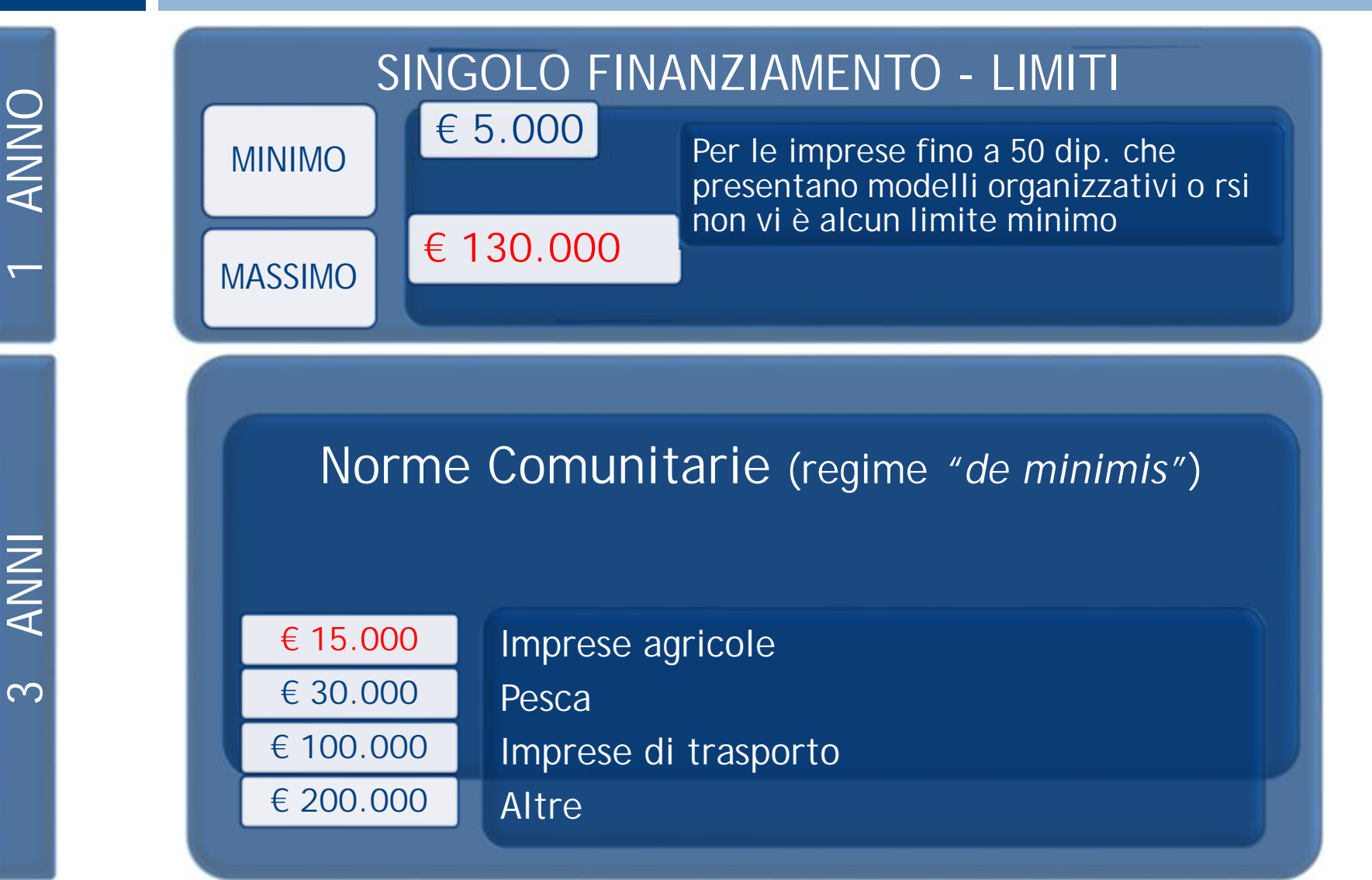

#### Direzione Regionale Emilia Romagna De Minimis: le nuove disposizioni comunitarie

Il 1° gennaio 2014 sono entrati in vigore i Regolamenti UE:

- II 1407/2013, che sostituisce il Regolamento CE 1998/2006, ha confermato, fino al 31 dicembre 2020:
  - il massimale di <u>200.000 euro</u> come soglia del "de minimis" per le imprese di qualsiasi settore,
  - e il massimale di <u>100.000 euro</u> per le imprese che operano nel settore del trasporto di merci su strada per conto terzi.
- Il Regolamento UE 1408/2013, che sostituisce il Regolamento CE 1535/2007, ha innalzato, fino al 31 dicembre 2020, il massimale da 7.500 euro <u>a 15.000 euro</u> a favore delle imprese che operano nel settore della produzione primaria di prodotti agricoli.

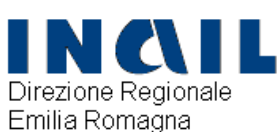

# Regolamenti UE De Minimis: n.1407/2013-1408/2013 - 717/2014

Indicano l'importo complessivo degli aiuti De Minimis concessi ad una <u>Impresa unica</u>, che non deve essere superato nell'arco di 3 esercizi finanziari

Impresa unica: l'insieme delle imprese fra le quali esiste almeno una delle relazioni indicate all'art.2 comma 2 dei suddetti Regolamenti a) un'impresa detiene la <u>maggioranza dei diritti di voto</u> degli azionisti o soci di un'altra impresa;

b) un'impresa ha il diritto di nominare o revocare la <u>maggioranza dei membri del consiglio di amministrazione</u>, direzione o sorveglianza di un'altra impresa;

c) un'impresa ha il diritto di esercitare <u>un'influenza</u> <u>dominante su un'altra impresa</u> in virtù di un contratto concluso con quest'ultima o in virtù di una clausola dello statuto di quest'ultima;

d) un'impresa azionista o socia di un'altra impresa <u>controlla</u> <u>da sola</u>, in virtù di un accordo stipulato con altri azionisti o soci dell'altra impresa, <u>la maggioranza dei diritti di voto</u> degli azionisti o soci di quest'ultima.

# Direzione Regionale Verifica del rispetto delle condizioni «de Direzione Regionale minimis»

- Nel caso in cui la verifica tecnico amministrativa abbia dato esito positivo, la Sede INAIL, prima di emettere il provvedimento di ammissione, o parziale ammissione, procederà ad un controllo del rispetto delle condizioni «de minimis», richiedendo all'impresa di produrre entro il termine perentorio di 20 giorni la dichiarazione de minims.
- Se il contributo richiesto comporta il superamento del massimale, l'impresa perde il diritto non all'importo in eccedenza, ma all'intero finanziamento richiesto.

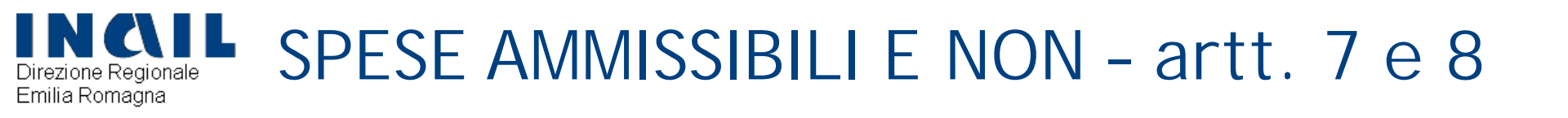

Le spese ammesse devono riferirsi a progetti

non realizzati o in corso di realizzazione alla data del 5 maggio 2016

Sono ammesse:

- Ie spese direttamente necessarie alla realizzazione del progetto
- Ie eventuali spese accessorie o strumentali , funzionali alla sua realizzazione
- Ie eventuali spese tecniche, nei limiti degli Allegati 1,2 e 3 dell'Avviso

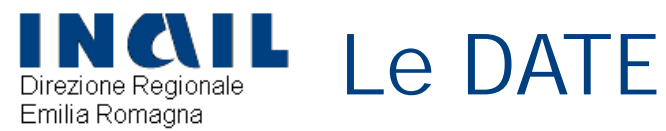

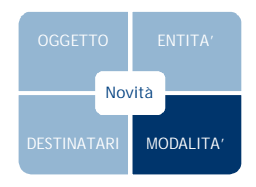

| 21 dicembre 2015                | Pubblicazione bando                                                                         |  |
|---------------------------------|---------------------------------------------------------------------------------------------|--|
| 1 marzo 2016<br>5 maggio ore 18 | <ul> <li>Apertura sportello telematico<br/>per la compilazione della<br/>domanda</li> </ul> |  |
| 12 maggio 2015                  | <ul> <li>download del proprio codice<br/>identificativo per inoltro on<br/>line</li> </ul>  |  |

## 19 maggio 2016

Da questa data saranno pubblicate sul sito data e orari di apertura e chiusura dello sportello informatico

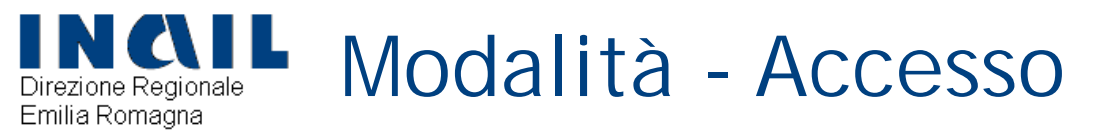

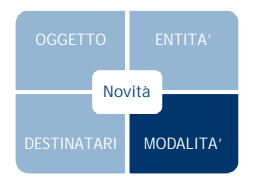

# www.inail.it

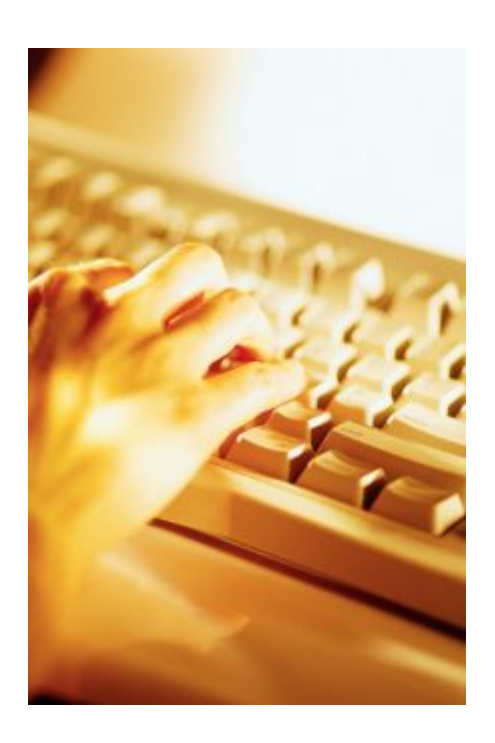

 > dati anagrafici dell'impresa
 > dati specifici relativi all'impresa e al progetto

UNTO

ACCEDI AL SERVIZI

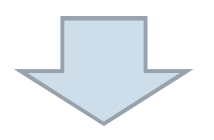

# PUNTEGGIO SOGLIA = 120

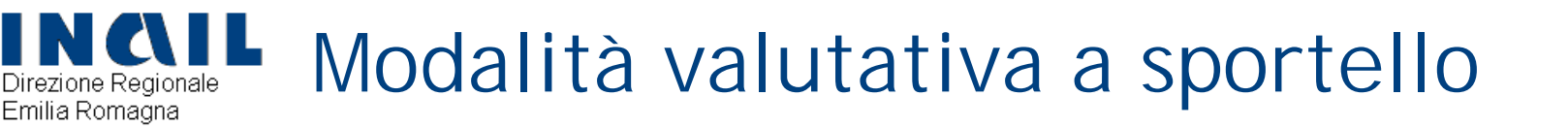

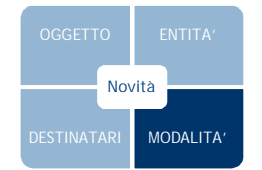

Solo con il superamento del punteggio-soglia si può completare la compilazione della domanda online

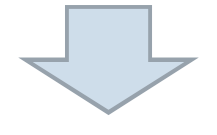

# Dal 19 maggio 2016 comunicazione sul sito www.inail.it

della data di INVIO della domanda on line (click day)

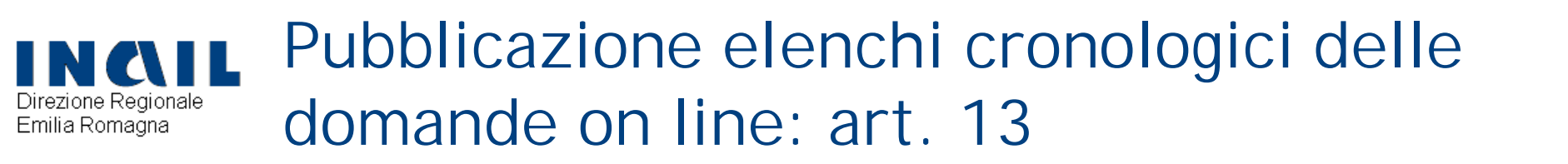

- Gli elenchi cronologici di tutte le domande inoltrate saranno pubblicati, su <u>www.inail.it</u>, <u>entro 7 gg</u>. dall'ultimazione della fase di invio, con evidenza di quelle collocatesi in posizione utile per l'ammissione al finanziamento fino alla capienza della dotazione finanziaria complessiva.
- tale pubblicazione costituisce <u>FORMALE</u> <u>COMUNICAZIONE DEGLI ESITI</u>

# due distinte tipologie:

# ➢ Mod. E-1: dichiarazione di:

- Organizzazione sindacale dei lavoratori (7 punti)
- Organizzazione sindacale dei datori di lavoro (7 punti)
- Due o più Parti sociali DI CUI ALMENO UNA DI RAPPRESENTANZA DELLE AZIENDE E UNA DI RAPPRESENTANZA DEI LAVORATORI (10 punti)
- Ente bilaterale relativo al settore in cui opera la ditta (13 punti)
- Organismo paritetico (art.2 D.lgs 81/08) (Organizzazioni dei lavoratori e dei datori di lavoro del comparto) (13 punti)

Mod. E-2: dichiarazione che il progetto è stato oggetto di <u>informativa scritta</u> nei confronti del <u>RLS o RLST</u> (7 punti)

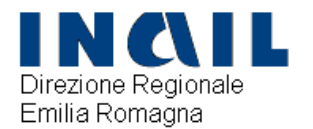

- E' prevista l'attribuzione di <u>5 punti</u> di bonus alle imprese che hanno segnalato aree di intervento prioritarie
- Settori di attività da privilegiare per l'Emilia Romagna:
- C25 (FABBRICAZIONE PRODOTTI IN METALLO)
- ► F41 (COSTRUZIONE DI EDIFICI)

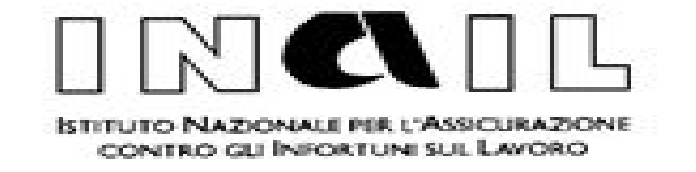

# Oscillazione del tasso art.24 MAT

# Oscillazione del tasso medio per prevenzione dopo i primi due anni di attività

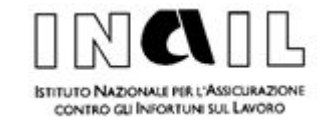

- L'Inail <u>premia</u> con uno sconto denominato oscillazione per prevenzione le aziende, operative da almeno un biennio, che eseguono interventi per il miglioramento delle condizioni di sicurezza e di igiene nei luoghi di lavoro, <u>in aggiunta a quelli minimi previsti dalla</u> <u>normativa in materia (decreto legislativo 81/2008).</u>
- Destinatari del beneficio: su domanda, tutte le aziende che sono in possesso dei requisiti

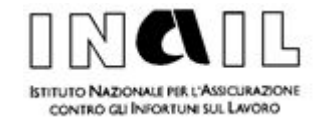

# Pre-requisiti

Biennio di attività

anzianità nella lavorazione e non nel rapporto assicurativo

Interventi migliorativi

attuati nell'anno solare precedente quello di presentazione della domanda

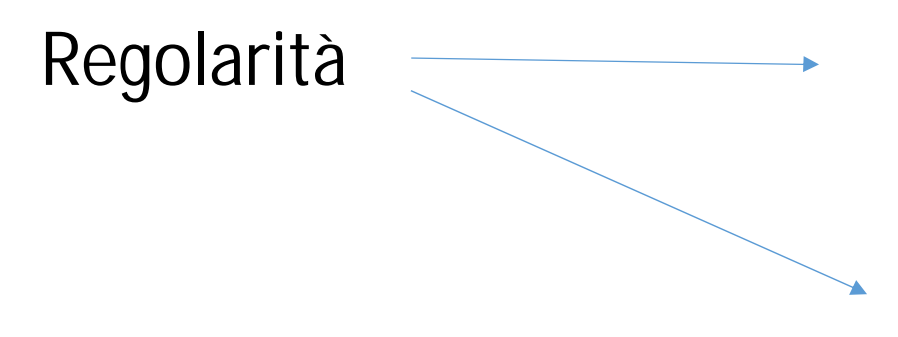

con le disposizioni in materia di prevenzione infortuni e igiene del lavoro

contributiva ed assicurativa (DURC)

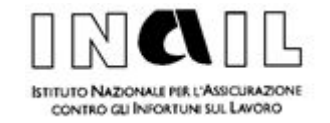

# La misura della riduzione è in relazione al numero lavoratori – anno

la riduzione del tasso è riconosciuta in <u>misura fissa</u> in relazione alle dimensioni dell'azienda, espressa dal numero dei lavoratori anno del periodo. Il numero dei lavoratori anno rappresenta uno speciale parametro quantitativo all'esclusivo fine di determinare in concreto, la misura dell'oscillazione del tasso spettante all'azienda.
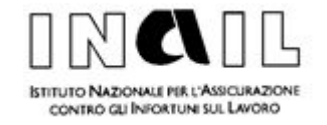

## Le percentuali di riduzioni previste dall'art.24 così come modificato da ultimo dal Decreto Ministeriale del 3 marzo 2015 sono le seguenti

| Lavoratori – Anno | Riduzione |
|-------------------|-----------|
| Fino a 10         | 28%       |
| Da 11 a 50        | 18%       |
| Da 51 a 200       | 10%       |
| Oltre 200         | 5%        |

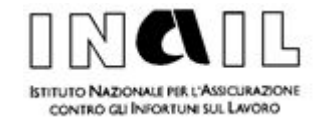

### La riduzione è concessa su istanza della ditta

- La domanda deve essere inoltrata esclusivamente in modalità telematica attraverso la sezione Servizi Online presente sul sito <u>www.inail.it</u> entro il 29 febbraio dell'anno per il quale la riduzione e' richiesta
- Per poter accedere alla riduzione del tasso è necessario aver effettuato interventi tali che la somma dei loro punteggi sia pari ad almeno 100 punti. E' possibile selezionare interventi relativi a diverse sezioni o anche a una sola sezione
- Una volta individuati interventi sufficienti a far raggiungere il punteggio pari a 100 è inibita la selezione di ulteriori interventi

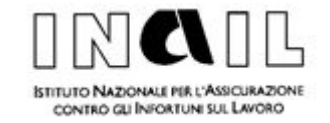

#### Modello OT24 2016 Sotto il profilo formale il modello 2016 ha conservato l'articolazione prevista nel modello 2015 nelle 4 sezioni:

- Sezione A Interventi di carattere generale
- Sezione B Interventi di carattere generale ispirati alla Responsabilità Sociale
- Sezione C Sicurezza e sorveglianza sanitaria
- Sezione D Prevenzione dei rischi specifici

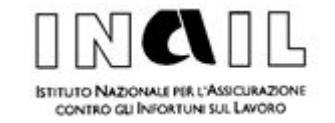

# NOVITA' 2016

A pena di inammissibilità la documentazione probante deve essere presentata unitamente alla domanda, entro il termine del 29/2/2016

### Cosa si intende per documentazione probante?

E' la documentazione che l'Istituto ritiene utile a dimostrare l'effettuazione degli interventi di miglioramento delle condizioni di salute e sicurezza nei luoghi di lavoro riportati nel modello OT24

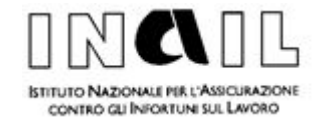

### Trasmissione on-line della domanda

Si accede al servizio selezionando l'opzione «denunce» e successivamente «modulo OT24»

- E' possibile selezionare solo le pat dell'azienda per cui si interviene e per le quali è verificato il biennio di attività
- Una volta effettuato il download del modello si procederà alla compilazione ed ad allegare la documentazione probante attraverso l'attache
- Per ogni intervento deve essere prodotto un file che viene allegato alla domanda; il nome del file allegato (PDF) deve riportare, in carattere minuscolo, la sezione e il numero dell'intervento

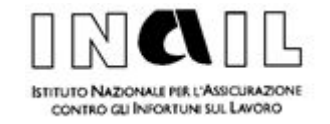

#### Esempio di intervento

B4: l'azienda ha implementato e mantiene principi, temi fondamentali, aspetti specifici di responsabilità sociale, propri della UNI ISO 26000:2010......

Documentazione giustificativa prevista

- Frontespizio del DVR e sezioni dello stesso documento relative ai punti selezionati tra le attività previste, datati e firmati......
- Procedura datata e firmata dalla quale di evincano le modalità di raccolta e analisi dei dati degli eventi.....

Per tale intervento è possibile

- 1. <u>Inserire la documentazione probante in un file pdf denominato «b4»;</u>
- 2. <u>Oppure (modalità consigliata) distinguere i documenti previsti in singoli file</u> <u>secondo le indicazioni contenute nell'allegato</u>

b4\_DVR e b4\_procedura

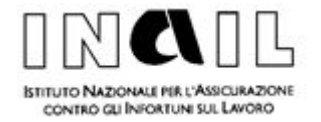

- La domanda compilata (file) dovrà essere inviata tramite la funzione di upload
- Al momento dell'invio se tutto è andato a buon fine comparirà un messaggio «il modello è stato caricato con successo»
- Il modello sarà sempre disponibile nella sezione «richieste modello OT24 effettuate»

Il limite dimensionale di tutti i file allegati alla domanda non può essere superiore a 5MB

In caso di documentazione corposa l'ulteriore documentazione probante può essere trasmessa DOPO L'INOLTRO DEL MODULO OT24 Attraverso il link ALLEGATI

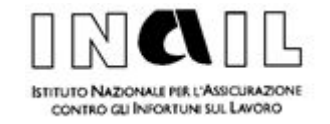

#### COMPETENZA (novità 2016)

Dal 2016, in conformità alle modalità operative di tutti i servizi online, il modulo OT24 viene inoltrato telematicamente alla Sede INAIL competente in relazione alla circoscrizione territoriale della SEDE LEGALE dell'azienda

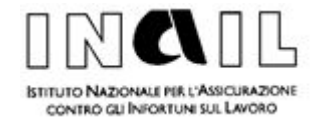

Valutazione e decisione: l'Inail entro i 120 giorni successivi al ricevimento della domanda comunica all'azienda il provvedimento adottato adeguatamente motivato

Qualora risulti in qualsiasi momento la mancanza dei requisiti prescritti per il riconoscimento della riduzione, l'Inail procede all'annullamento della riduzione stessa e alla richiesta delle integrazioni dei premi nonché alle vigenti sanzioni

L'Inail ha quindi la facoltà di procedere, in sede istruttoria o successivamente alla verifica di quanto dichiarato dal richiedente

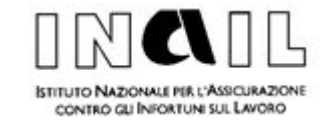

# Controlli

### Controllo preventivo

È il controllo effettuato durante l'iter procedimentale iniziale prima dell'accoglimento o della reiezione dell'istanza.

E' di competenza esclusiva della Sede

### Controllo Successivo

Si intende quello effettuato a seguito dell'adozione dei provvedimento di accoglimento della richiesta di sconto

E' riservato alle Direzioni Regionali competenti per territorio